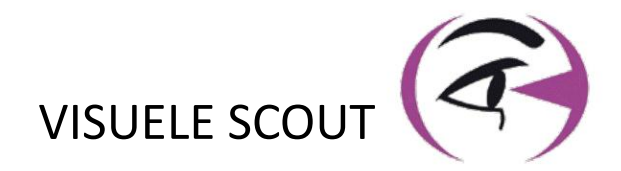

# HANDMATIG **GEBRUIKER** VISIOLITE<sup>®</sup> 4K

CE

FIM Medical 51 rue Antoine Primat FR-69100 Villeurbanne

100 0

> +33(0) 4 72 34 89 89 contact@fim-medical.com

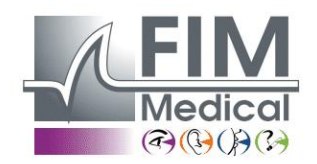

www.fim-medical.com

PVE

034 3 2 8 9 0

C A TLEK ZFKV

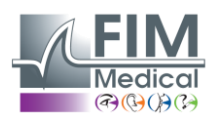

VISIOLITE<sup>®</sup> 4K

# Inhoudsopgave

| 1. | Rege                     | elgevende informatie                                                                                 | 5                  |
|----|--------------------------|----------------------------------------------------------------------------------------------------|--------------------|
|    | 1.1.                     | Veiligheidswaarschuwingen                                                                            | 5                  |
|    | 1.2.                     | Beoogd gebruik                                                                                       | 5                  |
|    | 1.3.                     | Geplande exploitanten                                                                                | 5                  |
|    | 1.4.                     | Medische contra-indicaties                                                                           | 5                  |
|    | 1.5.                     | Klinische voordelen en risico's                                                                      | 6                  |
|    | 1.6.                     | Ernstige incidenten of risico's op incidenten                                                        | 6                  |
| 2. | Tech                     | nnische informatie                                                                                   | 7                  |
|    | 2.1.                     | Materialen verstrekt                                                                                 | 7                  |
|    | 2.2.                     | Apparaatoverzicht                                                                                    | 7                  |
|    | 2.3.                     | Technische kenmerken                                                                                 | 9                  |
|    | 2.3.2                    | 1. Kenmerken van de computergestuurde of op afstand bediende Visiolite <sup>®</sup> 4K               | 9                  |
|    | 2.3.2                    | 2. Hardwarevereisten voor VisioWin <sup>®</sup> -software                                            | 10                 |
|    | 2.3.3                    | 3. Specifieke kenmerken van VisioClick <sup>®</sup>                                                  | 10                 |
|    | 2.4.                     | Elektromagnetische passiviteit                                                                       | 10                 |
|    | 2.5.                     | Symbolen                                                                                             | 11                 |
| 3. | Insta                    | allatie van Visiolite® 4K                                                                            |                    |
| 0. | 3.1.                     | Het apparaat uitpakken                                                                               |                    |
|    | 3.2                      | De kabels aansluiten                                                                                 | 12                 |
|    | 33                       | Geautomatiseerde versie: Ferste start en toegang tot het VisioWin <sup>®</sup> -installatienrogramma |                    |
|    | 3.3.<br>3.4              | Geautomatiseerde versie: Installatie van VisioWin <sup>®</sup> -software                             | <u>1</u> 3         |
| Δ  | J<br>Met                 | behuln van de computergestuurde Visiolite® 4K                                                        | 13<br>14           |
| ч. | 4 1                      | Kantelverstelling                                                                                    | 14<br>14           |
|    | 4. <u>1</u> .<br>4.2     | VisioWin <sup>®</sup> -software starten                                                              | 14<br>14           |
|    | ч. <u>г</u> .<br>Л З     | VisioW/in® Software-startnagina                                                                      |                    |
|    | ч.э.<br>И З <sup>с</sup> | 1 Beschrijving van de gebruikersinterface                                                            | 15                 |
|    | 4.3.                     | 2 Beschrijving van nictogrammen                                                                      | 13<br>16           |
|    | ч.э.<br>Л Л              | VisioWin <sup>®</sup> -softwareconfiguratie                                                          | 10<br>17           |
|    | н.н.<br>ЛЛ <sup>,</sup>  | 1 Algemene installingen                                                                              | / ۱                |
|    | 4.4.<br>1 1 1            | 2 Gabruikarshabaar                                                                                   | , ۱<br>۵۵          |
|    | н.н.<br>ЛЛЗ              | 2. Gebluikersbeneer                                                                                  | 20<br>21           |
|    | ч.ч.,<br>ЛЛЛ             | A Scorenarameters                                                                                    | 21<br>22           |
|    | 4.4.4                    | <ul> <li>Scoreparameters</li> <li>Testverklaringsparameters</li> </ul>                               | 22<br>22           |
|    | 4.4<br>ЛЛИ               | 6 VisioClick®_instellingen                                                                           | 22<br>22           |
|    | 4.4.V                    | Reheer van natiëntprofielen                                                                          | 23<br>24           |
|    | 4.J.<br>15'              | 1 Beheer van patiëntprofielen (evolusief interface met software van derden)                          | +224<br>2 <i>1</i> |
|    | 4.5.                     | 2. Beheer van patiëntprofielen (exclusier interface met software van derden)                         | 24<br>25           |
|    | 4.5.2                    | Eon nieuw onderzoek uitvoeren                                                                        | בz<br>זר           |
|    | 4.0.<br>16'              | 1 Voorzorgsmaatregelen hij gebruik                                                                   | 20<br>26           |
|    | 4.0.                     | 2. Een visuele test uitvoeren                                                                        | 20<br>26           |
|    | 4.0.2                    | 2. Test visuele test ultvoelell                                                                      | 20<br>סכ           |
|    | 4.0.                     | A Automatisch uitvooron mot VisioClick®                                                              | 20<br>20           |
|    | 4.0.4<br>4 7             | Examonrocultaton bekilkon                                                                            | 29<br>21           |
|    | 4.7.                     | Examentesuitaten bekijken                                                                            | ±51                |
| -  | 4.7.                     | 1. Beoordelingsrapport                                                                               | ±51                |
| 5. | Geb                      | ruik vari de op afstand bedienbare visiolite <sup>®</sup> 4K                                         | 32                 |
|    | 5.L.                     | Een op alstand bestuurd onderzoek ultvoeren                                                          | 32                 |
|    | 5.1.1                    | 1. Atstandsbediening starten                                                                         |                    |
|    | 5.1.2                    | Z. Het responsblok gebruiken                                                                         |                    |
|    | 5.1.                     | De atstandsbediening gebruiken in de handmatige modus                                                |                    |
|    | 5.2.                     | De afstandsbediening gebruiken in de sequentiemodus                                                  |                    |
|    | 5.3.                     | Webapp Wifi-toegangsinstellingen                                                                     | 34                 |

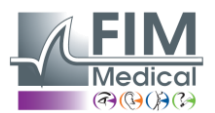

# VISIOLITE<sup>®</sup> 4K

| 5.4. Se           | quenties bewerken via de webapp                                           | 35                                   |
|-------------------|---------------------------------------------------------------------------|--------------------------------------|
| 6. Beschri        | jving van de testen                                                       |                                      |
| 6.1. Te           | stbibliotheek                                                             |                                      |
| 6.2. Vis          | suele scherptetesten                                                      |                                      |
| 6.2.1.            | Doel en presentatie van de test                                           |                                      |
| 6.2.2.            | De test uitvoeren                                                         |                                      |
| 6.2.3.            | Beschrijving van de VisioWin <sup>®</sup> -interface                      |                                      |
| 6.2.4.            | Beschrijving van de interface van de afstandsbediening                    |                                      |
| 6.2.5.            | Instructies om aan de patiënt te geven                                    | 40                                   |
| 6.3. Co           | ntrastgevoeligheidstest                                                   | 40                                   |
| 6.3.1.            | Doel en presentatie van de test                                           | 40                                   |
| 6.3.2.            | De test uitvoeren                                                         | 40                                   |
| 6.3.3.            | Beschrijving van de VisioWin <sup>®</sup> -interface                      | 41                                   |
| 6.3.4.            | Beschrijving van de interface van de afstandsbediening                    | 41                                   |
| 6.3.5.            | Instructies om aan de patiënt te geven                                    | 41                                   |
| 6.4. As           | tigmatisme-test                                                           | 42                                   |
| 6.4.1.            | Doel en presentatie van de test                                           | 42                                   |
| 6.4.2.            | De test uitvoeren                                                         | 42                                   |
| 6.4.3.            | Beschrijving van de VisioWin <sup>®</sup> -interface                      | 42                                   |
| 6.4.4.            | Beschrijving van de interface van de afstandsbediening                    | 43                                   |
| 6.4.5.            | Instructies om aan de patiënt te geven                                    | 43                                   |
| 6.5. Vo           | Iledige visuele veldtest                                                  | 44                                   |
| 6.5.1.            | Doel en presentatie van de test                                           | 44                                   |
| 6.5.2.            | De test uitvoeren                                                         | 45                                   |
| 6.5.3.            | Beschrijving van de VisioWin <sup>®</sup> -interface                      | 45                                   |
| 6.5.4.            | Beschrijving van de interface van de afstandsbediening                    | 46                                   |
| 6.5.5.            | Instructies om aan de patiënt te geven                                    | 46                                   |
| 6.6. Du           | iochrome-test                                                             | 46                                   |
| 6.6.1.            | Doel en presentatie van de test                                           | 46                                   |
| 6.6.2.            | De test uitvoeren                                                         | 46                                   |
| 6.6.3.            | Beschrijving van de VisioWin <sup>®</sup> -interface                      | 47                                   |
| 6.6.4.            | Beschrijving van de interface van de afstandsbediening                    |                                      |
| 6.6.5.            | Instructies om aan de patiënt te geven                                    | 47                                   |
| 6.7. Re           | liëftest – Stereoscopie                                                   | 48                                   |
| 6.7.1.            | Doel en presentatie van de test                                           |                                      |
| 6.7.2.            | De test uitvoeren                                                         |                                      |
| 6.7.3.            | Beschrijving van de VisioWin <sup>®</sup> -interface                      |                                      |
| 6.7.4.            | Beschrijving van de interface van de afstandsbediening                    |                                      |
| 6.7.5.            | Instructies om aan de patient te geven                                    |                                      |
| 6.8. PN           | loria-test                                                                | 50                                   |
| 6.8.1.            | Doel en presentatie van de test                                           | 50                                   |
| 6.8.2.            | De test uitvoeren                                                         | 50                                   |
| 0.8.3.            | Beschrijving van de visiowin <sup>®</sup> -interface                      |                                      |
| 0.8.4.            | Beschrijving van de interface van de afstandsbediening                    |                                      |
|                   | sistest                                                                   | בכנכוווייייייייייייייייייייייייייייי |
| 0.9. FU           | Dool on procontatio van de test                                           |                                      |
| 0.9.1.<br>607     | Doei en presentatie van de lest                                           | 52<br>רח                             |
| 0.9.2.            | De lesi uilvoelell<br>Baschrijving van da VisjaWin <sup>®</sup> interface | 52<br>רח                             |
| 0.9.3.<br>601     | Deschrijving van de interface van de afstandshediening                    |                                      |
| 0.9.4.<br>६०६     | Instruction om aan de nationt te geven                                    | 53<br>دء                             |
| 0.9.3.<br>6 10 ^r | nish uches oni aan ue paheni le geven<br>nslar-rastartast                 | 30<br>دع                             |
| 6 10 1            | Doel en presentatie van de test                                           | ככ<br>בי                             |
| 0.10.1.           |                                                                           |                                      |

#### FIM Medical (P(0))(2)

VISIOLITE<sup>®</sup> 4K

| Februari | 2025 |
|----------|------|
|----------|------|

| 6.10     | 0.2. De test uitvoeren                                      | 54 |
|----------|-------------------------------------------------------------|----|
| 6.10     | D.3. Beschrijving van de VisioWin <sup>®</sup> -interface   | 54 |
| 6.10     | 0.4. Beschrijving van de interface van de afstandsbediening | 54 |
| 6.10     | 0.5. Instructies om aan de patiënt te geven                 | 54 |
| 6.11.    | Kleurwaarnemingstest                                        | 55 |
| 6.11     | 1.1. Doel en presentatie van de test                        | 55 |
| 6.11     | 1.2. De test uitvoeren                                      | 55 |
| 6.11     | 1.3. Beschrijving van de VisioWin <sup>®</sup> -interface   | 56 |
| 6.11     | 1.4. Beschrijving van de interface van de afstandsbediening | 56 |
| 6.11     | 1.5. Instructies om aan de patiënt te geven                 | 56 |
| 6.12.    | Test op schitteringsbestendigheid                           | 57 |
| 6.12     | 2.1. Doel en presentatie van de test                        | 57 |
| 6.12     | 2.2. De test uitvoeren                                      | 57 |
| 6.12     | 2.3. Beschrijving van de VisioWin <sup>®</sup> -interface   | 57 |
| 6.12     | 2.4. Instructies om aan de patiënt te geven                 | 58 |
| 6.13.    | Test op schitteringsgevoeligheid                            | 59 |
| 6.13     | 3.1. Doel en presentatie van de test                        | 59 |
| 6.13     | 3.2. De test uitvoeren                                      | 59 |
| 6.13     | 3.3. Beschrijving van de VisioWin <sup>®</sup> -interface   | 60 |
| 6.13     | 3.4. Instructies om aan de patiënt te geven                 | 60 |
| 7. Visio | olite <sup>®</sup> 4K Onderhoud                             | 61 |
| 7.1.     | Schoonmaak                                                  | 61 |
| 7.1.     | 1. Desinfectie van de voorste steun en kunststoffen         | 61 |
| 7.1.     | 2. Reinigen van de optiek                                   | 61 |
| 7.2.     | Periodiek onderhoud                                         | 61 |
| 7.3.     | Hulp van Visiowin-software                                  | 61 |
| 7.4.     | Beschikbaarheid                                             | 62 |
| 7.5.     | Garantie                                                    | 62 |
| 7.6.     | Levensduur                                                  | 62 |
| 7.7.     | Probleemoplossing                                           | 63 |
|          |                                                             |    |

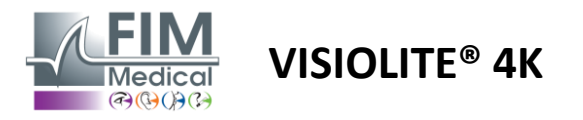

# 1. Regelgevende informatie

# 1.1. Veiligheidswaarschuwingen

Gebruik Visiolite<sup>®</sup> 4K niet in een niet-medische omgeving.

Demonteer het apparaat niet en voer geen werkzaamheden uit aan de interne onderdelen.

Gebruik Visiolite® 4K niet in een explosieve atmosfeer of in de aanwezigheid van anesthesiegassen.

Gebruik uitsluitend de voeding en accessoires die bij de Visiolite<sup>®</sup> 4K zijn geleverd om prestaties en veiligheid te garanderen.

Visiolite<sup>®</sup> 4K mag niet worden ondergedompeld of besproeid met vloeistof om te desinfecteren.

Visiolite<sup>®</sup> 4K moet op een vlakke en stabiele ondergrond worden geplaatst.

De Visiolite<sup>®</sup> 4K is een kwetsbaar optisch apparaat en moet worden vervoerd in de FIM Medical-trolley of, indien dat niet mogelijk is, in de originele verpakking om het apparaat te beschermen tegen trillingen en schokken.

Voordat u de Visiolite<sup>®</sup> 4K in gebruik neemt, dient u de nodige tijd te nemen om ervoor te zorgen dat de apparatuur geleidelijk wordt aangepast aan de in paragraaf 1.1.2.1 vermelde bedrijfstemperatuur- en vochtigheidsomstandigheden.2.3.1, vooral bij de overgang van opslag of transport naar direct gebruik, om een optimale werking te garanderen en elk risico op schade te voorkomen.

# 1.2. Beoogd gebruik

De Visiolite<sup>®</sup> 4K is een computergestuurd visueel apparaat waarmee visuele stoornissen kunnen worden gescreend. De patiënt kan een kind zijn van 5 jaar en ouder of een volwassene (man of vrouw).

# 1.3. Geplande exploitanten

Visiolite<sup>®</sup> 4K mag uitsluitend worden gebruikt door professionals in de gezondheidszorg die gekwalificeerd zijn om de resultaten te interpreteren en naleving van de regels inzake hygiëne en bacteriële besmetting te waarborgen. De verstrekking van de uitslag dient altijd vergezeld te gaan van een medische verklaring.

Visiolite<sup>®</sup> 4K mag niet worden gebruikt voor medische voorschriftdoeleinden en kan in geen geval aanleiding geven tot het voorschrijven van medicijnen of het stellen van een pre- of postoperatieve diagnose. Alleen een specialist kan de met Visiolite<sup>®</sup> 4K verkregen resultaten bevestigen en onderbouwen met andere onderzoeken om een correctie of chirurgische ingreep voor te schrijven.

# 1.4. Medische contra-indicaties

Visiolite<sup>®</sup> 4K-schitteringstesten mogen niet worden uitgevoerd bij lichtgevoelige patiënten die onlangs medicijnen tegen lichtgevoeligheid hebben gebruikt (voorbeelden die in deSchilderen1), die in de afgelopen 3 maanden een oogoperatie of -trauma heeft ondergaan of lijdt aan een van de volgende pathologieën: albinisme, cystinose, keratoconjunctivitis, oogontsteking.

Bij twijfel is het raadzaam om eerst een arts te raadplegen voordat u een schitteringstest laat uitvoeren.

Indien u ongemak of pijn in het oog ervaart, dient u de test te stoppen.

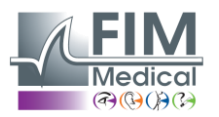

#### Schilderen1: Niet-uitputtende lijst met voorbeelden van fotosensibiliserende geneesmiddelen

VISIOLITE<sup>®</sup> 4K

| Antibiotica                 | Schimmelwerende middelen          | Antidepressiva             |
|-----------------------------|-----------------------------------|----------------------------|
| Doxycycline                 | Griseofulvine                     | Amitryptiline              |
| Ciprofloxacine              | Voriconazol                       | Imipramine                 |
| Levofloxacine               |                                   | Sertraline                 |
| Sulfamethoxazol             |                                   |                            |
| Antihistaminica             | Niet-steroïde ontstekingsremmende | Diuretica                  |
|                             | geneesmiddelen                    |                            |
| Difenhydramine              | Ibuprofen                         | Hydrochloorthiazide        |
| Promethazine                | Naproxen                          | Furosemide                 |
|                             | Piroxicam                         |                            |
|                             |                                   |                            |
| Cardiovasculaire medicijnen | Psychotrope medicijnen            | Antidiabetische medicijnen |
| Amiodaron                   | Chloorpromazine                   | Glipizide                  |
| Nifedipine                  | Thioridazine                      | Glibenclamide of glyburide |
| Kinidine                    |                                   |                            |

#### 1.5. Klinische voordelen en risico's

De prestaties, de veelheid aan visuele testen en de naleving van ISO 8596 van de Visiolite<sup>®</sup> 4K garanderen een kwalitatief klinisch voordeel bij het screenen op verschillende visuele stoornissen voor de patiënt.

Er is geen beperking op het aantal onderzoeken dat per patiënt met de Visiolite<sup>®</sup> 4K kan worden uitgevoerd en er zijn dus geen risico's verbonden aan het gebruik ervan.

#### 1.6. Ernstige incidenten of risico's op incidenten

In geval van een incident of het risico op een ernstig incident met betrekking tot het hulpmiddel, kunnen zorgprofessionals of gebruikers een melding doen bij de bevoegde autoriteiten van de lidstaat van de Europese Unie. In alle gevallen moet de fabrikant zo snel mogelijk op de hoogte worden gebracht, zodat het materiovigilantiegeval kan worden gemeld en behandeld.

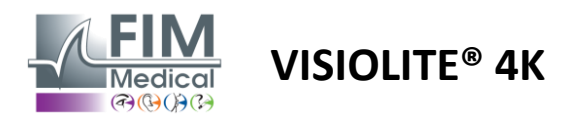

# 2. Technische informatie

# 2.1. Materialen verstrekt

Hardware meegeleverd met het Visiolite<sup>®</sup> 4K-apparaat:

- Verwijderbare voorsteun
- IEC60601 Medische externe voeding (Globtek onderdeelnummer GTM41060-2512)
- Microvezeldoek voor het reinigen van glazen
- USB Type C naar Type A-kabel
- Gebruiksaanwijzing en VisioWin<sup>®</sup>-software (computerversie)
- Informatieblad
- Afstandsbediening en CD-ingangsblok (Alleen voor afstandsbedieningsversie)
- Optioneel: VisioClick<sup>®</sup>, een USB Type A naar B-kabel, een audioheadset, een draagtas

# 2.2. Apparaatoverzicht

De Visiolite<sup>®</sup> 4K is een medisch hulpmiddel voor screening op diverse visuele functiestoornissen, zoals: ametropie, hyperopie, presbyopie, myopie, astigmatisme, AMD, diplopie of dyschromatopsie.

Het principe van het apparaat is om beelden (testen) aan de patiënt te tonen. Afhankelijk van wat de patiënt waarneemt, kunnen visuele tekortkomingen worden vastgesteld.

Bij deze testen wordt het gezichtsvermogen van de patiënt gemeten op het gebied van dichtbij, veraf, tussenliggend zicht en hypermetropie (+1 $\delta$ ). Voor elke visie zijn verschillende afstanden beschikbaar, afhankelijk van de configuraties (zie optische brandpuntsafstanden in paragraaf2.3.1).

Tests kunnen worden uitgevoerd met behulp van monoculair zicht (rechts of links) of met behulp van binoculair zicht. Er kunnen beperkingen gelden voor individuele tests.

Met de Visiolite<sup>®</sup> 4K kunnen ook visuele tests worden uitgevoerd bij verschillende lichtniveaus:

- Fotopische belichting (160 cd/m<sup>2</sup>, op verzoek van de patiënt instelbaar tot 80 cd/m<sup>2</sup>)
- Mesopische verlichting (lage helderheid van 3 cd/m<sup>2</sup>)

Het apparaat werkt in twee bedieningsmodi:

- Autonoom in op afstand bestuurbare versie
- Geïnterfaced in computerversie

De Visiolite<sup>®</sup> 4K is zo ergonomisch mogelijk ontworpen en is uitgerust met een hoofdsensor die de positie van het voorhoofd van de patiënt detecteert. Zodra deze correct is geplaatst, kan het onderzoek beginnen.

De Visiolite<sup>®</sup> 4K biedt u de volgende voordelen:

- Ergonomie van gebruik en transport, in op afstand bediende of computergestuurde versie
- Snelle opstart en uitvoering
- Zeer configureerbaar en automatiseerbaar
- Zeer goed te combineren met belangrijke bedrijfssoftware

Het onderzoek kan door de patiënt zelfstandig worden uitgevoerd met behulp van het optionele VisioClick<sup>®</sup>accessoire. Deze automatiseringsaccessoire werkt op basis van gesproken instructies die via een audioheadset worden uitgezonden en waarop de patiënt via een drukknop reageert. VISIOLITE<sup>®</sup> 4K

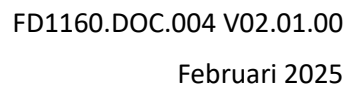

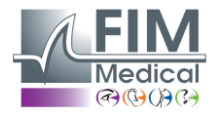

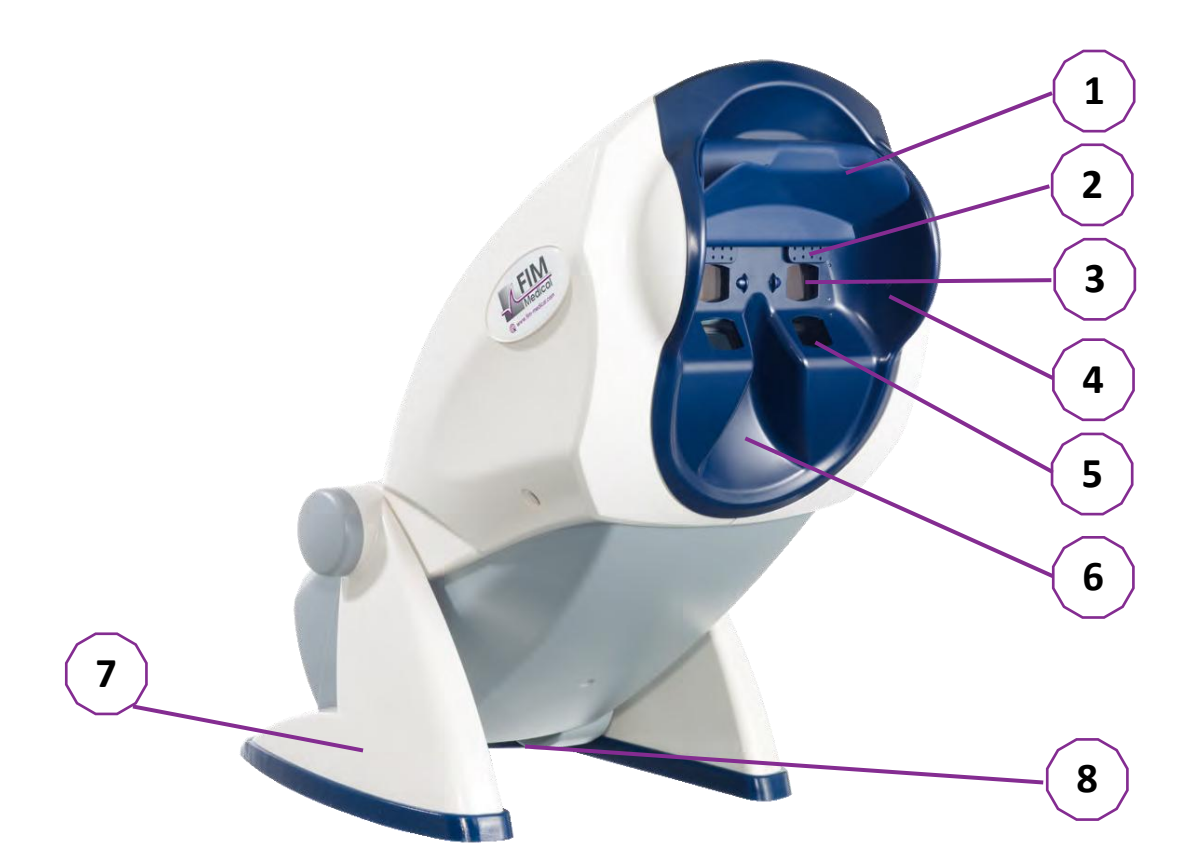

- 1 Verwijderbare voorhoofdsteun en detectiezone voor de aanwezigheid van het hoofd van de patiënt
- 2 Intrekbare bril voor centraal gezichtsveldonderzoek
- 3 Optica voor het testen van zicht op afstand en tussenafstand
- 4 LED-serie voor perifere visuele veldtesten
- 5 Optica voor het testen van het zicht van dichtbij
- 6 Ergonomische neuspositie
- 7 Antislip verzwaarde voet om de stabiliteit van het apparaat te garanderen
- 8 Locatie van de aansluitingen en aan/uit-schakelaar
- 9 Afstandsbediening met 7" touchscreen (Alleen voor afstandsbedieningsversie)
- 10 Geautomatiseerde optie: VisioClick®-responsbox met headsetondersteuning
- 11 Geautomatiseerde optie: Koptelefoon op de standaard
- 12 Geautomatiseerde optie: hygiënische doppen voor eenmalig gebruik

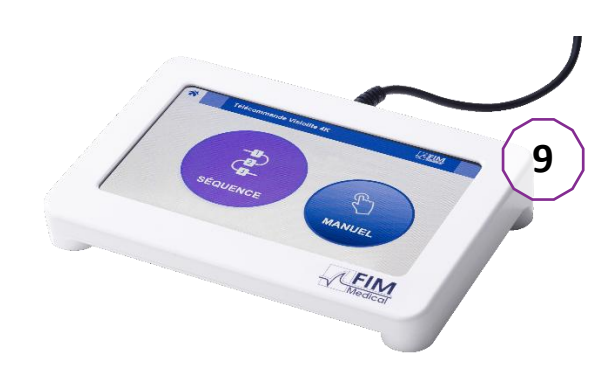

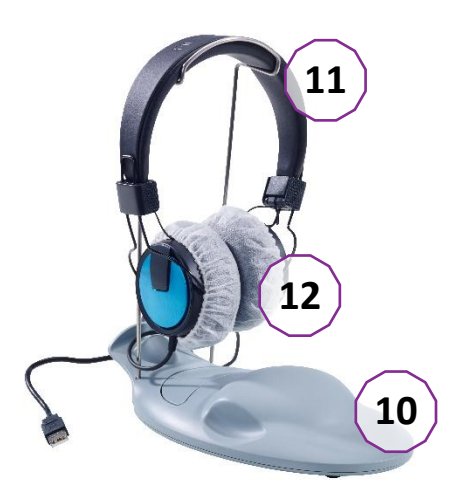

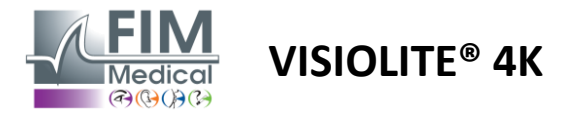

# 2.3. Technische kenmerken

# 2.3.1. Kenmerken van de computergestuurde of op afstand bediende Visiolite® 4K

| Beeldscherm                     | TFT-LCD 5,46'' 4K 2160p (3840x2160)                                                                                  |                                         |                                                                                     |                                            |                          |                                                  |  |
|---------------------------------|----------------------------------------------------------------------------------------------------|-----------------------------------------|-------------------------------------------------------------------------------------|--------------------------------------------|--------------------------|--------------------------------------------------|--|
| Achtergrondverlichtingstype     | Dubbel (2 x 12 l                                                                                                    | LED)                                    |                                                                                     |                                            |                          |                                                  |  |
| Helderheidsniveaus              | Fotopisch 80 of<br>Mesopisch 3 cd                                                                                    | <sup>-</sup> 160 cd/m <sup>2</sup>      | 2                                                                                   |                                            |                          |                                                  |  |
| Optische<br>brandpuntsafstanden | Afhankelijk van<br>Dichtbij zicht<br>$33,00 \pm 0,25 c$<br>$14,0 \pm 0,1''$<br>$16,0 \pm 0,1$ inch<br>Lenzen voor hy | de versies<br>m<br>n<br>peropie: +2     | :<br>Tussentijds zic<br>60,0 ± 0,5 cm<br>80,0 ± 0,5 cm<br>24,0 ± 0,2"<br>L dioptrie | ht                                         | Verr<br>5,0 =<br>20,0    | re zicht<br>± 0,1 meter<br>0 ± 0,4 voet          |  |
| Connectiviteit                  | USB-type C / RJ                                                                                                    | 45                                      |                                                                                     |                                            |                          |                                                  |  |
| Voedingseenheid                 | Ingang: 100-240<br>Uitgang: 12V D0<br>Kabellengte: 2,9                                                               | 0V AC / 50<br>C / 24W M<br>99m          | -60Hz / 0,6A<br>ax / 2,08A                                                          | Globte                                     | ek GT                    | M41060-2512                                      |  |
| Beschermingsniveau              | Medisch met 2                                                                                                    | niveaus va                              | n patiëntbesche                                                                     | erming (2 x                                | MOP                      | P cf. EN60601-1)                                 |  |
| Elektrische klasse              | lk                                                                                                    |                                         |                                                                                     |                                            |                          |                                                  |  |
| Afstandsbedieningsscherm        | TFT-LCD-scherm<br>800x480                                                                                            | า 7''                                   | Capacitieve a                                                                       | anraking                                   |                          |                                                  |  |
| Afstandsbedieningskabel         | USB Type C / Ka                                                                                                    | abellengte:                             | 2,10 m                                                                              |                                            |                          |                                                  |  |
| Afstandsbediening voeding       | 5V DC / 2,5W m                                                                                                    | naximaal /                              | 500 mA                                                                              |                                            |                          |                                                  |  |
| Opslagtemperatuur               | -10 tot 60°C                                                                                                    |                                         |                                                                                     |                                            |                          |                                                  |  |
| Bedrijfstemperatuur             | 15 tot 35°C                                                                                                    |                                         |                                                                                     |                                            |                          |                                                  |  |
| Referentienormen                | NF EN ISO 1348<br>ISO 10993-1, EN<br>62304/A1, EN IS                                                                 | 85, EN 6060<br>N ISO 1099<br>SO 15223-: | 01-1, EN 60601-<br>3-5, EN ISO 109<br>1, ISO 8596, AN                               | 1-2, IEC 60<br>93-10, NF E<br>5I Z80.21, N | 601-1<br>EN ISC<br>NF EN | -6, EN 62366-1, EN<br>D 14971, EN<br>ISO 15004-2 |  |
| Medische klasse                 | I                                                                                                    |                                         |                                                                                     |                                            |                          |                                                  |  |
| Softwarebeveiligingsklasse      | А                                                                                                    |                                         |                                                                                     |                                            |                          |                                                  |  |
| GMDN-code                       | 65177                                                                                                    |                                         |                                                                                     |                                            |                          |                                                  |  |
| Patiënt toegepast onderdeel     | Voorste steun                                                                                                    | ТуреВ                                   |                                                                                     |                                            |                          |                                                  |  |
| Afmetingen                      | 50x27x25cm                                                                                                    | Visiolite®                              | 4K verpakt                                                                          | 19x13x4c                                   | m                        | Op afstand                                       |  |
| Gewicht                         | 4,5 kilo                                                                                                    | Visiolite®                              | 4K alleen                                                                           | 0,475kg                                    |                          | Op afstand                                       |  |

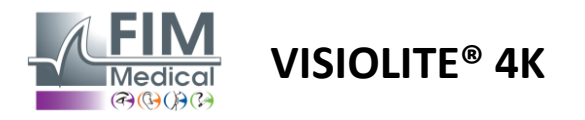

#### 2.3.2. Hardwarevereisten voor VisioWin®-software

| VisioWin <sup>®</sup> -software | Minimale configuratie | Aanbevolen configuratie |
|---------------------------------|-----------------------|-------------------------|
| Besturingssysteem               | Windows 7, 8 of 8.1   | Windows 10 of 11        |
| Verwerker                       | Pentium IV 2,8GHz     | Intel Core i3 of hoger  |
| Architectuur                    | 64 bits               | 64 bits                 |
| Geheugen                        | 2 GB RAM              | 2 GB RAM                |
| Schijfruimte                    | 16GB                  | 20GB                    |
| Grafische kaart                 | 256MB                 | 512MB                   |
| Monitorresolutie                | 1024x768              | 1920x1080               |

#### 2.3.3. Specifieke kenmerken van VisioClick®

| Spanning                    | SVDC (via USB-poort)                                                    |
|-----------------------------|-------------------------------------------------------------------------|
| Stroom                      | Maximaal 2,5W                                                           |
| Uitgangsimpedantie          | 16Ω - 32Ω                                                               |
| Audio-aansluiting           | 3,5 mm 3-polige stereo (TRS) audio-aansluiting                          |
| Lengte hoofdtelefoonkabel   | 1,2 meter                                                               |
| Frequentiebereik            | 20 Hz - 20 kHz                                                          |
| Medische klasse             | 1                                                                       |
| Softwarebeveiligingsklasse  | A                                                                       |
| Patiënt toegepast onderdeel | Koptelefoon oordopje kap Type BF                                        |
| Materiaal van helmkap       | Non-woven polypropyleen 35g/m <sup>2</sup> biocompatibel                |
| Afmetingen                  | 25x14x5cm Alleen antwoordbox (exclusief ondersteuning en headset)       |
| Gewicht                     | 0,475 kg Alleen 0,700kg Inclusief kabel, standaard en headset behuizing |

# 2.4. Elektromagnetische passiviteit

Visiolite<sup>®</sup> 4K voldoet aan de eisen van EN 60601-1-2 met betrekking tot elektromagnetische compatibiliteit van medische hulpmiddelen.

Het elektronische ontwerp van de Visiolite<sup>®</sup> 4K zorgt ervoor dat het beeldscherm ongevoelig is voor elektromagnetische storingen in de omgeving.

De nabijheid van radiofrequentieapparaten heeft daarom geen invloed op de betrouwbaarheid van de weergave van screeningstesten voor visuele stoornissen.

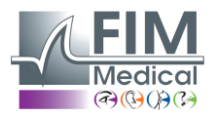

# 2.5. Symbolen

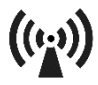

Niet-ioniserende elektromagnetische straling (Wifi 2412 MHz - 2484 MHz)

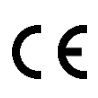

CE-markering MDR 2017/745

**VISIOLITE® 4K** 

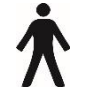

Type B toegepast onderdeel

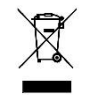

Mag niet met het ongesorteerde afval worden weggegooid., maar behandeld in overeenstemming met de richtlijn afgedankte elektrische en elektronische apparatuur (AEEA)

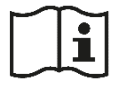

Raadpleeg de gebruikershandleiding

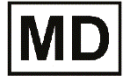

Medisch hulpmiddel

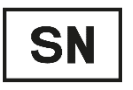

Serienummer

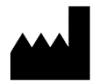

Fabrikant identificatie

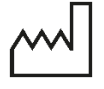

Productiedatum

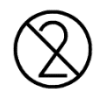

Niet hergebruiken. Voor eenmalig gebruik.

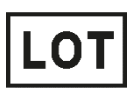

Lotnummer

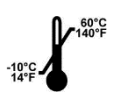

Bewaartemperatuur tussen -10 en 60°C

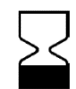

Vervaldatum

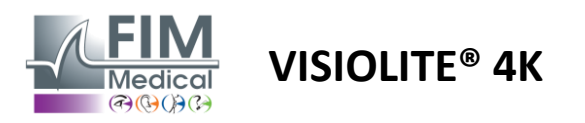

# 3. Installatie van Visiolite<sup>®</sup> 4K

# 3.1. Het apparaat uitpakken

Om toegang te krijgen tot de Visiolite<sup>®</sup> 4K,Open de doos en haal de gecompartimenteerde schuimlade eruit die het materiaal bevat dat in de paragraaf wordt genoemd2.1. Til de Visiolite<sup>®</sup> 4K op aan het handvat.

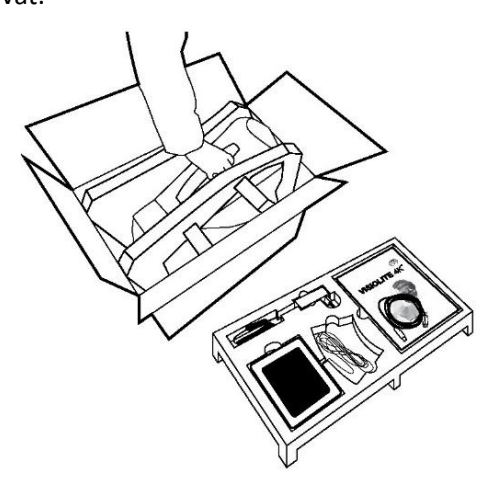

Het karton, de schuimrubberen vulling en de kabels moeten worden bewaard voor onderhoudszendingen.

#### 3.2. De kabels aansluiten

Kantel het apparaat in de stekkerpositie.

Leid de kabels door de achterkant, tussen de voet en de body van de Visiolite® 4K.

#### Geautomatiseerde versie:

Sluit de Type C-connector van de USB-kabel aan op de Visiolite<sup>®</sup> 4K en vervolgens op de stroomkabel.

Sluit de Type A-connector van de USB-kabel aan op de pc waarop de VisioWin<sup>®</sup>-software is geïnstalleerd

#### Op afstand bestuurbare versie:

Sluit de Type C-connector van de afstandsbedieningskabel aan op de Visiolite<sup>®</sup> 4K en vervolgens op de voedingskabel.

De op afstand bedienbare Visiolite<sup>®</sup> 4K is vervolgens klaar voor gebruik.

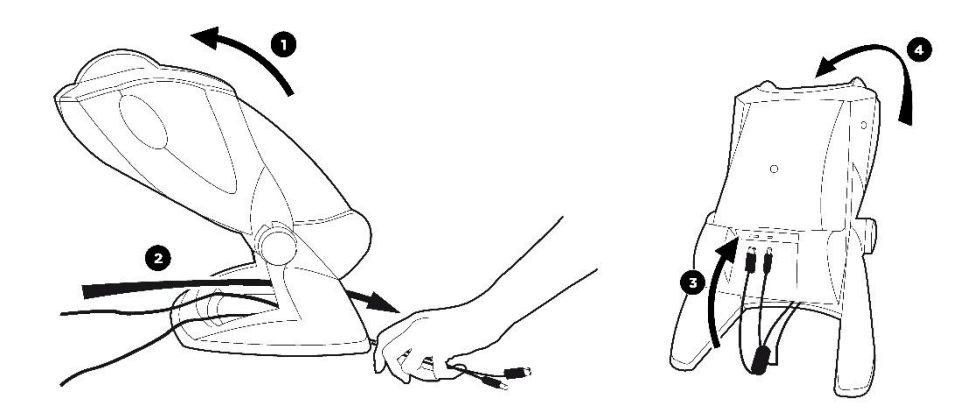

Gebruik uitsluitend de voeding en accessoires die bij de Visiolite<sup>®</sup> 4K zijn geleverd om prestaties en veiligheid te garanderen.

Visiolite<sup>®</sup> 4K moet op een vlakke en stabiele ondergrond worden geplaatst.

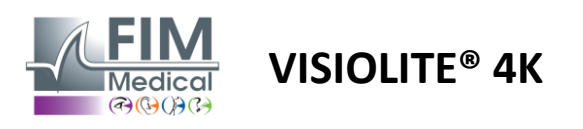

#### 3.3. Geautomatiseerde versie: Eerste start en toegang tot het VisioWin®-installatieprogramma

De downloadlink voor de VisioWin<sup>®</sup>-software vindt u in het informatieblad dat bij het apparaat is geleverd.

Zodra de Visiolite<sup>®</sup> 4K op de pc is aangesloten, kunt u ook het uitvoerbare installatiebestand van de VisioWin<sup>®</sup>software of de PDF-versie van de gebruikershandleiding openen door direct na het inschakelen van het apparaat op de steun aan de voorzijde te drukken. De Visiolite<sup>®</sup> 4K wordt vervolgens door Windows herkend als een massaopslagapparaat en er wordt een map in de bestandsverkenner geopend.

Houd er rekening mee dat het kopiëren van het installatiebestand langer kan duren dan bij downloaden via internet.

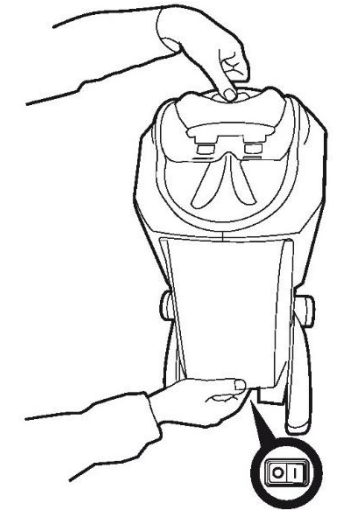

#### 3.4. Geautomatiseerde versie: Installatie van VisioWin®-software

Voor de installatie van VisioWin®-software zijn beheerdersrechten vereist.

Voer het opgehaalde installatiebestand SetupVisioWin.exe uit zoals aangegeven in de paragraaf3.3.

Selecteer de taal van de installatiewizard.

VisioWin<sup>®</sup>-software kan worden gebruikt onder de licentievoorwaarden die ter inzage liggen en goedgekeurd dienen te worden.

Indien u tot 48 uur na installatie niet aan deze voorwaarden voldoet, heeft u de mogelijkheid het apparaat te retourneren.

Voer de licentiesleutel in die u vindt op het informatieblad dat bij het apparaat is geleverd.

| unstall key valication |                       |                      |     |  |  |
|------------------------|-----------------------|----------------------|-----|--|--|
|                        |                       |                      |     |  |  |
|                        |                       |                      |     |  |  |
| Enter a valid seria    | I number and continu- | e with the installat | ion |  |  |
|                        |                       |                      |     |  |  |
|                        |                       |                      |     |  |  |
|                        |                       |                      |     |  |  |
|                        |                       |                      |     |  |  |
|                        |                       |                      |     |  |  |
|                        |                       |                      |     |  |  |
|                        |                       |                      |     |  |  |
|                        |                       |                      |     |  |  |
|                        |                       |                      |     |  |  |

Selecteer de installatiemappen voor de software en database.

Zodra de installatie is uitgevoerd en voltooid, kan de Visiolite® 4K worden bediend met de VisioWin®-software.

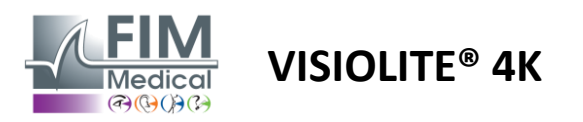

×

# 4. Met behulp van de computergestuurde Visiolite<sup>®</sup> 4K

# 4.1. Kantelverstelling

Voordat u de Visiolite<sup>®</sup> 4K bij een patiënt gebruikt, dient u de kanteling aan te passen terwijl u de voet vasthoudt.

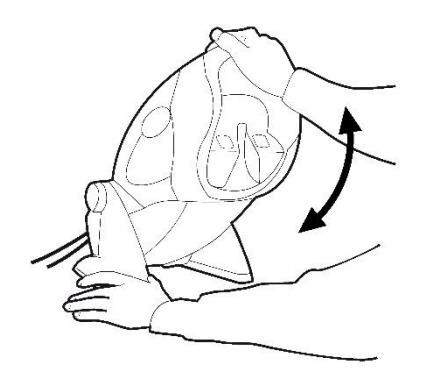

#### 4.2. VisioWin<sup>®</sup>-software starten

Bij de opstart controleert de VisioWin<sup>®</sup>-software of aan alle technische voorwaarden is voldaan voor een optimaal gebruik van de functionaliteiten.

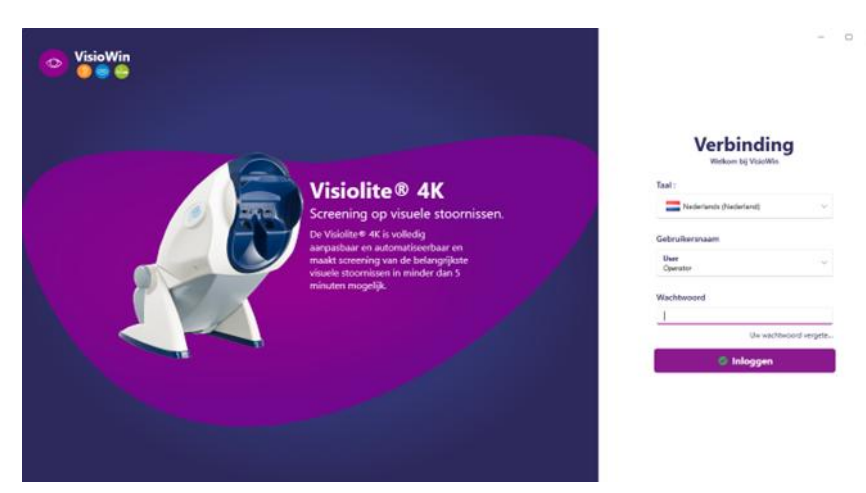

De toegang tot de VisioWin<sup>®</sup>-software is beveiligd via een gebruikersauthenticatie-interface.

Kies de software-interfacetaal, selecteer de gebruikersnaam en voer het toegangswachtwoord in.

Met de equivalentieoptie met de Windows-gebruikersdirectory (LDAP) die in de paragraaf wordt beschreven0, toegang tot de software is mogelijk met Windows-inloggegevens.

Als u uw wachtwoord bent vergeten, kunt u via een verificatievraag een nieuw wachtwoord instellen.

| <ul> <li>Gebruikersverificatie</li> </ul> | ×   | <ul> <li>Wachtwoord opnieuw instellen</li> </ul> | ×  |
|-------------------------------------------|-----|--------------------------------------------------|----|
| Vraag :<br>Selecteer een vraag            | ~   | nieuw wachtwoord :                               |    |
| Antwoord :                                |     | Wachtwoordbevestiging :                          |    |
| Voer het antwoord in                      |     | Bevestig wachtwoord                              |    |
| OK Annule                                 | ren | OK Annuler                                       | en |

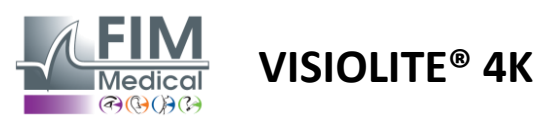

#### 4.3. VisioWin<sup>®</sup> Software-startpagina

# 4.3.1. Beschrijving van de gebruikersinterface

De VisioWin®-softwareinterface is onderverdeeld in verschillende gebieden:

(1) Identiteit van de patiënthet examen moeten afleggen

(2)Patiëntvenster: Bekijk en navigeer door patiëntgegevens.

(3)Statusbalk: informatie over de hardwarestatus van de Visiolite<sup>®</sup> 4K

(4)Actieknoppen om het examen te maken en op te slaan.

(5) Beoordelingsvenster:Presentatie van de testen die kunnen worden uitgevoerd en het werkgebied voor het invoeren van de resultaten van elke test.

(6) Instellingen voor het huidige examen.

(7) Informatie over de positie die de patiënt inneemthet uitvoeren van het examen.

#### Presentatie van het patiëntvenster:

Patiënt

| Patiëntenlijst                        |                     |          |                   |               | Nieuw 🗹 Bewerken 🗊 Verwijderen | Visietesten |   | 🎎 Anonieme testen |
|---------------------------------------|---------------------|----------|-------------------|---------------|--------------------------------|-------------|---|-------------------|
| Geboorte- of gebruikte naam           | Voornaam            | Pati     | tiënt-ID          |               |                                | Datum       |   | Test-ID           |
| Voer de geboorte- of gebruiksnaam in. | Voer de voornaam in | Vc       | oer patiënt-ID in |               |                                | Minimum     | Ē | Voer ID in        |
|                                       |                     |          |                   |               |                                | Maximaal    | Đ |                   |
| Geboortenaam                          | Gebruikte naam      | Voornaam |                   | Geboortedatum | Patiënt-ID                     | Datum       | ~ | Test-ID           |

Er is een tweede zijmenu beschikbaar voor softwareconfiguratie met de eventuele aanwezigheid van een contextuele werkbalk, bijvoorbeeld voor het beheren van testsequenties.

|                         | Instellingen                 |                                |                                       |                   |                                                    |
|-------------------------|------------------------------|--------------------------------|---------------------------------------|-------------------|----------------------------------------------------|
| 1.3.0                   | Algemeen<br>Regionale opties | Sequentie FR-Travail sur écran | · D / D 1                             | Scoren Geen       | ~                                                  |
| • Annuting              | Authenticatie                | Testen                         | Voorwaarden                           |                   | Sequentie                                          |
| Anoniem                 | Gegevens                     | Scherpte Letters               | Binoculair                            | Toevoegen         | Scherpte Letters                                   |
|                         | Sequenties                   | Scherpte Cijfers               | Rechts                                | Weghalen          | Ver Fotopisch Binoculair                           |
|                         | Scoren                       | Scherpte Landolt               | Links                                 | Naar boven gaan   | Scherpte Letters                                   |
| Q Patiënt               | Instructies                  | Scherpte E van Raskin          |                                       | Naar beneden gaan | ver rotopisch kechts                               |
|                         | VisioClick                   | Slecht zicht Letters           | Ver                                   |                   | Scherpte Letters<br>Ver Fotopisch Links            |
| Oogtest                 | Operators                    | Astigmatisme                   | Tussenliggend                         |                   | Astigmatisme                                       |
|                         | Ondernemingen                | Duochroom                      | Verziendheid                          |                   | Ver Fotopisch Rechts                               |
|                         |                              | Contrast                       | Dichtbij                              |                   | Astigmatisme                                       |
|                         |                              | Kleuren                        |                                       |                   | Ver Fotopisch Links                                |
|                         |                              | Fusie                          | Mesopisch                             |                   | Fusie                                              |
|                         |                              | Foriën                         | Fotopisch                             |                   | Ver Fotopisch Binoculair                           |
| User                    |                              | 3D                             | 1 RTHON 1 RTHON                       | 1                 | Foriën<br>Ver Estapisch Biposulais                 |
| Uitloggen               |                              | Amsler-test                    | 2 2<br>3 3<br>4 4                     |                   | et :                                               |
| i Gebruikershandleiding |                              | Centrale verblinding           | 5 5 5 5 5 5 5 5 5 5 5 5 5 5 5 5 5 5 5 |                   | Scherpte Cijfers<br>Tussenliggend Fotopisch Binocu |
|                         |                              | Verblinding van opzij          | 9 9<br>10 10                          | ]                 | Scherpte Letters                                   |

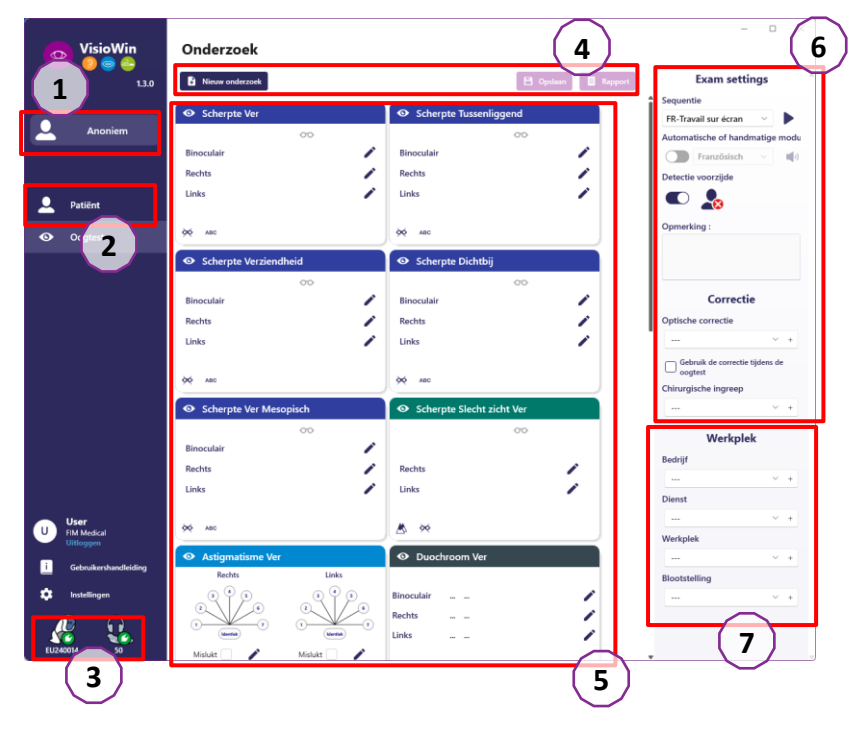

# **VISIOLITE® 4K**

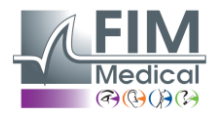

| 4.3.2.   | Beschrijving van pictogrammen                                                                                                    |
|----------|----------------------------------------------------------------------------------------------------|
| <b>.</b> | Een patiëntprofiel aanmaken of selecteren                                                                                                 |
| 0        | Toon huidige beoordelingspagina                                                                                                    |
| C        | Aangesloten stopcontact                                                                                                    |
| ×        | Stekker losgekoppeld                                                                                                    |
| i        | Gebruiksaanwijzing weergeven                                                                                                    |
| 8        | Toegang tot ondersteuningsopties                                                                                                    |
| \$       | Toegang tot de instellingenpagina's                                                                                                    |
| +        | Start een nieuw onderzoek met de geselecteerde patiënt                                                                                    |
| E        | Rapport                                                                                                    |
|          | De Visiolite <sup>®</sup> 4K is niet aangesloten of wordt niet gedetecteerd door de PC.                                                   |
|          | De Visiolite <sup>®</sup> 4K is aangesloten.                                                                                              |
| 0        | Het voorhoofd van de patiënt komt niet in contact met het apparaat. Tests kunnen niet worden gestart.                                     |
| $\geq$   | Het voorhoofd van de patiënt staat in de juiste positie voor een goede uitvoering van de tests.                                           |
|          | De VisioClick <sup>®</sup> is niet aangesloten of wordt niet gedetecteerd door de PC.                                                     |
| R        | De VisioClick <sup>®</sup> is aangesloten, maar de audioheadset is niet goed aangesloten. De patiënt hoort de gesproken instructies niet. |
| ł        | De VisioClick <sup>®</sup> is aangesloten en de headset is operationeel.                                                                  |
| O        | Start een test.                                                                                                    |
|          | Start een testreeks.                                                                                                    |

In de automatische modus:

- ()VisioClick<sup>®</sup> is verbonden, antwoordknop vrijgegeven
  - De VisioClick<sup>®</sup> is aangesloten, antwoordknop ingedrukt
- Het voorhoofd van de patiënt komt niet in contact met het apparaat.
- Het voorhoofd van de patiënt is in contact, de reactieknop is ingedrukt.
- Start de reeks door op de antwoordknop te klikken.
- Pauzeer de reeks door op de antwoordknop te klikken.
  - Start de huidige test opnieuw door op de antwoordknop te klikken.

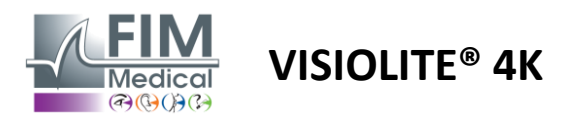

## 4.4. VisioWin<sup>®</sup>-softwareconfiguratie

#### 4.4.1. Algemene instellingen

| Instellingen     |                                                                               |
|------------------|-------------------------------------------------------------------------------|
| Algemeen         | ⊂ Algemene configuratie                                                       |
| Regionale opties |                                                                               |
| Authenticatie    | Alle                                                                          |
| Gegevens         | Afstanden :                                                                   |
| Sequenties       |                                                                               |
| Scoren           | Cebarater I                                                                   |
| Instructies      | Tienden x 10 V                                                                |
| VisioClick       |                                                                               |
| Operators        |                                                                               |
| Ondernemingen    | Geavanceerde configuratie                                                     |
|                  | Grafische afbeeldingen :                                                      |
|                  | Deactivering van materiaalversnelling. (Herstart van de vereiste toepassing). |
|                  | Importeren en exporteren van instellingen :                                   |
|                  | 반 Importeren 한 Exporteren                                                     |

Via de algemene instellingen in het zijmenu kunt u het volgende definiëren:

- De weergavemodus van visuele tests volgens handmatige uitvoering (zie paragraaf4.6.2) of per volgorde (zie paragraaf4.6.3) zichttesten.
   Voor handmatig gebruik en om alle beschikbare tests weer te geven, selecteert u de optie*Alle*.
   Om de weergave te beperken tot alleen de vooraf gedefinieerde tests in de sequenties;Selecteer
  - Sequenties.
- De eenheid van visuele afstanden getest in het metrische (m/cm) of imperiale (ft/in) systeem
- Visuele scherpte resultaten eenheid LogMAR, MAR, Tienden, Tienden x10, Snellen 20ft of 6m

Via het tabblad Algemeen kunt u instellingen exporteren of importeren om ze vervolgens met de daarvoor bestemde knoppen te repliceren van of naar een andere installatie.

De instellingen worden opgeslagen in een gecodeerd en veilig formaat.

Via submenu's van de algemene instellingen kunt u regionale, authenticatie- en database-instellingen beheren.

#### 4.4.1.1. Regionale opties

Met regionale opties kunt u de weergavetaal, datum, tijd en adresnotatie wijzigen. Deze instellingen zijn belangrijk voor de opmaak van het beoordelingsrapport.

#### Instellingen

| Algemeen         | ← Lokale instellingen        |
|------------------|------------------------------|
| Regionale opties | Taal :                       |
| Authenticatie    | Nederlands (Nederland)       |
| Gegevens         |                              |
| Sequenties       | Datumformaat :               |
| Scoren           | Standaard regionale opties V |
| Instructies      | Tijdformaat :                |
| VisioClick       | Standaard regionale opties V |
| Operators        | Adresformaat :               |
| Ondernemingen    | [Postcode] [Plaats]          |
|                  |                              |

VisioWin<sup>®</sup>-software maakt standaard gebruik van de regionale instellingen van het Windows-besturingssysteem.

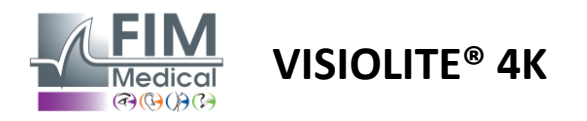

#### 4.4.1.2. Authenticatie-instellingen

Met de authenticatie-instellingen kunt u de veilige verbindingsmethode met de software definiëren.

U kunt de met een wachtwoord beveiligde toegang tot de software uitschakelen door het vinkje weg te halen bij het vakje Gebruikersnaam en wachtwoord gebruiken.

Om de bescherming van patiëntgegevens te waarborgen, wordt ten zeerste afgeraden om de toegangscontrole tot de VisioWin<sup>®</sup>-software door middel van beveiligde authenticatie uit te schakelen.

Er zijn twee authenticatiemodi mogelijk, die gecombineerd kunnen worden:

- Database: definitie van een identificatie en wachtwoord voor elk gebruikersprofiel van de lokale database
- LDAP: Equivalentie met de Windows User Directory (LDAP)

De LDAP-service kan automatisch worden geconfigureerd en getest met behulp van de speciale knoppen. Handmatige configuratie met behulp van de huidige netwerkinstellingen is ook mogelijk.

| Algemeen         |                                                           |
|------------------|-----------------------------------------------------------|
| Pagionalo ontion | Authenticatie                                             |
|                  | Authenticatieservice :                                    |
| Authenticatie    | Beide                                                     |
| Gegevens         | Login :                                                   |
| Sequenties       | Hiermee kan de gebruiker zijn sessie nabootsen            |
| Scoren           |                                                           |
| Instructies      | C TDAD/AD                                                 |
| VisioClick       | Actief :                                                  |
| Operators        | Gebruik de LDAP/AD-service                                |
| Ondernemingen    | Domeinnaam :                                              |
|                  | fim.local                                                 |
|                  | Servernaam :                                              |
|                  | SRV-AD01.fim.local                                        |
|                  | Poort :                                                   |
|                  | 389                                                       |
|                  | SSL :                                                     |
|                  | Gebruik de Secure Sockets-laag                            |
|                  | LDAP-authenticatieopties :                                |
|                  | Anoniem inloggen V                                        |
|                  | Zoekfilter voor gebruikers :                              |
|                  |                                                           |
|                  | Zoekpad van gebruikers :                                  |
|                  |                                                           |
|                  | Een gebruiker aanmaken :                                  |
|                  | Ontvang informatie van LDAP/AD om gebruikers aan te maken |
|                  | Ontvang rollen van LDAP om gebruikers aan te maken        |
|                  |                                                           |

#### Instellingen

Zie paragraaf0om gebruikersprofielen te configureren en toegangsgegevens te beheren.

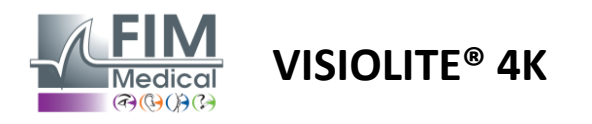

#### 4.4.1.3. Gegevens

Via dit tabblad hebt u toegang tot alle instellingen met betrekking tot de database en de interoperabiliteit van de VisioWin<sup>®</sup>-software.

Het is verdeeld in vier delen:

#### Databaseprovider:

VisioWin®-software werkt met een PostgreSQL-database die lokaal of op afstand kan zijn.

De verbinding met de database en de integriteit ervan worden getest wanneer de software wordt gestart.

De instellingen voor databasetoegang kunnen worden gewijzigd en getest met behulp van de speciale knop 'Verbindingstest'.

#### Automatisch importeren:

Hiermee kan de operator patiëntgegevens importeren in VisioWin<sup>®</sup>-software, eerder uitgevoerde onderzoeken bekijken, nieuwe tests uitvoeren en deze vervolgens exporteren naar de bedrijfssoftware.

#### Automatische export:

Het is mogelijk om gegevens te exporteren vanuit VisioWin<sup>®</sup>-software naar de meest gebruikte bedrijfssoftware. Hiermee wordt de interoperabiliteit van Visiolite<sup>®</sup> 4K gewaarborgd.

#### Elektronisch medisch dossier:

Gegevensuitwisselingsmodus met het EPD met een veilig uitwisselingsprotocol.

Als u EMR-compatibiliteit wenst, zorg er dan voor dat het vakje is aangevinkt. U logt in door de gebruikersnaam en het wachtwoord in te voeren die u normaal gesproken gebruikt om in te loggen op uw bedrijfssoftware.

Neem contact op met FIM Medical voor meer informatie.

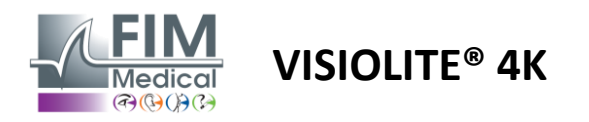

#### 4.4.2. Gebruikersbeheer

Met profieldirectorybeheer kunt u gebruikersprofielen bekijken, maken en wijzigen.

Om een nieuwe gebruiker toe te voegen, klikt u op Nieuw

Om het gebruikersprofiel te bewerken: klik op Bewerken

Om het gebruikersprofiel te verwijderen: klik op Verwijderen

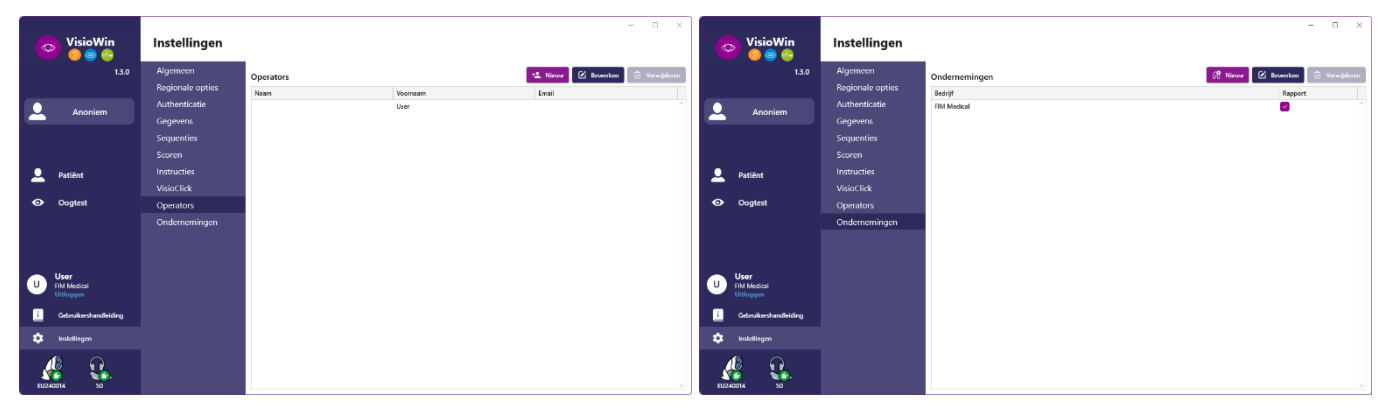

Met de bewerkingsfunctie kunt u alle informatie bewerken die u eerder via onderstaande formulieren hebt ingevoerd.

|                                   | M                        | Operator-identificatie / Wijzigen | ×                         | Debrijstoenoncase / opcase     |                         |
|-----------------------------------|--------------------------|-----------------------------------|---------------------------|--------------------------------|-------------------------|
| Operator-identificatie / Wijzigen | ×                        | Authenticatie                     |                           | Algemeen                       |                         |
| Authenticatie                     |                          | Authenticatieservice :            | Accountnaam : *           | Naam :                         | Type bedrijf :          |
| Authenticatieservice :            | Accountnaam : *          | Database 🗸                        | User                      | FIM Medical                    | softwarebedrijf         |
| LDAP 🗸                            | adalais                  | Wachtwoord : *                    | Wachtwoordbevestiging : * | Adres                          |                         |
|                                   |                          |                                   | 😒 Bevestig wachtwoord     | Adres :                        | Aanvulling :            |
|                                   |                          | Vraag : *                         | Antwoord : *              | Voer het adres in              | Voer het extra adres in |
|                                   |                          | Wat is in favoriete gerecht?      | Spaghetti                 | Postcode :                     | Plaats :                |
|                                   |                          | the off second ground             |                           | Voer de postcode in            | Verover de stad         |
|                                   |                          | Algemeen                          |                           | Staat/Provincie :              | Land :                  |
| Algemeen                          |                          | Naam : *                          | Voornaam : *              | Voer de staat of provincie in  | Voer het land in        |
| Naam : *                          | Voornaam : *             | 😧 Voer de naam in                 | User                      | Contact                        | lana                    |
| Dalais                            | Adrien                   | Titel :                           | Beroep :                  | Telefoonnummer :               | Afbeelding :            |
| Titel :                           | Beroep :                 |                                   | Operator 🗸 🖉              | Voer het telefoonnummer in     |                         |
| Dhr. V Ø                          | Operator V Ø             | Telefoon :                        | E-mail :                  | Faxnr. :                       |                         |
| Telefoon :                        | E-mail :                 | Voer het telefoonnummer in        | Voer een e-mail adres in  | Voer het faxnummer in          |                         |
| 0472344379                        | a.dalais@fim-medical.com |                                   | Actief account :          | Mailadres :                    |                         |
|                                   | Actief account :         |                                   | Ja                        | Voer het e-mailadres in        | Literare Diverge        |
|                                   | Ja 🗸                     |                                   |                           |                                | Olwisen Diaderen        |
|                                   |                          |                                   | Winters Annahren          |                                | (Aussian) (Aus          |
|                                   | Wizigen Angulegen        |                                   | Annuieren Annuieren       | materieri als standaarobedriji | Dewerken Anni           |

Het wijzigen van gebruikersinformatie wordt toegepast op het profiel Het wachtwoord en de verificatievraag moeten voor elke gebruiker zorgvuldig worden gedefinieerd.

De authenticatiemethode kan worden aangepast aan elk gebruikersprofiel (zie paragraaf0). Het bedrijf kan worden gedefinieerd als het bedrijf van de patiënt of de onderzoeker. In dat geval wordt het logo in het onderzoeksrapport opgenomen.

Om de bescherming van patiëntgegevens te waarborgen, is het van groot belang dat standaardwachtwoorden worden gewijzigd in overeenstemming met de lokale aanbevelingen met betrekking tot de lengte en complexiteit van wachtwoorden.

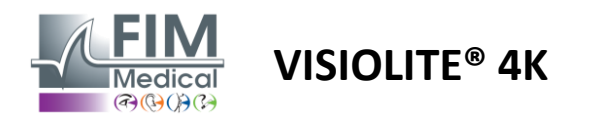

#### 4.4.3. Sequenties bewerken

Standaard zijn er in VisioWin<sup>®</sup> verschillende sequenties beschikbaar, die u kunt wijzigen of aanvullen met nieuwe sequenties.

- Een nieuwe reeks maken
- Hernoem de geselecteerde sequentie
- + Kloon de geselecteerde sequentie
  - Geselecteerde sequentie verwijderen

| 💿 VisioWin<br>🎯 🤤 🚔                                                          | Instellingen                                                                    |                                                                                                    |                                                                                        |                                                  | - 0                                                                                                    |
|------------------------------------------------------------------------------|---------------------------------------------------------------------------------|----------------------------------------------------------------------------------------------------|----------------------------------------------------------------------------------------|--------------------------------------------------|----------------------------------------------------------------------------------------------------|
| 1.3.0                                                                        | Algemeen                                                                        | Sequentie FR-Travail sur écran                                                                                                    | D / D 1                                                                                | Scoren Geen                                      | ~                                                                                                    |
| Anoniem                                                                      | Regionale opties<br>Authenticatie                                               | Testen<br>Scherpte Letters                                                                                                    | Voorwaarden<br>Binoculair                                                              | Toevoegen                                        | Sequentie                                                                                                    |
| <ul> <li>Patiënt</li> <li>Oogtest</li> </ul>                                 | Sequenties<br>Scoren<br>Instructies<br>VisioClick<br>Operators<br>Ondernemingen | Scherpte Cijfers<br>Scherpte Landolt<br>Scherpte E van Raskin<br>Slecht zicht Letters<br>Astigmatisme<br>Duochroom<br>Contrast<br>Kleuren | Rechts<br>Links<br>Ver<br>Tussenliggend<br>Verziendheid<br>Dichtbij                    | Weghalen<br>Naar boven gaan<br>Naar beneden gaan | Ver Fotopisch Binoculair<br>Scherpte Letters<br>Ver Fotopisch Rechts<br>Scherpte Letters<br>Ver Fotopisch Links<br>Astigmatisme<br>Ver Fotopisch Rechts<br>Astigmatisme<br>Ver Fotopisch Links |
| U User<br>FiM Medical<br>Uitloggen<br>Gebruikershandleiding<br>Minstellingen |                                                                                 | Fusie<br>Foriën<br>3D<br>Amsler-test<br>Centrale verblinding<br>Verblinding van opzij<br>Gezichteveld                                     | Mesopisci           Fotopisch           1         ************************************ |                                                  | Fusie<br>Ver Fotopisch Binoculair<br>Foriën<br>Ver Fotopisch Binoculair<br>Scherpte Gijfers<br>Tussenliggend Fotopisch Binocu<br>Scherpte Letters<br>Dichtbij Fotopisch Binoculair             |

Klik op de knop voor het maken van een sequentie, selecteer de eerste test die u wilt uitvoeren, het zicht, de afstand en de lichtomstandigheden en valideer door op Toevoegen te klikken.

Herhaal dit om meer tests toe te voegen.

De volgorde van de tests in de reeks kan worden gewijzigd met de knoppen Omhoog en Omlaag.

Gebruik de knop Verwijderen om een test uit de reeks te verwijderen.

De voorwaarden van de toegevoegde tests kunnen rechtstreeks in de lijst worden bewerkt door met de rechtermuisknop te klikken.

|                   | Sequentie                     |             |   |               |
|-------------------|-------------------------------|-------------|---|---------------|
| Toevoegen         | Fusie                         |             | î |               |
| Weghalen          | Ver Fotopis                   | Afstand     | > | Ver           |
| Naar boven gaan   | Scherpte L                    | Verlichting | > | Tussenliggend |
| Naar beneden gaan | Ver Fotopis                   | Zijde       | > | Verziendheid  |
|                   | Astigmatisme<br>Ver Fotopisch | Rechts      |   | Dichtbij      |

Selecteer het scoreprofiel dat u wilt toepassen om de succesdrempels te bepalen (zie paragraaf4.4.4).

Klik op Opslaan om de nieuwe volgorde te valideren.

Om een nieuwe sequentie te maken, is het ook mogelijk om te beginnen met een bestaande sequentie. Deze moet dan worden gekloond en vervolgens worden aangepast.

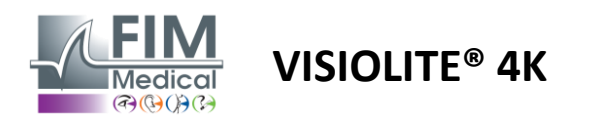

#### 4.4.4. Scoreparameters

Met scoreprofielen kunt u voor elk type test drempelwaarden voor succes definiëren.

Net als Sequenties kunnen Scores worden gemaakt, hernoemd, gekloond en verwijderd met behulp van dezelfde pictogrammen in de contextbalk.

| VisioWin<br>🎯 🎯 🚔           | Instellingen     | _                    |                        |
|-----------------------------|------------------|----------------------|------------------------|
| 1.3.0                       | Algemeen         | Scoren test          |                        |
|                             | Regionale opties | test                 |                        |
| Anoniem                     | Authenticatie    | Testen               | Scoren                 |
|                             | Gegevens         | Scherpte             | Contrast               |
|                             | Sequenties       | Contrast             | Weghalen Ver 2 ~       |
|                             | Scoren           | Kleuren              | Madella dia anna anali |
| Q Patiënt                   | Instructies      | Fusie                | Actief Waargenomen 6   |
|                             | VisioClick       | Foriën               |                        |
| <ul> <li>Oogtest</li> </ul> | Operators        | 3D                   | 3D                     |
|                             | Ondernemingen    | Amsler-test          | Ver 50 V               |
|                             |                  | Centrale verblinding | Tussenliggend          |
|                             |                  | Gezichtsveld         | Dichtbij n/a 🗸         |
| User                        |                  |                      | Centrale verblinding   |
| Uitloggen                   |                  |                      | Hersteltijd: 🗤         |
| i Gebruikershandleiding     |                  |                      |                        |
| 🌣 Instellingen              |                  | P Opslaan            |                        |
| EU240014 50                 |                  |                      |                        |

Gebruik de knoppen Toevoegen en Verwijderen om de lijst met tests waarop u de scores wilt toepassen, compleet te maken.

Vervolgens moeten de scores worden gedefinieerd op basis van de schaal van de resultaten die voor elke test worden verwacht.

De eenheid van de scherptescore is dezelfde als die welke is gedefinieerd in de algemene parameters (zie paragraaf4.4.1).

Aandacht :Vink het vakje Actief aan om het geselecteerde scoreprofiel tijdens het examen toe te passen.

#### 4.4.5. Testverklaringsparameters

De instructies die zichtbaar zijn in de testtegels, kunt u aanpassen op het tabblad Instructies.

De tekst in het veld Patiënt komt overeen met de instructie die aan de patiënt moet worden gegeven voor het uitvoeren van de test.

De tekst in het veld Operator komt overeen met de instructie voor het invoeren van het resultaat.

Selecteer de test die u wilt wijzigen, voer de herformuleringen uit in de invoervelden en sla deze op.

U kunt de standaardtekst herstellen door op Standaard te klikken.

| 💿 VisioWin<br>🥥 🎯 🚔                                         | Instellingen     | ×                                                                                                    |
|-------------------------------------------------------------|------------------|----------------------------------------------------------------------------------------------------|
| 1.3.0                                                       | Algemeen         | Testen Letterscherote V                                                                                                    |
|                                                             | Regionale opties |                                                                                                    |
| Anoniem                                                     | Authenticatie    | Patiënt Operator                                                                                                    |
|                                                             | Gegevens         | Lees alle letters op de kortst mogelijke regel. Kruis elke correct gelezen regel aan.                                                                               |
|                                                             | Sequenties       |                                                                                                    |
|                                                             | Scoren           | Nerrete Bineauble Entenirch Ver                                                                                                    |
| 👤 Patiënt                                                   | Instructies      |                                                                                                    |
|                                                             | VisioClick       | Lies alle recters op de konst mogenite regel.<br>Lin Scherote                                                                                                    |
| Oogtest                                                     | Operators        | 1 ΝΚΥΗΝ □ 2                                                                                                    |
| U User<br>FiM Medical<br>Uilloggen<br>Gebruikershandleiding | Ondernemingen    | 2 V E Z N Z 32<br>3 R A F H A 4 Standard<br>4 A T H C V 5<br>5 K C U E K 43<br>6 Z N E R C 7<br>7 K F Z K P 6<br>0 C U T N H 9<br>9 N A H U C 7<br>10 V N F H Z 125 |
| EU240014 50                                                 |                  | Krose elle correct gelezen regel berat minimaal 3 jusite antoroorden.<br>Een contect gelezen regel berat minimaal 3 jusite antoroorden.                             |

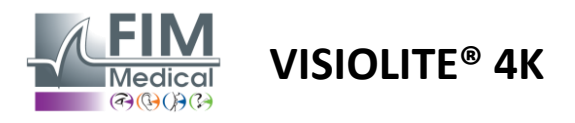

#### 4.4.6. VisioClick®-instellingen

| VisioWin                                                                  | Instellingen                                                                                                    |                                                                                                    |                                                                                                    |                                | - • ×                      |
|---------------------------------------------------------------------------|----------------------------------------------------------------------------------------------------|----------------------------------------------------------------------------------------------------|----------------------------------------------------------------------------------------------------|--------------------------------|----------------------------|
| 13.0          Anoniem         Patiënt         Oggtest                     | Algemeen<br>Regionale opties<br>Authenticatie<br>Gegevens<br>Sequenties<br>Scoren<br>Instructies<br>VisioClick<br>Operators<br>Ondernemingen | Beschikbare talen<br>Frans<br>Engels<br>Duits<br>Italiaans<br>Portugees<br>Spaans<br>Pools<br>Arabisch<br>Tijechisch | Geladen talen<br>Niederländisch<br>Englisch<br>Deutsch<br>Italienisch<br>Französisch<br>Spanisch<br>Polnisch | Standaardtaal<br>Französisch V | Standaardvolume            |
| U User<br>FM Medical<br>Uttoggen<br>Gebruikenshandleiding<br>Instellingen |                                                                                                    | Nederlands<br>Russisch                                                                                               | 7/8                                                                                                    |                                | <ul> <li>Update</li> </ul> |

Op de pagina met VisioClick<sup>®</sup>-automatiseringsinstellingen kunt u het volgende doen:

- Wijzig de taalvoorkeuze voor gesproken instructies:
- Voeg een taal toe uit de lijst met beschikbare talen door op Toevoegen te klikken.
- Verwijder een taal uit de lijst met geladen talen door op Verwijderen te klikken.
- Selecteer de taal die standaard in de headset moet worden uitgezonden
- Standaard headsetvolume instellen

Klik op Bijwerken om te valideren dat de nieuwe configuratie moet worden toegepast.

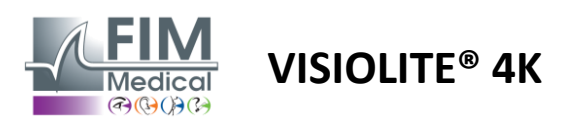

#### 4.5. Beheer van patiëntprofielen

#### 4.5.1. Beheer van patiëntprofielen (exclusief interface met software van derden)

Om de resultaten van een onderzoek in de lokale database van de pc op te slaan (met uitzondering van software van derden), moet u eerst een patiëntprofiel aanmaken of een bestaande patiënt selecteren.

Klik in het zijmenu op het patiëntpictogram om toegang te krijgen tot de interface voor het bekijken van patiëntprofielen. Met de zoekvelden (1) kunt u de database filteren om een bestaand profiel te selecteren. Klik op Bewerken om het profiel van de geselecteerde patiënt te bewerken (3).

Klik op Nieuw (2) om een nieuw profiel aan te maken met behulp van het invoerformulier (4).

| Anoniem<br>Patiënt                                                                   | Geboorte- of gebruik         | te naam Voornaam<br>of gebrui Voer de voorr                                                                                                    |                                                                                                    | 🙁 Nieuw 🗹 🗹 Bewerker                                                                                                    | n 🗍 🗑 Verwijderen | Visietesten | 6 Anonieme        |
|--------------------------------------------------------------------------------------|------------------------------|----------------------------------------------------------------------------------------------------|----------------------------------------------------------------------------------------------------|----------------------------------------------------------------------------------------------------|-------------------|-------------|-------------------|
| Patiënt                                                                              | Voer de geboorte-            | of gebrui Voer de voorr                                                                                                    | Patiën                                                                                                    | it-ID                                                                                                    |                   | Datum       | Test-ID           |
| Patiënt                                                                              | Geboorteraam                 |                                                                                                    | aam in Voer                                                                                                    | r patiënt-ID in                                                                                                    |                   | Minimum     | Voer ID in        |
| Patiënt                                                                              | Geboortenaam                 |                                                                                                    |                                                                                                    |                                                                                                    |                   | Maximaal    | <b>•</b>          |
| Patiënt                                                                              | GCDUUIteridam                | Gebruikte naam                                                                                                    | Voornaam                                                                                                    | Geboortedatum                                                                                                    | Patiënt-ID        | Datum       | ✓ Test-ID         |
| Patiënt                                                                              | COVER                        |                                                                                                    | Harry                                                                                                    | 04-11-1968                                                                                                    | 517581D3750CA47C  | 19-02-2025  | 1171D8D2751B6344  |
|                                                                                      | LACHANCE                     |                                                                                                    | Marc                                                                                                    | 10-11-1980                                                                                                    | 38657E2F750C003D  |             |                   |
| Oogtest                                                                              | CHARLES                      |                                                                                                    | Marie                                                                                                    | 12-05-1987                                                                                                    | 112EDDDD750AFF38  |             |                   |
| User<br>FIN Medical<br>Uitloggen<br>Gebruikershandleiding<br>Instellingen            | Page 1 of 1                  |                                                                                                    |                                                                                                    |                                                                                                    | м « 1 » м         |             |                   |
| VisioWin<br>१ 💿 😂                                                                    | Patiënt                      | Patiëntidentificatie / Nie                                                                                                    | uw <b>4</b>                                                                                                    |                                                                                                    | ×                 |             | -                 |
| 1.3.0                                                                                |                              | Algemeen                                                                                                    | $\bigcirc$                                                                                                    |                                                                                                    |                   |             |                   |
|                                                                                      | Patiëntenl                   | Geboortenaam : *                                                                                                    |                                                                                                    | Voornaam : *                                                                                                    |                   | /isietesten | 🙁 Anonieme testen |
|                                                                                      | Geboorte- of ge              | SIMON                                                                                                    |                                                                                                    | Raphaël                                                                                                    |                   | )atum       | Test-ID           |
| Anoniem                                                                              | Voer de geboo                | Gebruikte naam :                                                                                                    |                                                                                                    | Unieke identificatie : *                                                                                                    |                   | Minimum     | Voer ID in        |
|                                                                                      |                              | Vul je gebruikersnaam                                                                                                    | in                                                                                                    | 7D24CF3C06EDED0F                                                                                                    | C                 | Maximaal    | 6                 |
|                                                                                      | Geboortenaam                 | Geslacht bij geboort                                                                                                    | e :                                                                                                    | Geslacht :                                                                                                    |                   | tum         | ✓ Test-ID         |
|                                                                                      | venoortenaam                 |                                                                                                    |                                                                                                    | /                                                                                                    | ~ 0               | -02-2025    | 1171D8D2751B6344  |
|                                                                                      | COVER                        | Mannelijk                                                                                                    | ~                                                                                                    |                                                                                                    |                   |             |                   |
| Patiënt                                                                              | COVER                        | Mannelijk<br>Geboortedatum : *                                                                                                    | \                                                                                                    | Mail adres :                                                                                                    |                   |             |                   |
| Q Patiënt                                                                            | COVER<br>LACHANCE<br>CHARLES | Mannelijk<br>Geboortedatum : *<br>30-06-1991                                                                                                    | <br>Ē                                                                                                    | Mail adres :                                                                                                    |                   |             |                   |
| <ul> <li>Patiënt</li> <li>Oogtest</li> </ul>                                         | COVER<br>LACHANCE<br>CHARLES | Mannelijk<br>Geboortedatum : *<br>30-06-1991                                                                                                    | Ē                                                                                                    | Mail adres :                                                                                                    | in                |             |                   |
| <ul> <li>Patiënt</li> <li>Oogtest</li> </ul>                                         | COVER<br>LACHANCE<br>CHARLES | Mannelijk<br>Geboortedatum : *<br>30-06-1991<br>Adres                                                                                                    | in the second second se | Mail adres :                                                                                                    | in                |             |                   |
| <ul> <li>Patiënt</li> <li>Oogtest</li> </ul>                                         | COVER<br>LACHANCE<br>CHARLES | Mannelijk<br>Geboortedatum : *<br>30-06-1991<br>Adres<br>Adres :                                                                                                    | Ē                                                                                                    | Mail adres : Voer een contactpersoon Aanvulling :                                                                                                    | in                |             |                   |
| <ul> <li>Patiënt</li> <li>Oogtest</li> </ul>                                         | COVER<br>LACHANCE<br>CHARLES | Mannelijk<br>Geboortedatum : *<br>30-06-1991<br>Adres<br>Adres :<br>Voer het adres in                                                                                  | Ē                                                                                                    | Mail adres :<br>Voer een contactpersoon<br>Aanvulling :<br>Voer het extra adres in                                                                    | in                |             |                   |
| <ul> <li>Patiënt</li> <li>Oogtest</li> </ul>                                         | COVER<br>LACHANCE<br>CHARLES | Mannelijk<br>Geboortedatum : *<br>30-06-1991<br>Adres<br>Adres :<br>Voer het adres in<br>Postcode :                                                                    | Ē                                                                                                    | Mail adres :<br>Voer een contactpersoon<br>Aanvulling :<br>Voer het extra adres in<br>Plaats :                                                        | in                |             |                   |
| Patiënt Oogtest User Hild Medical                                                    | COVER<br>LACHANCE<br>CHARLES | Mannelijk<br>Geboortedatum : *<br>30-06-1991<br>Adres<br>Adres :<br>Voer het adres in<br>Postcode :<br>Postcode invoeren.                                              | Ē                                                                                                    | Mail adres :<br>Voer een contactpersoon<br>Aanvulling :<br>Voer het extra adres in<br>Plaats :<br>Voer de plaats in                                   | in                |             |                   |
| Patiënt     Oogtest     User     FIM Medical     Uitloggen                           | COVER<br>LACHANCE<br>CHARLES | Mannelijk<br>Geboortedatum : *<br>30-06-1991<br>Adres<br>Adres :<br>Voer het adres in<br>Postcode :<br>Postcode invoeren<br>Staat/Providncie -                         | Ē                                                                                                    | Mail adres :<br>Voer een contactpersoon<br>Aanvulling :<br>Voer het extra adres in<br>Plaats :<br>Voer de plaats in<br>Land :                         | in                |             |                   |
| Patiënt     Oogtest     User     FiM Medical     Uitogen     Gebnikershandleiding    | COVER<br>LACHANCE<br>CHARLES | Mannelijk<br>Geboortedatum : *<br>30-06-1991<br>Adres<br>Adres :<br>Voer het adres in<br>Postcode invoeren<br>Staat/Provincie :                                        | Ē                                                                                                    | Mail adres :<br>Voer een contactpersoon<br>Aanvulling :<br>Voer het extra adres in<br>Plaats :<br>Voer de plaats in<br>Land :<br>Voer het heat ing in | in                |             |                   |
| Patiënt     Oogtest     User     HiM Medical     Uidioggen     Gebruikershandleiding | COVER<br>LACHARLES           | Mannelijk<br>Geboortedatum : *<br>30-06-1991<br>Adres<br>Adres<br>Voer het adres in<br>Postcode :<br>Postcode invoeren<br>Staat/Provincie :<br>Voer de staat of provin | cie in                                                                                                    | Mail adres :<br>Voer een contactpersoon<br>Aanvulling :<br>Voer het extra adres in<br>Plaats :<br>Voer de plaats in<br>Land :<br>Voer het land in     | in                |             |                   |

Met Verwijderen (5) kunt u de geselecteerde patiënt permanent verwijderen.

Met Examens (6) kunt u de geschiedenis van de onderzoeksresultaten voor de geselecteerde patiënt bekijken. Anonieme beoordelingen (7) geeft beoordelingen weer die zijn gemaakt zonder dat er een patiënt aan is toegewezen

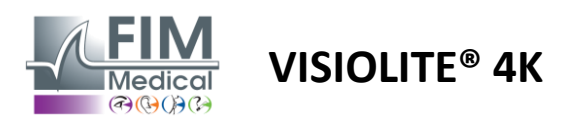

#### 4.5.2. Beheer van patiëntprofielen (interface met software van derden)

Wanneer het vakje voor uw EPD is aangevinkt (zie paragraaf 4.4.1.3.), moet u een bestaande patiënt selecteren in de database van uw EPD om de resultaten van een onderzoek op te slaan in de database van uw EPD (software van derden).

Klik in het zijmenu op het patiëntpictogram om toegang te krijgen tot de interface voor het bekijken van patiëntprofielen.

Het is mogelijk om de gegevens te sorteren met behulp van verschillende filters:

- Geduldig
- Onderzoek uitgevoerd
- Bediende
- Beoefenaar

Nadat u de benodigde informatie hebt ingevoerd om de database optimaal te sorteren, klikt u op (1).

U kunt het toegepaste filter op elk gewenst moment annuleren door op (2) te klikken of het filter wissen door (3) te selecteren.

| 💿 VisioWir<br>🧕 🤤 🧁                | 13.0 Petient Barnen & Operator & Voorschrijver |           |                    |               | - o x                           |
|------------------------------------|------------------------------------------------|-----------|--------------------|---------------|---------------------------------|
| Anoniem                            | Achternam Max geboortedetum 🖻 Limiet 10 🗘      |           |                    |               |                                 |
|                                    | PID Achternaam Geslacht Geboortedatur          | n Bedrijt | f Dienst           | Beroep        | Examens                         |
|                                    | E 32125 MARTIN Jean M 02/06/1960               | IKEA      | Atelier de menuise | rie Ébéniste  | 1 🔺                             |
|                                    | V, BD                                          | 2 Datum   | Voorschrijver      | Operator      | Laatste actie                   |
| Patiënt                            | 68421 Visi                                     | 18/03/2   | 2015 Eric MICHEL   | Pierre DURAND | Chargé le 21/02/2025 15:30:38   |
|                                    | E 32126 DUPONT Antoine M 25/07/1996            | IKEA      | Atelier de menuise | rie Ébéniste  | 1                               |
| Oogtest                            | V. ED Typ                                      | e Datum   | Voorschrijver      | Operator      | Laatste actie                   |
|                                    | 68424 Visi                                     | 21/02/2   | 2025 Pierre DURAND | Eric MICHEL   | Chargé le 21/02/2025 15:30:38   |
|                                    | E 32127 DUPUIS Marie F 06/12/2001              | IKEA      | Atelier de menuise | rie Ébéniste  | 3                               |
|                                    | V. BD Typ                                      | e Datum   | Voorschrijver      | Operator      | Laatste actie                   |
|                                    | 68426 Visi                                     | 01/02/2   | 2023 Eric MICHEL   | Pierre DURAND | ↓ Chargé le 21/02/2025 15:30:38 |
|                                    | 68427 Visi                                     | 02/02/2   | 2023 Pierre DURAND | Pierre DURAND | ↓ Chargé le 21/02/2025 15:30:38 |
|                                    | 6429 Visi                                      | 21/02/2   | 2025 Eric MICHEL   | Pierre DURAND | ↓ Chargé le 21/02/2025 15:30:38 |
|                                    |                                                |           |                    |               |                                 |
| U User<br>FIM Medical<br>Uitloggen |                                                |           |                    |               |                                 |
| i Gebruikershandleid               | telding                                        |           |                    |               |                                 |
|                                    |                                                |           |                    |               |                                 |
| Instellingen                       |                                                |           |                    |               |                                 |
| EU240014                           |                                                |           |                    |               | Ţ                               |

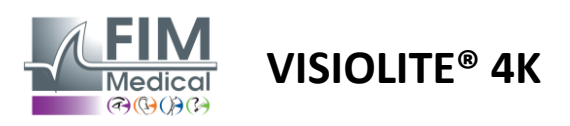

## 4.6. Een nieuw onderzoek uitvoeren

#### 4.6.1. Voorzorgsmaatregelen bij gebruik

De werking van het apparaat is gebaseerd op binoculaire fusie. De behandelaar moet ervoor zorgen dat de patiënt voldoende vastgegroeid is om het onderzoek uit te voeren.

Vóór elk onderzoek moet aan de patiënt worden gevraagd of hij of zij gewoonlijk een optische correctie draagt.

Voor lichtgevoelige patiënten kan het lichtniveau op elk gewenst moment tijdens een test worden verlaagd.

Het onderzoek moet in een geschikte omgeving worden uitgevoerd, waarbij ervoor gezorgd moet worden dat de patiënt geen last heeft van lichtbronnen buiten het apparaat.

In het geval van een schitteringstest, in overeenstemming met de contra-indicaties zoals uiteengezet in paragraaf1.4De gebruiker moet de patiënt informeren over de testprocedure en ervoor zorgen dat er aan het einde van de test geen aanhoudend ongemak optreedt.

#### 4.6.2. Een visuele test uitvoeren

Visuele tests zijn beschikbaar op de Examenpagina en worden weergegeven door middel van miniaturen.

| VisioWin                                                          | Onderzoek                                                         |                                                     |                                                                      |                                                                 |                                                                                                    |                                                                                                    | - 0 ×                                                                                                    |
|-------------------------------------------------------------------|-------------------------------------------------------------------|-----------------------------------------------------|----------------------------------------------------------------------|-----------------------------------------------------------------|----------------------------------------------------------------------------------------------------|----------------------------------------------------------------------------------------------------|----------------------------------------------------------------------------------------------------|
| 13.0                                                              | Never androxek      Scherpte Ver      OO  Binoculair Rechts Links | Scherptz Tussenliggend  CO  Einoculair Rechts Links | Scherpte Verziendheid     O     Binoculair     Rechts     Units      | Scherpte Dichtbij      O      Einoculair      Rechts      Uniks | Scherpte Ver Mesopisch O Einoculair Rechts Unix                                                                                                    | Coption Coption Copti | Exam settings                                                                                                    |
| Cogtest                                                           | <ul><li>↔ 400</li><li>Astigmatisme Ver</li></ul>                  | 🔅 🚥                                                 | 0¢ aac<br>● Contrast Ver                                             | 🔯 🛲                                                             | de nas<br>♦ Fusie Ver                                                                                                    | l≛ ∞<br>♦ Forieën Ver                                                                                                    | Opmerking :                                                                                                    |
|                                                                   | Redn Links                                                        | Binosalair                                          | HRPCA<br>PFZHK<br>ETPKN<br>KHCF                                      | 481597234056<br>Brecular<br>Rechts<br>Liels                     | Arder Malat                                                                                                    | 1         2         3         - Ortholdkeling softorie           4         5         - Ortholdkeling softorie         - Ortholdkeling softorie           5         - Ortholdkeling softorie         - Ortholdkeling softorie           7         8         - Ortholdkeling softorie           6         John         - Ortholdkeling softorie           7         8         - Ortholdkeling softorie           6         Medulat         - Ortholdkeling softorie                                                                                                    | Correctie Optische correctie Gehnük de correctie tijdens de Gehnük de norrectie tijdens de Chirurgische ingreep                                                                                                    |
| U Dear<br>Ta Madad<br>Tanggan<br>C detadaminadahing<br>D bahingan | 10 W     10 0 0 0 0 0 0 0 0 0 0 0 0 0 0 0 0                       | Amsler-test Ver                                     | Centrals weblinding Ver     Songer new     Songer ne     Hesterijk 0 | Verblinding van opzij Ver                                       | Considerated Wer      Imm Control     Company      Imm Control     Company      Imm Control      Imm Control      Imm Contreleftee      Imm Contreleftee      Imm Control      Imm Control |                                                                                                    | Werkplek Dient Uerkplek Uerkplek Uerkpl |

Elk vignet komt overeen met een visuele aanleg waarvoor verschillende testomstandigheden kunnen worden aangepast: optotypemodel, zicht, afstand of lichtomstandigheden.

Klik op de pictogrammen in de linkerbenedenhoek van de miniaturen om de testomstandigheden te variëren.

- 📥 Vei
  - Verre zicht Tussentiids zicht
- Tweede tussenliggende visie
- Dichtbij zicht
- 🥺 Geen optische correctie
- ••• Het dragen van optische correctie

- ABC Letters FIM of SLOAN
- 123 Nummers
- E Ten oosten van Raskin
- 😚 🛛 FIM-symbolen
- C Landolt ringen met 4 oriëntaties
- C Landolt ringen met 8 oriëntaties

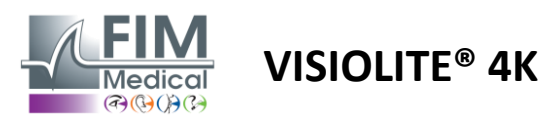

Het icoon Hiermee kunt u handmatig een test starten in de juiste weergavemodus.

Visuele testen kunnen spontaan en gericht worden uitgevoerd, op voorwaarde dat de weergave van alle testen is geactiveerd in de algemene instellingen (zie paragraaf4.4.1) of op een gesequenceerde manier volgens een vooraf gedefinieerde volgorde in de sequentie-editor (zie paragraaf0).

Via de werkbalk van de beoordelingspagina kunt u:

- Start een testsequentie die eerder is geselecteerd in het vervolgkeuzemenu
- Toegang tot de sequentie-editor
- Schakel over naar de automatische modus (zie paragraaf0)
- *I*+Voeg een opmerking toe die in het beoordelingsrapport wordt overgeschreven
- +Voeg een test toe aan de huidige reeks
- Frontale detectie in-/uitschakelen

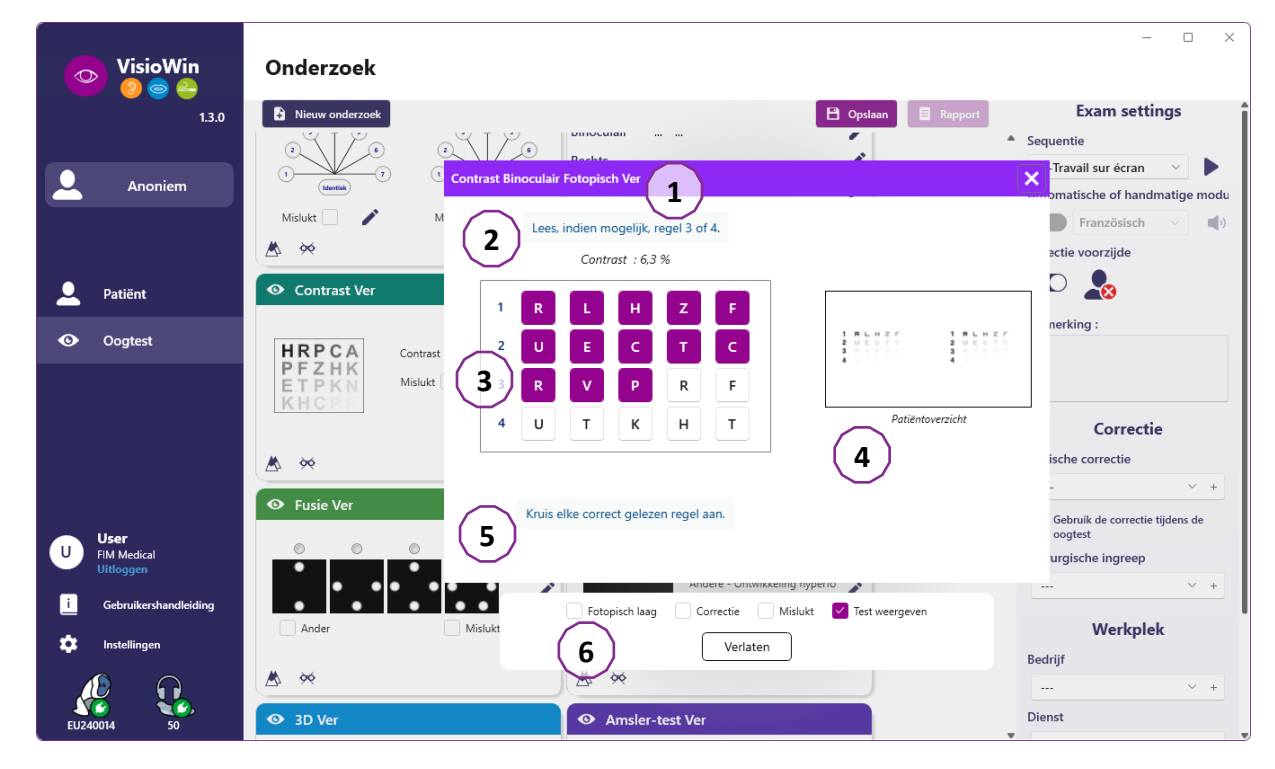

Om de test uit te voeren, wordt op de voorgrond een dubbel opdrachtvenster weergegeven.

In het bovenste venster (1) kunt u de instructies bekijken die aan de patiënt moeten worden gegeven voor de uitvoering van de test (2), de optotypen (3) of de dia (4) bekijken die in de Visiolite<sup>®</sup> 4K worden weergegeven en het door de patiënt waargenomen resultaat invoeren. Voor de operator worden de instructies voor het invoeren van het resultaat onderaan dit venster weergegeven (5).

Zodra het door de patiënt waargenomen resultaat is ingevoerd, wordt de gezichtsscherpte berekend of kan een trend worden aangegeven.

In het onderste venster (6) kunnen verschillende extra opties worden geactiveerd:

- Verminderde lichtintensiteit voor lichtgevoelige mensen
- Het dragen van corrigerende lenzen
- Test mislukt
- Preview van de test zoals weergegeven in de Visiolite<sup>®</sup> 4K en gezien door de patiënt
- Met de knoppen Vorige en Volgende bladert u door de tests in de miniatuur of reeks.

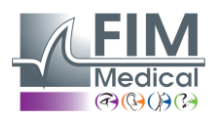

# VISIOLITE<sup>®</sup> 4K

| <ul> <li>Scher</li> </ul> | ote Ver |   |    |   |
|---------------------------|---------|---|----|---|
|                           |         |   | 00 |   |
| Binoculair                | 0,9     | × |    | 1 |
| Rechts                    | 0,9     | × |    | 1 |
| Links                     | 1,25    | × |    | - |
|                           |         |   |    |   |
| 🔆 АВС                     |         |   |    |   |

Visualisatie van de score

Tijdens en na het examen wordt de uitslag vermeld op de bijbehorende toetssticker.

Als een scoreparameter actief is, wordt de validatie van het vooraf gedefinieerde criterium aangegeven met een groen vinkje of een rood kruis.

Zodra alle tests zijn voltooid, klikt u op Opslaan om de examenresultaten in de database op te slaan.

Klik op Rapport in de navigatiebalk om het examenrapport te bekijken.

#### 4.6.3. Testsequenties gebruiken

Voor meer gebruiksgemak kunt u de weergave van toetsen op de examenpagina beperken tot de toetsen in de volgorde die u in de werkbalk hebt geselecteerd. Deze instelling moet worden gemaakt in de algemene instellingen die in paragraaf worden beschreven4.4.1.

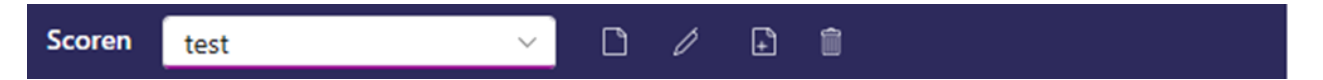

Om een sequentie te starten, selecteert u de juiste sequentie in het vervolgkeuzemenu op de werkbalk en klikt u vervolgens op het pictogram.

De tests kunnen aan elkaar worden gekoppeld in de volgorde die vooraf is gedefinieerd in de sequentie-instellingen (zie paragraaf0) kunt u met de knoppen Volgende en Vorige door de reeks navigeren.

Tijdens en aan het einde van de sequentie wordt het resultaat gerapporteerd in de bijbehorende testminiatuur.

Zodra de reeks is voltooid, klikt u op Rapport in de navigatiebalk om het examenrapport te bekijken.

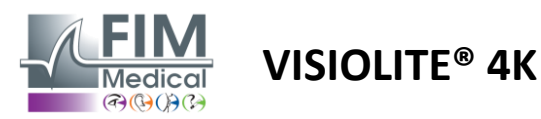

#### 4.6.4. Automatisch uitvoeren met VisioClick®

Vermijd het gebruik van de VisioClick<sup>®</sup> in een omgeving met veel lawaai, omdat u dan de gesproken instructies die de audioheadset geeft, niet goed kunt verstaan.

Met de VisioClick<sup>®</sup> is het niet mogelijk om de gevoeligheid voor schittering te testen.

Hoewel het VisioClick<sup>®</sup>-apparaat de patiënt een zekere autonomie geeft, is het noodzakelijk dat er altijd een zorgprofessional in de directe omgeving aanwezig is om ervoor te zorgen dat het onderzoek soepel verloopt.

Om hygiënische en biocompatibiliteitsredenen is het gebruik van hygiënische wegwerpdoppen van het merk FIM Medical verplicht.

Deze oorschelpen zijn speciaal door FIM Medical ontwikkeld om te voldoen aan de biocompatibiliteitsvereisten van ISO 10993-materialen en om een perfecte geluidsoverdracht te garanderen conform IEC 60645-1.

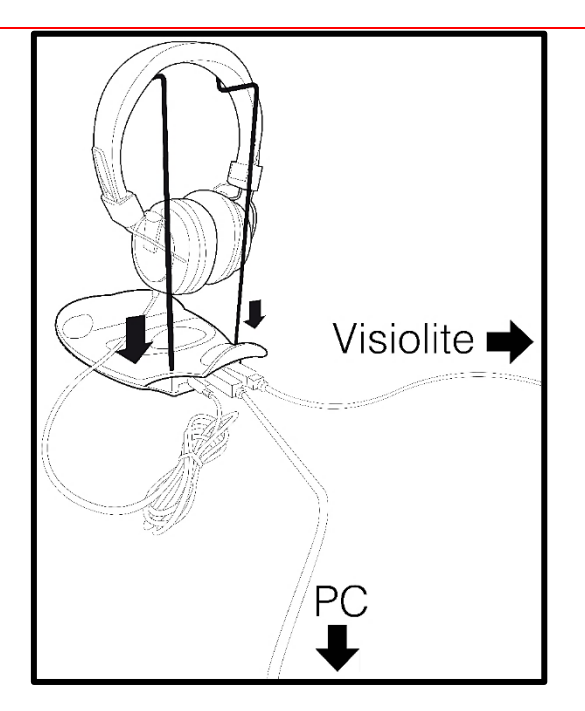

Plaats de metalen helmhouder in de twee gaten van de VisioClick<sup>®</sup>.

Sluit de Visiolite<sup>®</sup> 4k USB-kabel, Type A-connector, aan op de VisioClick<sup>®</sup> en Type C op de Visiolite<sup>®</sup> 4K.

Sluit de VisioClick<sup>®</sup> USB-kabel, Type B-connector, aan op de VisioClick<sup>®</sup>, Type A-connector op de pc.

Sluit de headsetaansluiting aan op de VisioClick<sup>®</sup>.

Zodra alle verbindingen correct zijn gemaakt, zouden de VisioClick<sup>®</sup> en de headset in de statusbalk van de VisioWin<sup>®</sup>-software moeten verschijnen.

| Automatische of handmatige | e modus |
|----------------------------|---------|
| ×                          | )       |

Om de automatische modus te gebruiken vanaf de beoordelingspagina, schuift u de knop van Handmatig naar Automatisch in de werkbalk.

Selecteer de taal van de gesproken instructies en pas het volume aan met de schuifregelaar (zie paragraaf4.4.6voor standaardinstellingen).

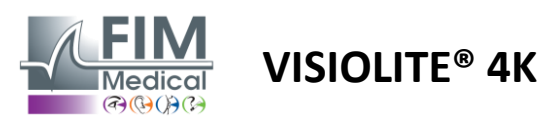

Klik op het pictogram in de werkbalk om de sequentie in automatische modus te starten.

De reeks begint met een test om de gesproken instructies te begrijpen.

| VisioWin<br>🌚 👄 🚑        | Onderzoek                |                                                                                                    | - 0 X                                                                   |
|--------------------------|--------------------------|----------------------------------------------------------------------------------------------------|-------------------------------------------------------------------------|
| 1.3.0                    |                          | Handleiding Binoculair Fotopisch Ver                                                                                                    | Exam settings                                                           |
| Anoniem                  | • Scherpte Ver           | Gelieve in het toestel te kijken. Als u een wit puntje in het midden van een rooster ziet, druk dan<br>onmiddellijk op de antwoordknop. | Sequentie     FR-Travail sur écran      Automatische of handmatige modu |
|                          | Binoculair 10<br>Rechts  |                                                                                                    | Engels v ()<br>Detectie voorzijde                                       |
| Patiënt                  |                          |                                                                                                    |                                                                         |
| Oogtest                  | ¢¢ abc                   |                                                                                                    | Opmerking :                                                             |
|                          | • Scherpte Verziendheid  |                                                                                                    |                                                                         |
|                          | Binoculair               |                                                                                                    | Correctie                                                               |
|                          | Rechts                   |                                                                                                    | Optische correctie                                                      |
| User                     | Links                    |                                                                                                    |                                                                         |
| FIM Medical<br>Uitloggen |                          |                                                                                                    | Gebruik de correctie tijdens de<br>oogtest                              |
| i Gebruikershandleiding  | ¢¢ ABC                   | $\cap$ $\cap$ $\circ$                                                                                                    | Chirurgische ingreep                                                    |
|                          | • Scherpte Ver Mesopisch |                                                                                                    | +                                                                       |
|                          | 00                       | Fotopisch laag Correctie Mislukt Test weergeven                                                                                         | Werkplek                                                                |
|                          | Binoculair               | vorig Verlaten volgend                                                                                                    | Bedrijf                                                                 |
| EU240014 50              | Kechts                   | vong vonden vorgend                                                                                                    | 8 × +                                                                   |

Tests kunnen ook selectief in de automatische modus worden uitgevoerd.

| VisioWin<br>🎯 🎯 🚔          | Onderzoek                                                                                                    | -                                       |
|----------------------------|----------------------------------------------------------------------------------------------------|-----------------------------------------|
| 1.3.0                      | Scherpte Binoculair Fotopisch Ver                                                                                                    | Exam settings                           |
|                            | Scherpte Ver                                                                                                    | ▲ Sequentie<br>FR-Travail sur écran ∨ ► |
| Anoniem                    | 00 Lijn Scherpte                                                                                                    |                                         |
|                            | Binoculair 10 Bin 1 NLKRU 2                                                                                                    | 1/9<br>Automatische of handmatige modu  |
|                            |                                                                                                    |                                         |
| Q Patiënt                  |                                                                                                    | Detectie voorziide                      |
| Oogtest                    |                                                                                                    |                                         |
|                            | Scherpte Verziendheid       5       C       K       N       V       E       ✓       6.3         6       V       C       Z       F       L       ✓       7 | Opmerking :                             |
|                            | Binoculair 7 NPREK 8                                                                                                    |                                         |
|                            | Rechts Rec 8 K Z N K L 🗹 9                                                                                                    |                                         |
| <ul> <li>User</li> </ul>   | Links 🧨 Lin 9 ZCAHF 🗹 10                                                                                                    | Correctie                               |
| U FIM Medical<br>Uitloggen | 10 L K Z C H 🗌 12.5                                                                                                    | V +                                     |
| i Gebruikershandleiding    | Kruis elke correct gelezen regel aan.                                                                                                    | Gebruik de correctie tijdens de         |
| 🛱 Instellingen             | Scherpte Ver Mesopisch     Een correct gelezen regel bevat minimaal 3 juiste antwoorden.                                                                  | Chiruraische ingreep                    |
|                            | 00 Oraratia Michael Tastussessus                                                                                                    | V +                                     |
|                            | Binoculair Correctie Misiukt less weegeven                                                                                                    |                                         |
| EU240014 50                | Rechts vorig Verlaten volgend                                                                                                    | Werkplek                                |

Zie paragraaf0voor meer informatie over de pictogrammen van de automatische modus.

Let op: Als de headset per ongeluk wordt losgekoppeld, wordt het onderzoek onderbroken en wordt de patiënt hiervan op de hoogte gesteld.

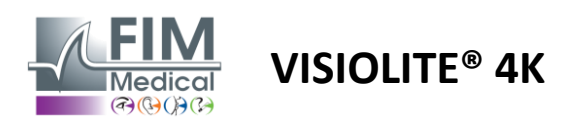

# 4.7. Examenresultaten bekijken

#### 4.7.1. Beoordelingsrapport

Zodra het examen is afgerond, klikt u op de knop Opslaan. Het examen wordt dan opgeslagen in PDF-formaat. Vervolgens kunt u examens afdrukken of exporteren naar software van derden.

Klik op Rapport om de PDF-rapportviewer te openen.

Met Gateway-software kunt u resultaten in PDF-formaat exporteren naar de meeste software van derden.

Neem contact op met FIM Medical voor meer informatie over de functies van Gateway-software.

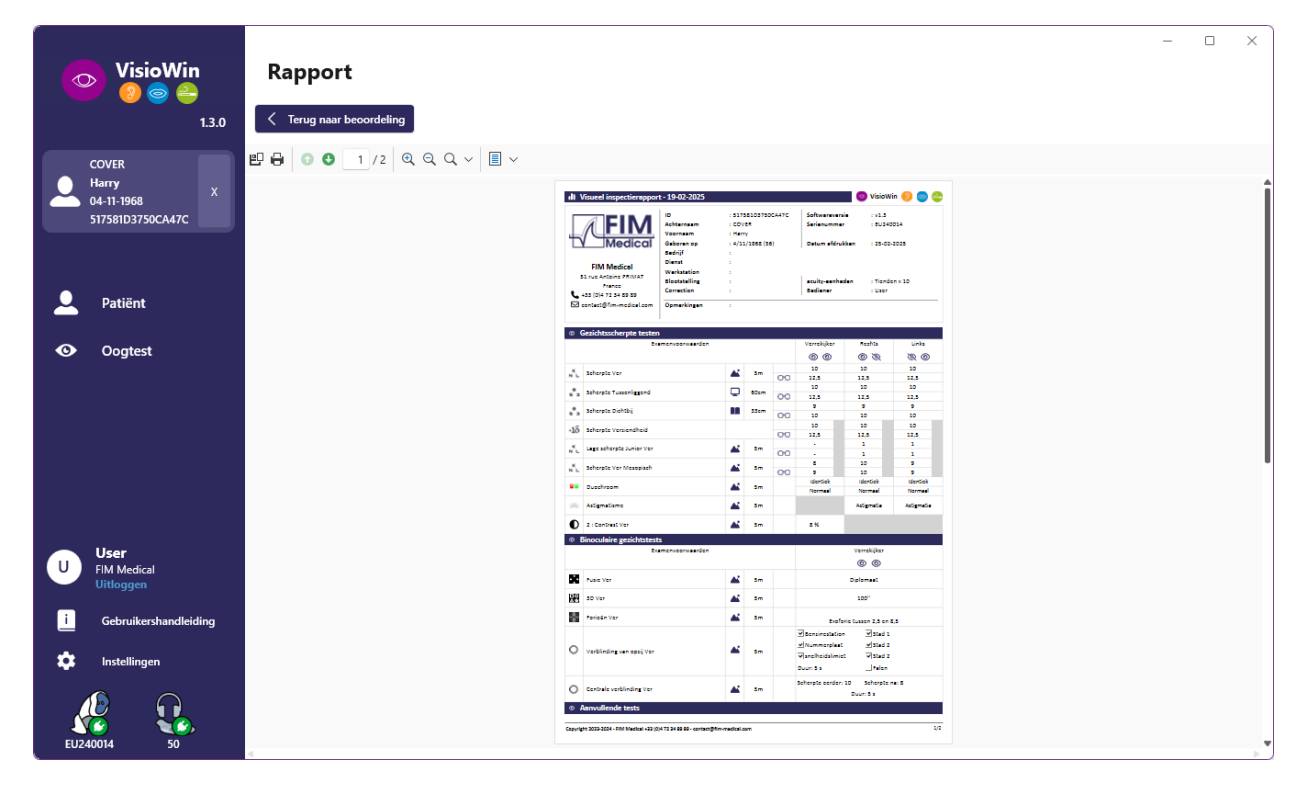

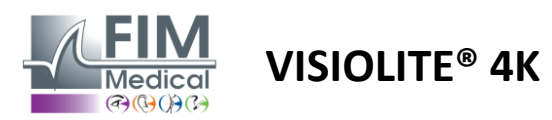

5. Gebruik van de op afstand bedienbare Visiolite<sup>®</sup> 4K

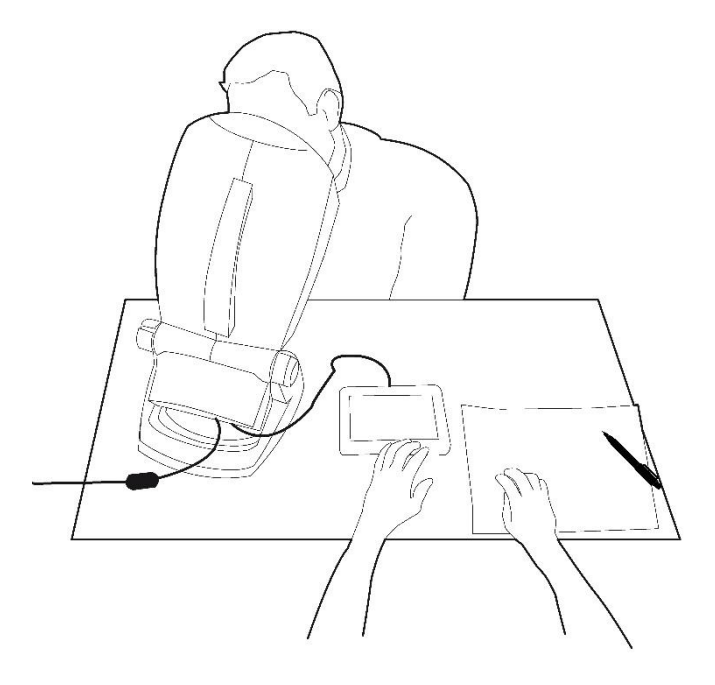

# 5.1. Een op afstand bestuurd onderzoek uitvoeren

#### 5.1.1. Afstandsbediening starten

Sluit de Visiolite<sup>®</sup> 4K aan op de voeding en sluit de afstandsbediening aan op de Visiolite<sup>®</sup> 4K met behulp van de USB type C-kabel.

Schakel de op afstand bedienbare Visiolite<sup>®</sup> 4K in met de aan/uit-schakelaar.

De afstandsbediening wordt dan automatisch ingeschakeld. Terwijl de startpagina wordt geïnitialiseerd, wordt een splash-scherm weergegeven.

Via de touch-interface van de afstandsbediening heeft u vervolgens toegang tot de verschillende functies.

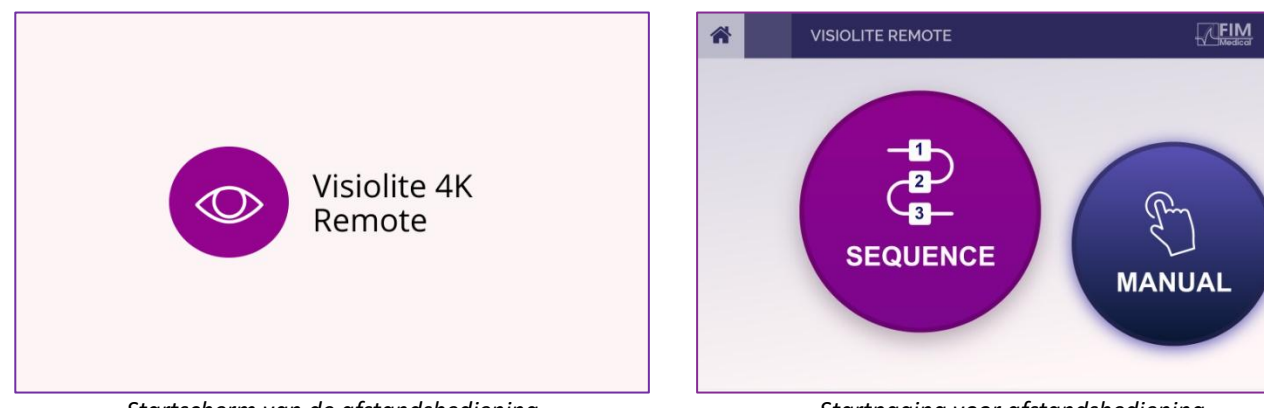

Startscherm van de afstandsbediening

Startpagina voor afstandsbediening

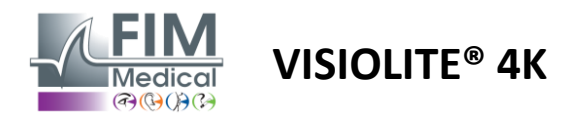

#### 5.1.2. Het responsblok gebruiken

Het responsblok kan worden gedownload via de link in het informatieblad dat bij het apparaat is geleverd.

De resultaten van de verschillende tests die handmatig of in volgorde zijn uitgevoerd, kunnen handmatig op het antwoordblok worden gerapporteerd.

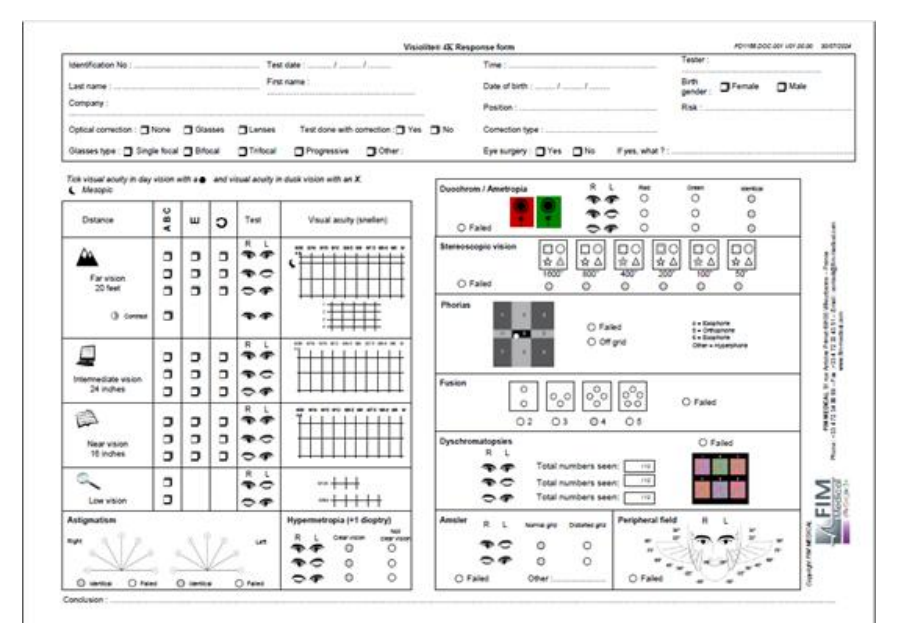

#### 5.1. De afstandsbediening gebruiken in de handmatige modus

In de handmatige modus heeft u toegang tot alle tests die beschikbaar zijn op de afstandsbediening.

Selecteer een test en testomstandigheden via de aanraakinterface om te bepalen welke dia's aan de patiënt worden weergegeven.

De instructies die aan de patiënt moeten worden meegegeven, zijn ook zichtbaar op de testpagina.

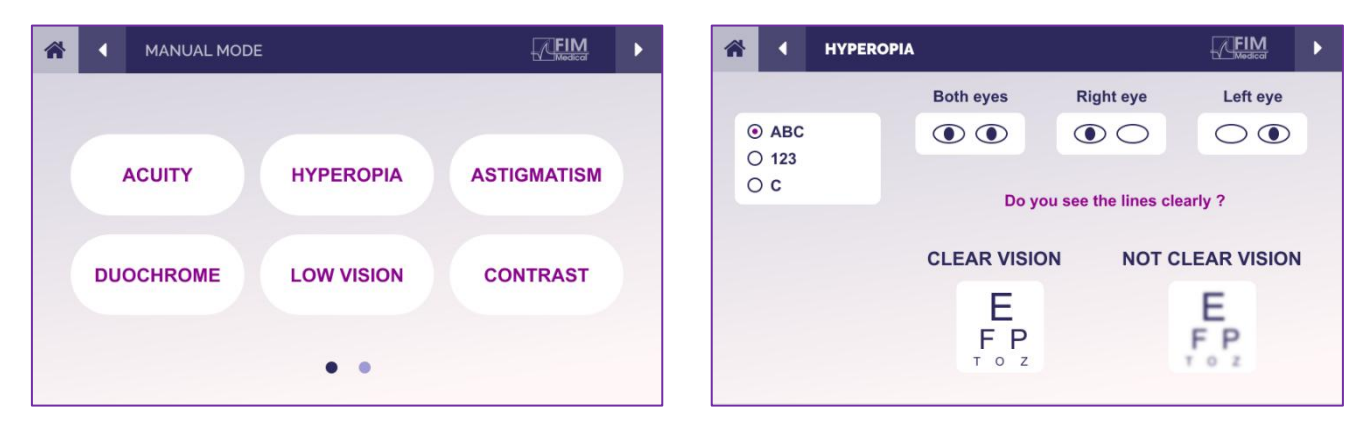

Geef het resultaat weer dat de patiënt heeft waargenomen op het responsblok.

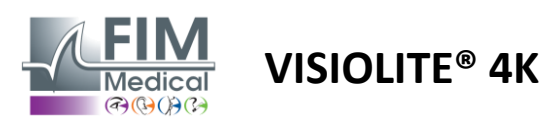

#### 5.2. De afstandsbediening gebruiken in de sequentiemodus

In de sequentiemodus hebt u toegang tot alle sequenties die vooraf op de afstandsbediening zijn opgenomen.

Klik op de pijlen voor volgende/vorige in de bovenhoeken van het scherm om vooruit of achteruit door de testreeks te gaan.

| * | SEQUENCE MODE                            | FIM                              | 1 FIM         | ► |
|---|------------------------------------------|----------------------------------|---------------|---|
|   | SEQUENCE 1 SEQUENC<br>SEQUENCE 4 SEQUENC | E 2 SEQUENCE 3<br>E 5 SEQUENCE 6 | SEQUENCE DONE |   |

# 5.3. Webapp Wifi-toegangsinstellingen

Selecteer het wifi-netwerk met de naam die overeenkomt met het serienummer van de afstandsbediening.

Voer het wifi-wachtwoord in dat op de achterkant van het apparaat staat.

| ₽7 | Visiolite_XXXXXX<br>Sécurisé |         |
|----|------------------------------|---------|
|    | Entrer la clé de sécurité    | réseau  |
|    |                              |         |
|    | Suivant                      | Annuler |

Zodra u verbinding hebt met wifi, is de Visiolite<sup>®</sup> Remote Webapp-interface voor u toegankelijk in uw internetbrowser.

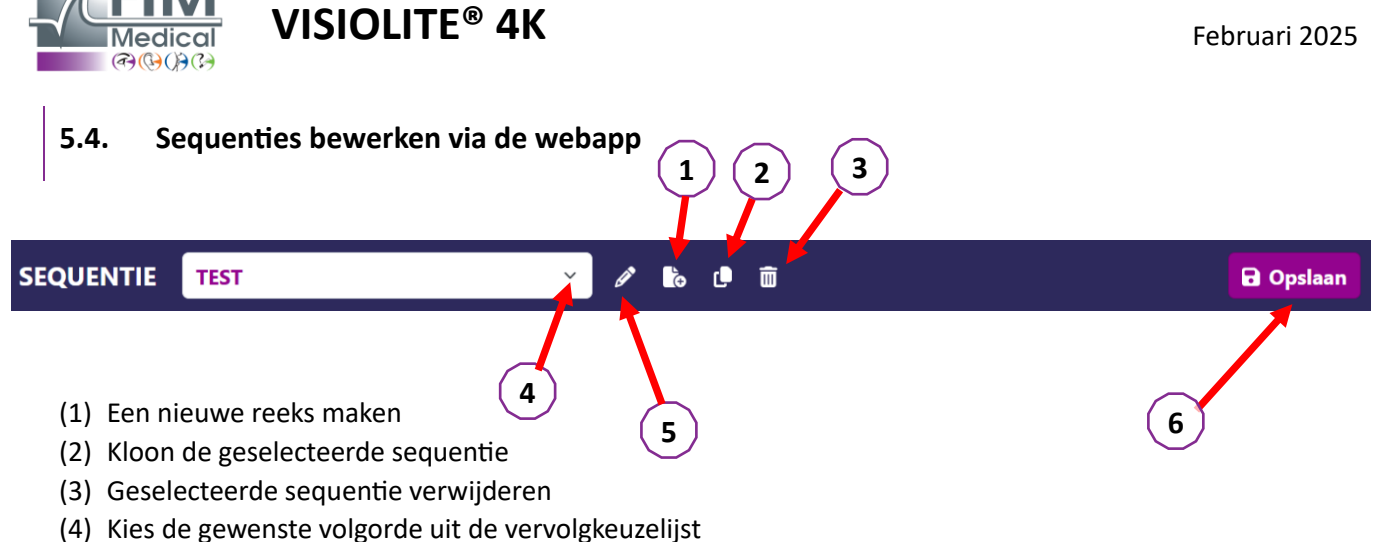

FD1160.DOC.004 V02.01.00

- (5) Hernoem de geselecteerde sequentie
- (6) Wijzigingen in de reeks opslaan

| ests              |             |               |          | Reeks                  |             |                  |
|-------------------|-------------|---------------|----------|------------------------|-------------|------------------|
| Scherpte          | Voorwaarden | + Toevoegen   | ∧ Omhoog | Scherpte<br>Bino       | Ver zicht   | ABC              |
| Astigmatisme      |             | 🗴 Verwijderen | ✓ Omlaag | Scherpte               |             | ABC              |
| Duochrome         |             |               |          | Linkeroog              | Ver zicht   | Fotopisch        |
| Low vision acuity |             |               |          | Scherpte<br>Rechteroog | Ver zicht   | ABC<br>Fotopisch |
| Contrasten        |             |               |          | Scherpte               |             | ABC              |
| Kleuren           |             |               |          | Bino                   | Tussenzicht | Fotopisch        |
| Amsler-raster     |             |               |          | Scherpte<br>Linkeroog  | Tussenzicht | ABC<br>Fotopisch |
| Reliëf            |             |               |          | Scherpte               |             | ABC              |
| Phories           |             |               |          | Rechteroog             | Tussenzicht | Fotopisch        |
| Fusie             |             |               |          | Scherpte<br>Bino       | Nabijzicht  | ABC<br>Fotopisch |
| Gezichtsveld      |             |               |          | Scherpte               |             | ABC              |
|                   |             |               |          | Linkeroog              | Nabijzicht  | Fotopisch        |
|                   |             |               |          | Scherpte<br>Rechteroog | Nabiizicht  | ABC              |
|                   |             |               |          |                        |             |                  |

Klik op de knop voor het maken van een sequentie, selecteer de eerste test die moet worden uitgevoerd, het zicht, de afstand en de lichtomstandigheden en valideer door op "Toevoegen" te klikken.

Herhaal dit om meer tests toe te voegen.

De volgorde van de tests in de reeks kan worden gewijzigd met de knoppen 'Omhoog' en 'Omlaag'.

Gebruik de knop 'Verwijderen' om een test uit de reeks te verwijderen.

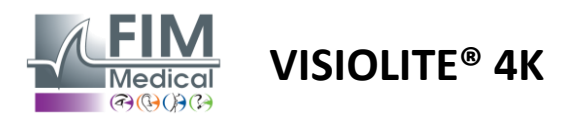

# 6. Beschrijving van de testen

# 6.1. Testbibliotheek

De Visiolite® 4K is geconfigureerd met een testbibliotheek, ook wel testpakket genoemd.

Tabel 1: Configuraties voor visuele scherptetestpakketten

| Testpakket – Visuele scherpte                              | Europa-editie | Europa Premium | Amerikaanse<br>oditio | Amerikaanse | VANEditie | VAN Premium | UK-editie | VK Premium | Amerikaanse | VAN Junior | DMV |
|------------------------------------------------------------|---------------|----------------|-----------------------|-------------|-----------|-------------|-----------|------------|-------------|------------|-----|
| Scherpte – ABC                                             | •             | •              | •                     | •           |           | •           | •         | •          |             | •          |     |
| Scherpte – SLOAN-brieven                                   |               |                |                       |             |           |             |           |            | •           |            |     |
| Acuity – ABC (Letter voor letter weergave)                 |               |                |                       |             |           |             |           |            |             | •          |     |
| Acuity – SLOAN-letters (één voor één weergeven)            |               |                |                       |             |           |             |           |            | •           |            |     |
| Acuity – Iso-acuïteitsbrieven                              |               |                |                       |             |           |             |           |            |             |            | •   |
| Scherpte – 123                                             | •             | •              |                       | •           | •         | •           |           | •          | •           |            | •   |
| Scherpte – Raskin's E                                      |               |                |                       |             | •         | •           | •         | •          |             | •          |     |
| Acuity – Raskin's E (één voor één weergeven)               |               |                |                       |             |           |             |           |            |             | •          |     |
| Acuity – Landolt (4 posities)                              | •             | •              | •                     | •           |           |             | •         | •          |             |            | •   |
| Acuity – Landolt (8 posities)                              |               |                |                       |             | •         | •           |           |            |             | •          |     |
| Acuity – Landolt (8 pos.) (één voor één weergeven)         |               |                |                       |             |           |             |           |            |             | •          |     |
| Scherpte – Symbolen                                        |               |                |                       |             |           |             |           |            | •           | •          |     |
| Acuity – Symbolen (één voor één weergeven)                 |               |                |                       |             |           |             |           |            | •           | •          |     |
| Amsler                                                     | •             | •              | •                     | •           | •         | •           | •         | •          |             |            |     |
| Astigmatisme                                               | •             | •              | •                     | •           | •         | •           | •         | •          | •           | •          |     |
| Slechtziendheid – ABC (monoculair)                         | •             | •              | •                     | •           |           |             | •         | •          |             | •          | •   |
| Slechtziendheid – Landolt (8 pos.) (monoculair)            |               |                |                       |             | •         | •           |           |            |             |            |     |
| Slechtziendheid – ABC (binoculair)                         |               |                |                       |             |           |             |           |            |             | •          |     |
| Slechtziendheid – SLOAN-brieven                            |               |                |                       |             |           |             |           |            | •           |            |     |
| Slechtziendheid – Symbolen                                 |               |                |                       |             |           |             |           |            | •           | •          |     |
| ABC-hypermetropie +1 $\delta$                              | •             | •              | •                     | •           |           |             | •         | •          | •           | •          | •   |
| ABC-hypermetropie ${}^{+1\delta}$ (Een voor een weergeven) |               |                |                       |             |           |             |           |            | •           | •          |     |
| Hyperopie E $^{+1\delta}$                                  |               |                |                       |             |           |             | •         | •          |             |            |     |
| Landolt-hyperopie (4 posities) $^{+1\delta}$               |               |                |                       |             |           |             | •         | •          |             |            |     |
| Mesopisch                                                  | •             | •              | •                     | •           | •         | •           | •         | •          |             |            | •   |
| Landolt Mesopic (8 posities)                               |               |                |                       |             | •         | •           |           |            |             |            |     |

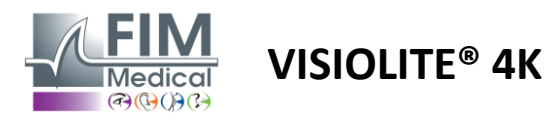

FD1160.DOC.004 V02.01.00 Februari 2025

#### Tabel 2: Configuraties voor speciale testpakketten

| Testpakket – Speciale tests                                | Europa-editie | Europa Premium | Amerikaanse editie | Amerikaanse<br>nremie | VAN <b>Editie</b> | VAN Premium | UK-editie | VK Premium | Amerikaanse<br>innioren | VAN Junior | DMV |
|------------------------------------------------------------|---------------|----------------|--------------------|-----------------------|-------------------|-------------|-----------|------------|-------------------------|------------|-----|
| Volledig gezichtsveld                                      | •             | •              | •                  | •                     | •                 | •           | •         | •          | •                       | •          | •   |
| Duochrome rood/groen                                       | •             | •              |                    |                       | •                 | •           | •         | •          |                         |            |     |
| Fusie                                                      | •             | •              | •                  | •                     | •                 | •           | •         | •          | •                       | •          | •   |
| ABC-hypermetropie +1 $\delta$                              | •             | •              | •                  | •                     |                   |             | •         | •          | •                       | •          | •   |
| ABC-hypermetropie ${}^{+1\delta}$ (Een voor een weergeven) |               |                |                    |                       |                   |             |           |            | •                       | •          |     |
| Hyperopie E $^{+1\delta}$                                  |               |                |                    |                       |                   |             | •         | •          |                         |            |     |
| Landolt-hyperopie (4 posities) $+1\delta$                  |               |                |                    |                       |                   |             | •         | •          |                         |            |     |
| Mesopisch                                                  | •             | •              | •                  | •                     | •                 | •           | •         | •          |                         |            | •   |
| Landolt Mesopic (8 posities)                               |               |                |                    |                       | •                 | •           |           |            |                         |            |     |
| Foriëen                                                    | •             | •              | •                  | •                     | •                 | •           | •         | •          |                         | •          | •   |
| Foria's uit de kindertijd                                  |               |                |                    |                       |                   |             |           |            | •                       | •          |     |
| Standaard kleurwaarneming                                  | •             | •              | •                  | •                     | •                 | •           | •         | •          |                         |            | •   |
| Kleurwaarneming van het kind                               |               |                |                    |                       |                   |             |           |            | •                       | •          |     |
| Verkeerslichtperceptie                                     |               |                |                    |                       |                   |             |           |            |                         |            | •   |
| Reliëfs                                                    | •             | •              | •                  | •                     | •                 | •           | •         | •          |                         |            | •   |
| Kinderhulp                                                 |               |                |                    |                       |                   |             |           |            | •                       | •          |     |
| Weerstand tegen schittering                                |               | •              |                    | •                     |                   | •           |           | •          |                         |            | •   |
| Gevoeligheid voor schittering                              |               | •              |                    | •                     |                   | •           |           | •          |                         |            | •   |
| Contrastgevoeligheid - ABC                                 | •             | •              | •                  | •                     |                   |             | •         | •          |                         |            | •   |
| Contrastgevoeligheid – Landolt (x8)                        |               |                |                    |                       | •                 | •           |           |            |                         |            |     |

Het testpakket dat op het apparaat is geactiveerd, is zichtbaar in het hoofdmenu.

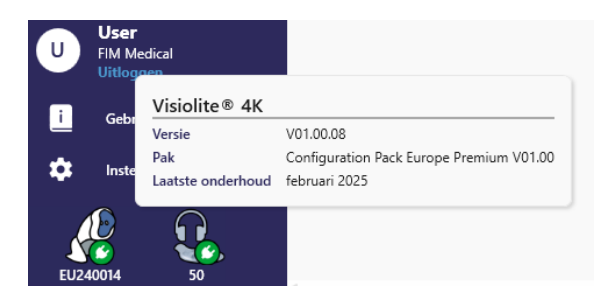

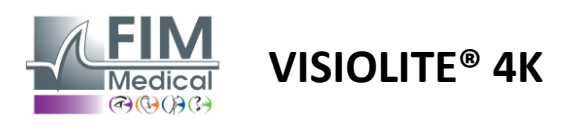

# 6.2. Visuele scherptetesten

#### 6.2.1. Doel en presentatie van de test

Het testen van de gezichtsscherpte is het startpunt van elk oogonderzoek. Hiermee wordt gecontroleerd of een patiënt de juiste correctie krijgt en wordt zijn/haar vermogen om informatie uit het dagelijks leven te interpreteren, beoordeeld. Tijdens een onderzoek streven we er doorgaans naar om een gezichtsscherpte van 10/10 of zelfs 12/10 te bereiken. Hierdoor kan de proefpersoon informatie uit het dagelijks leven ontcijferen, bijvoorbeeld de naam van een straat op een plaquette of artikelen in een krant. De test wordt op verschillende manieren uitgevoerd: monoculair, binoculair, op afstand, op tussenafstand, dichtbij, met compensatie, zonder compensatie, in een fotopische of mesopische omgeving. Deze verschillende gezichtsscherptes geven ons inzicht in het visuele vermogen van een patiënt.

Onder deze testen vinden we het volgende terug in de Visiolite® 4K:

- ✓ Visuele scherpte op afstand
- ✓ Gemiddelde gezichtsscherpte
- ✓ Nabije gezichtsscherpte
- ✓ Het is ook mogelijk om het oog van een patiënt één dioptrie wazig te maken om een neiging tot hyperopie vast te stellen.
- ✓ Mesopische gezichtsscherpte om het zicht van de patiënt bij schemering te testen
- ✓ Slechtziendheid om het vermogen van een persoon om te rijden te beoordelen en het testen van de monoculaire gezichtsscherpte van 0,5/10 en 1/10

Met de verschillende tests die worden aangeboden, kunnen twee soorten gezichtsscherpte worden beoordeeld: herkenningsscherpte, ook wel morfoscopische scherpte genoemd, en resolutiescherpte. Het kan nuttig zijn om beide te testen om specifieke problemen te beoordelen. De gebruikte optotypen zijn als volgt:

- ✓ De brieven
- ✓ De cijfers
- ✓ De Landolt-ringen
- ✓ De E's van Raskin
- ✓ De symbolen

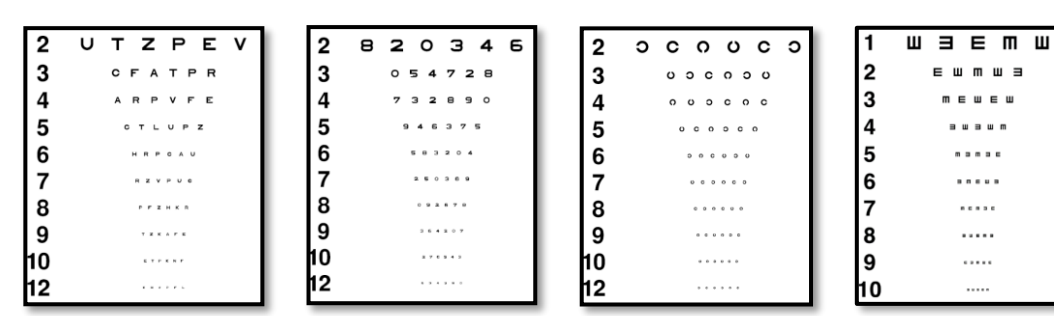

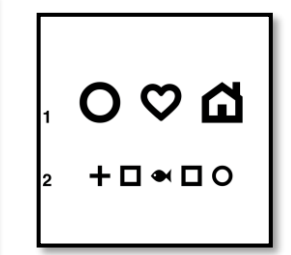

#### 6.2.2. De test uitvoeren

- ✓ Het is interessant om te beginnen met de ruwe gezichtsscherpte van het zwakkere oog, om memorisatieverschijnselen te voorkomen. Vervolgens kunnen de gezichtsscherptes van het tweede oog en vervolgens de gezichtsscherptes van het binoculaire oog worden gevolgd.
- Deze test moet eerst worden uitgevoerd bij zicht op afstand, vervolgens bij zicht op korte afstand en eventueel bij zicht op middellange afstand.
- ✓ Vervolgens kunt u dezelfde procedure uitvoeren om de gecompenseerde gezichtsscherpte van de patiënt te meten.

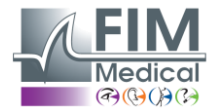

# VISIOLITE<sup>®</sup> 4K

#### 6.2.3. Beschrijving van de VisioWin®-interface

| • Scherp                      | ote Ver                       |      |     | <ul> <li>Scherp</li> </ul>    | ote Dichtbij              |                                                                                                    |     |
|-------------------------------|-------------------------------|------|-----|-------------------------------|---------------------------|----------------------------------------------------------------------------------------------------|-----|
|                               |                               | 00   |     |                               |                           | 00                                                                                                    |     |
| Binoculair                    | 0,9                           | 1,25 | 1   | Binoculair                    | 9                         | 12,5                                                                                                    | /   |
| Rechts                        | 1                             | 1,25 | 1   | Rechts                        | 10                        | 12,5                                                                                                    | 1   |
| Links                         | 0,9                           | 1,25 | 1   | Links                         | 9                         | 12,5                                                                                                    | 1   |
| 🔆 АВС                         |                               |      |     | À 123                         |                           |                                                                                                    |     |
| • Scher                       | pte Tussenlig                 | gend |     | <ul> <li>Scherp</li> </ul>    | te Ver Mesop              | oisch                                                                                                    |     |
|                               |                               |      |     |                               |                           |                                                                                                    |     |
|                               |                               | 00   |     |                               |                           | 00                                                                                                    |     |
| Binoculair                    | Mislukt                       | 00   |     | Binoculair                    | <u>6</u><br>7,5           | <u>6</u><br>4,8                                                                                                    | /   |
| Binoculair<br>Rechts          | Mislukt<br>Mislukt            | 00   | 1   | Binoculair<br>Rechts          | 6<br>7,5<br>6<br>6,6      | 6<br>4,8<br>6<br>4,8                                                                                                    |     |
| Binoculair<br>Rechts<br>Links | Mislukt<br>Mislukt<br>Mislukt | 00   | 111 | Binoculair<br>Rechts<br>Links | 6<br>7,5<br>6<br>6,6<br>6 | $ \begin{array}{c} 6\\ \underline{6}\\ 4,8\\ \underline{6}\\ 4,8\\ \underline{6}\\ 4,8\\ \underline{6}\\ 4,8\\ \end{array} $ | 111 |

De gezichtsscherptetests worden opgesplitst in evenveel vignetten als er afstandssituaties (dichtbij, tussenliggend, veraf) en lichtomstandigheden (fotopisch/mesopisch) zijn die getest moeten worden.

Klik op de symbolen linksonder in de miniatuur om de testomstandigheden te variëren: met/zonder correctie, optotypemodel (ABC/123/C/E/Symbolen).

Klik in het invoervenster voor antwoorden op het vakje rechts van de regel om de gezichtsscherpte te valideren als de patiënt ten minste 3 optotypen succesvol heeft herkend.

×

Het is ook mogelijk om de perceptie van een optotype te valideren of ongeldig te verklaren door respectievelijk met de linker- of rechtermuisknop op het optotype te klikken. Het waargenomen optotype wordt dan groen gekleurd, het niet-herkende optotype rood.

Het is niet noodzakelijk om alle optotypen onafhankelijk van elkaar te valideren. Als u het optotype met de laagste scherpte valideert, worden automatisch ook alle voorgaande optotypen gevalideerd.

De eenheid van het resultaat moet worden gedefinieerd in de algemene parameters (zie paragraaf4.4.1).

| R T H C N         U V E U P         F L E F N         T U K V P         R L Z T F         A C B V T | R T H C N<br>U V E U P<br>F L E F N<br>T U K V P<br>R L Z T F<br>A C R V T<br>L H F F A | R T H C N         U V E U P         F L E F N         T U K V P         R L Z T F         A C R V T         L H F E A         R P U H L | 1 R T H O N<br>2 0008 P<br>3 1000<br>4 1000<br>6 1000<br>7 1000<br>8 100<br>9 100<br>Patiën | 1<br>2<br>3<br>4<br>5<br>6<br>7<br>8<br>9<br>10 |
|----------------------------------------------------------------------------------------------------|-----------------------------------------------------------------------------------------|----------------------------------------------------------------------------------------------------|---------------------------------------------------------------------------------------------|-------------------------------------------------|
| UVEUP<br>FLEFN<br>TUKVP<br>RLZTF<br>ACRVT                                                           | UVEUP<br>FLEFN<br>TUKVP<br>RLZTF<br>ACRVT<br>LHEEA                                      | UVEUP<br>FLEFN<br>TUKVP<br>RLZTF<br>ACRVT<br>LHFEA<br>RPUHL                                                                             | 1 R T H O N<br>2<br>3<br>4<br>5<br>5<br>7<br>8<br>9<br>10<br>Patiën                         | 1<br>2<br>3<br>4<br>5<br>6<br>7<br>8<br>9<br>10 |
| FLEFN       TUKVP       RLZTF       ACBVT                                                           | FLEFN<br>TUKVP<br>RLZTF<br>ACRVT<br>LHEEA                                               | FLEFN<br>TUKVP<br>RLZTF<br>ACRVT<br>LHFEA<br>RPUHL                                                                                      | 4<br>5<br>7<br>9<br>10<br>Patiën                                                            | 4<br>5<br>6<br>7<br>8<br>9<br>10                |
|                                                                                                    | TUKVP<br>RLZTF<br>ACRVT<br>LHFFA                                                        | TUKVP<br>RLZTF<br>ACRVT<br>LHFEA<br>RPUHL                                                                                               | no Patiën                                                                                   | 8<br>9<br>10                                    |
|                                                                                                    |                                                                                         | RLZTF<br>ACRVT<br>LHFEA<br>RPUHL                                                                                                    | Patiën                                                                                      | An one of the                                   |
|                                                                                                    |                                                                                         |                                                                                                    |                                                                                             | toverzich                                       |
|                                                                                                    | CELEN                                                                                   |                                                                                                    |                                                                                             |                                                 |
|                                                                                                    | RPUHL                                                                                   | CELEN                                                                                                    |                                                                                             |                                                 |

Een correct gelezen regel bevat minimaal 3 juiste antwoorden.

Scherpte Binoculair Fotopisch Verziendheid

Lees alle letters op de kortst mogelijke regel.

|                                                                                                    |                                           | •         | -           |                            |                          |             |                      |                |                         |  |
|----------------------------------------------------------------------------------------------------|-------------------------------------------|-----------|-------------|----------------------------|--------------------------|-------------|----------------------|----------------|-------------------------|--|
| *                                                                                                    | ▲ VIS                                     | SUAL ACUI | тү          |                            |                          |             | ¥.                   |                |                         |  |
| <ul> <li>O</li> <li>O</li> <li>O</li> </ul>                                                                                                    | ABC<br>123<br>C<br>E                      |           | Both        | Can you rea                | Right                    | eye         | possible             | Left           | eye                     |  |
| <ul><li></li><li></li></ul> | Photopic<br>Ph. sensiti<br>Mesopic        | ve        | 1<br>2<br>3 | UTZPEV<br>UTZPEV<br>UTZPEV | 20/100<br>20/85<br>20/70 | 6<br>7<br>8 | UTZP<br>UTZP<br>UTZP | EV<br>EV<br>EV | 20/35<br>20/30<br>20/25 |  |
| 0<br>0                                                                                                    | Near vision<br>Intermediat<br>Far distanc | e         | 4<br>5      | UTZPEV<br>UTZPEV           | 20/50<br>20/40           | 9<br>10     | UTZP<br>UTZP         | EV<br>EV       | 20/22<br>20/20          |  |

#### 6.2.4. Beschrijving van de interface van de afstandsbediening

Met de interface voor afstandsbediening kunt u de omstandigheden van de huidige test bekijken:

- Weergegeven optotype type
- Helderheidsniveau van het scherm
- Kijk afstand
- Weergavemodus aangevraagd
- Vraag om te stellen
- Weergegeven optotypen

Stel de vraag en noteer het waargenomen resultaat op het antwoordformulier.

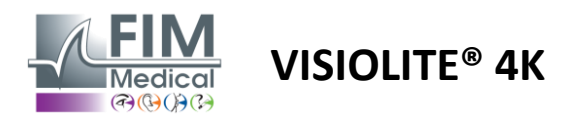

#### 6.2.5. Instructies om aan de patiënt te geven

Afhankelijk van het gekozen optotype, kunt u de volgende vraag stellen:

- Letters: "Lees op de kleinst mogelijke regel alle letters"
- Getallen: "Lees op de kleinst mogelijke regel alle getallen"
- Landolt: "Geef op de kleinst mogelijke lijn aan welke kant de opening van de ring zich bevindt."
- Raskin's E: "Geef op de kleinst mogelijke lijn aan in welke richting de letter E is georiënteerd"
- Symbolen: "Identificeer de symbolen op de kleinst mogelijke lijn"

#### 6.3. Contrastgevoeligheidstest

#### 6.3.1. Doel en presentatie van de test

Deze test kan een verminderde contrastgevoeligheid aantonen, wat kan duiden op schade aan het netvlies door ziekten zoals staar, chronisch glaucoom of diabetische retinopathie. Een afname van het contrastgevoel kan ook optreden na een corrigerende oogoperatie.

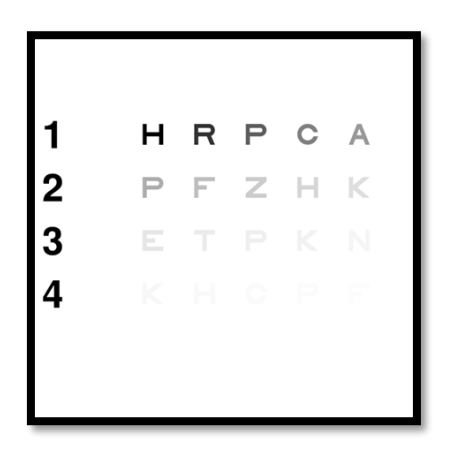

De test is gebaseerd op de MARS-contrastgevoeligheidstest. De test biedt 20 verschillende contrastniveaus die afnemen volgens de onderstaande verdeling. Contrastgevoeligheid wordt uitgedrukt in een percentage, waarbij 100% het hoogste contrast aangeeft en 1,2% het laagste. Om geen onderscheid te maken tussen proefpersonen, worden de optotypen gepresenteerd met een gezichtsscherpte van 2/10. In de onderstaande tabellen worden de verschillende contrasten, uitgedrukt in percentages, weergegeven die in de test zijn gebruikt.

| 1 | Н  | R | Р | С  | HEEFT | 1 |
|---|----|---|---|----|-------|---|
| 2 | Р  | F | Z | Н  | Ik    | 2 |
| 3 | Ik | Т | Р | Ik | Ν     | 3 |
| 4 | Ik | Н | С | Р  | F     | 4 |

| 1 | 100 | 80  | 63  | 50  | 40   |
|---|-----|-----|-----|-----|------|
| 2 | 32  | 25  | 20  | 16  | 12.5 |
| 3 | 10  | 8   | 6.3 | 5   | 4    |
| 4 | 3.2 | 2.5 | 2   | 1.6 | 1.2  |

#### 6.3.2. De test uitvoeren

- ✓ Deze test wordt binoculair uitgevoerd.
- ✓ Deze test wordt aanbevolen voor zicht in de verte.
- ✓ Deze test moet worden uitgevoerd met instemming van de patiënt.
- ✓ Deze test wordt aanbevolen bij hoge fotopiek, maar kan ook bij lage fotopiek worden uitgevoerd.
- ✓ De patiënt moet een gezichtsscherpte van minimaal 2/10 hebben.

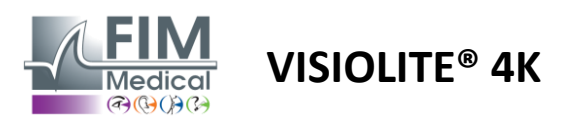

#### 6.3.3. Beschrijving van de VisioWin®-interface

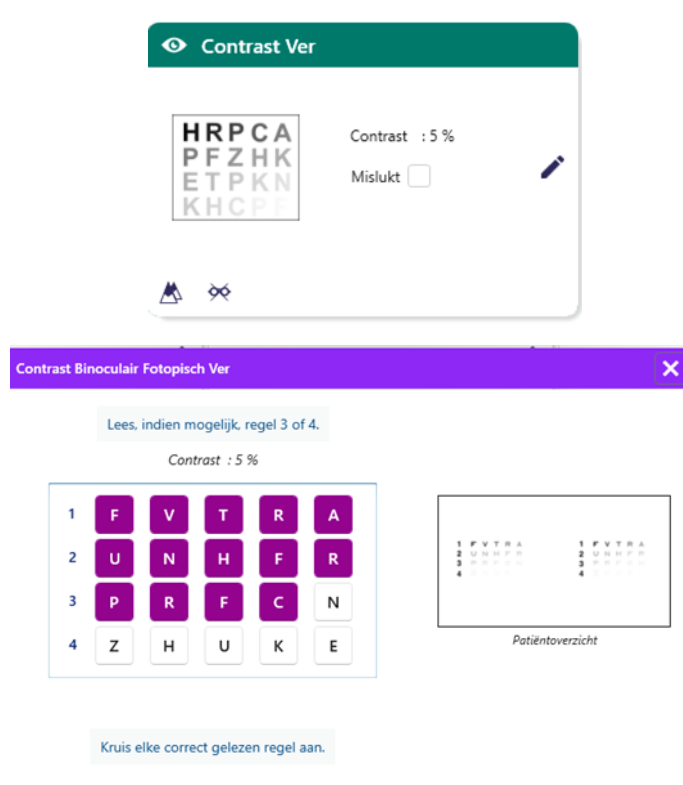

De miniatuur toont het contrastverloop zoals de patiënt het ziet en het onderzoeksresultaat als percentage.

De kijkafstand kan worden gewijzigd.

Klik in het antwoordvenster op de optotypen die de patiënt correct herkent.

De contrastgevoeligheid wordt vervolgens progressief berekend naarmate de reacties binnenkomen en worden op de achtergrond getranscribeerd in de testminiatuur.

Het is niet noodzakelijk om alle letters onafhankelijk van elkaar te valideren. Als u het optotype met het laagste contrast valideert, worden automatisch alle voorgaande letters gevalideerd.

#### 6.3.4. Beschrijving van de interface van de afstandsbediening

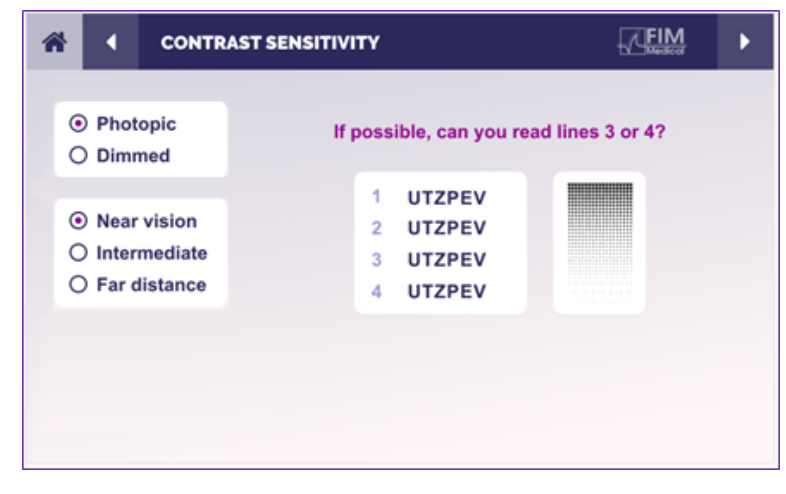

6.3.5. Instructies om aan de patiënt te geven

Stel de volgende vraag: "Lees de laatste letter die je op regel 4 of 3 ziet."

Met de interface voor afstandsbediening kunt u de omstandigheden van de huidige test bekijken:

- Helderheidsniveau van het scherm
- Kijk afstand
- Vraag om te stellen
- Weergegeven optotypen

Stel de vraag en noteer het waargenomen resultaat op het antwoordformulier.

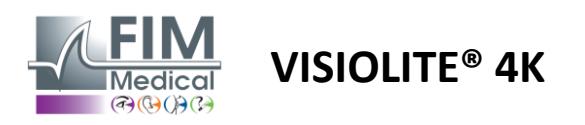

FD1160.DOC.004 V02.01.00 Februari 2025

#### 6.4. Astigmatisme-test

#### 6.4.1. Doel en presentatie van de test

Deze test wordt gebruikt om astigmatisme bij een patiënt op te sporen. Astigmatisme ontstaat doordat de sterkte van het oog niet overeenkomt met de lengte ervan. Het zicht van de astigmaticus zal dan in een bepaalde richting vervormd zijn. Als het astigmatisme te groot is, zal de patiënt op alle afstanden een slechte gezichtsscherpte hebben. Dit soort afwijkingen kunnen worden gecompenseerd met behulp van astigmatische glazen.

Deze test bestaat uit zeven meridianen die elk 30° uit elkaar liggen. Elke as wordt weergegeven met drie lijnen om de gevoeligheid van de test te vergroten. De getallen die daar worden weergegeven, worden weergegeven met een gezichtsscherpte van 2/10.

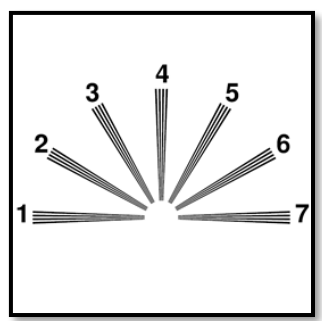

#### 6.4.2. De test uitvoeren

- ✓ Deze test wordt monoculair uitgevoerd.
- ✓ Deze test dient bij voorkeur te worden uitgevoerd bij zicht op afstand, om de accommodatie te beperken.
- ✓ Afhankelijk van wat u wilt testen, kan de patiënt de compensatie wel of niet dragen.
- ✓ Deze test wordt meestal uitgevoerd in een fotopische omgeving.

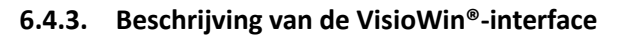

Kruis de regel of regels aan die er anders uitzien dan de andere.

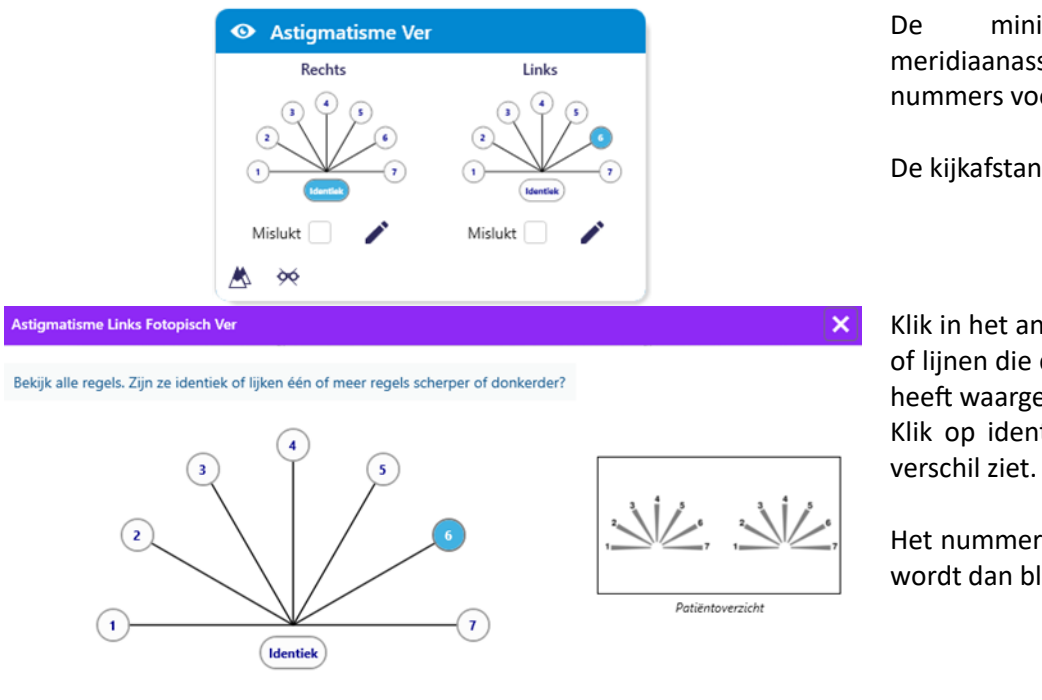

De miniatuur toont de meridiaanassen van elk oog, met nummers voor elke as.

De kijkafstand kan worden gewijzigd.

Klik in het antwoordvenster op de lijn of lijnen die de patiënt het duidelijkst heeft waargenomen.

Klik op identiek als de patiënt geen verschil ziet.

Het nummer van de ingevoerde regel wordt dan blauw.

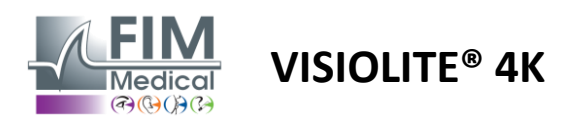

#### 6.4.4. Beschrijving van de interface van de afstandsbediening

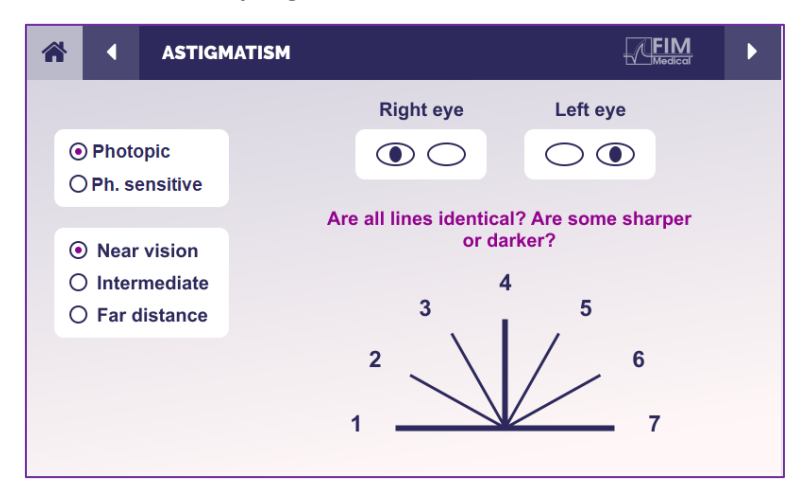

Met de interface voor afstandsbediening kunt u de omstandigheden van de huidige test bekijken:

- Helderheidsniveau van het scherm
- Kijk afstand
- Weergavemodus aangevraagd
- Vraag om te stellen
- Weergegeven optotypen

Stel de vraag en noteer het waargenomen resultaat op het antwoordformulier.

#### 6.4.5. Instructies om aan de patiënt te geven

Stel de volgende vraag: "Kijk naar alle lijnen, zijn ze hetzelfde? »

Als het antwoord nee is: "Lijken een of meer lijnen scherper of donkerder voor u?" »

"Zo ja, welke?" »

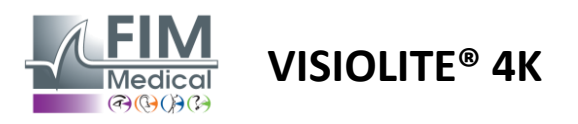

# 6.5. Volledige visuele veldtest

## 6.5.1. Doel en presentatie van de test

Het gezichtsveld kan verschillende visuele stoornissen aan het licht brengen. Het is essentieel voor het diagnosticeren van gaten in het zicht als gevolg van scotomen, schade aan de oogzenuw of direct ter hoogte van de hersenschors. De onderstaande tabel toont de omvang van het gezichtsveld dat door de Visiolite<sup>®</sup> 4K kan worden gemeten. De waarden zijn niet symmetrisch, met name vanwege het reliëf van de neus. Op binoculair niveau worden de horizontale velden opgeteld, waardoor voor beide ogen een gemeenschappelijk gebied ontstaat van 120°, omgeven door twee halve manen van monoculair zicht van 30°, de zogenaamde halvemaanvelden. Het totale horizontale binoculaire gezichtsveld dat getest wordt, bedraagt dus 180°.

Het gezichtsveldonderzoek kan worden onderverdeeld in twee delen: de centrale veldanalyse en de perifere veldanalyse. Met de eerste test wordt de centrale 30° van het gezichtsveld getest, terwijl met de tweede de rest van het gezichtsveld wordt getest. Het perifere veld wordt geëvalueerd volgens een procedure die vergelijkbaar is met een statische Goldman-test, terwijl het centrale veld wordt gecontroleerd met behulp van een Esterman-raster.

| Monoculair | Stranden | Verrekijker | Stranden |
|------------|----------|-------------|----------|
| Nasaal     | 50°      | Horizontaal | 180°     |
| Tijdelijk  | 90°      | Verticaal   | 60°      |
| Superieur  | 30°      |             |          |
| Lager      | 30°      |             |          |

Gezichtsveldomvang getest door Visiolite<sup>®</sup> 4K

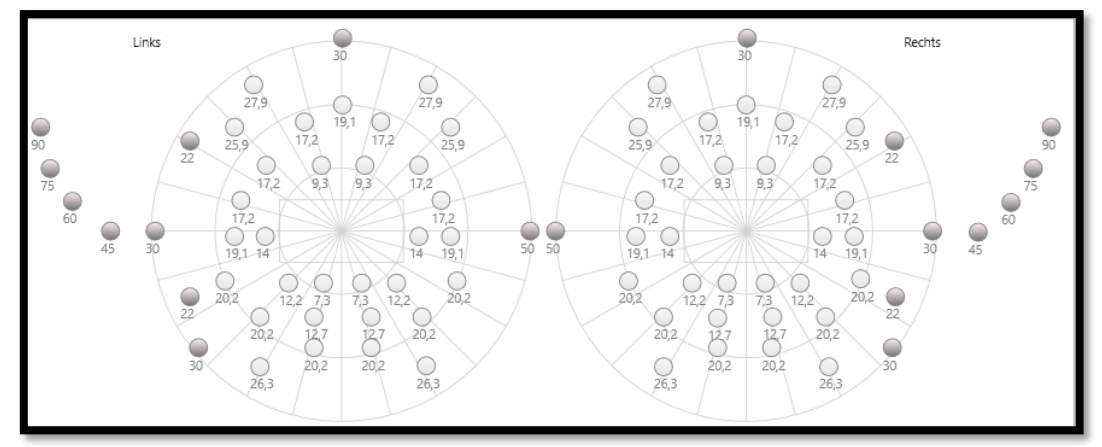

Het perifere veld wordt getest met behulp van 20 lichtstimuli (hier weergegeven door de donkere stippen)

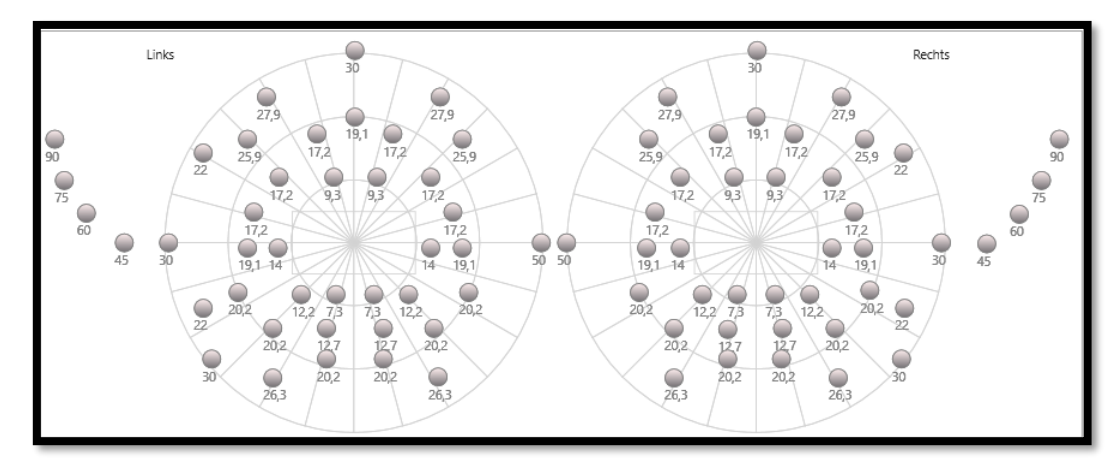

Het centrale veld wordt getest met behulp van 64 lichtstimuli (hier weergegeven door de donkere stippen) Center field test is niet beschikbaar met afstandsbedieningsversie

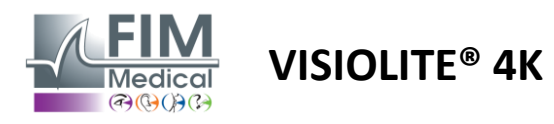

Het perifere gezichtsveld wordt getest met 10 diodes per oog. Ze zijn als volgt gerangschikt:

- ✓ Neus: 50°
- ✓ Tijdelijk: 30°, 45°, 60°, 75°, 90°
- ✓ Hoog: 22°, 30°
- ✓ Laag: 22°, 30°

Bij het centrale veld wordt de centrale 30° van het gezichtsveld getest met behulp van 32 diodes per oog. Ze zijn gerangschikt volgens het Esterman-raster, waardoor er meer aandacht wordt besteed aan slechtziendheid en de horizonlijn.

Perimetrie wordt hierbij in statische modus uitgevoerd, wat inhoudt dat de stimulus gedurende een kort moment wordt geactiveerd en dat de patiënt deze moet kunnen zien. De activeringsduur van de lichtstimulus bedraagt ongeveer 200 ms.

#### 6.5.2. De test uitvoeren

- ✓ Deze test wordt monoculair uitgevoerd.
- ✓ De patiënt draagt zijn correctie niet.

#### 6.5.3. Beschrijving van de VisioWin®-interface

| Extern        | Centraa                                | l                          |                                 |                 |               | Comp                              | leet                    |  |
|---------------|----------------------------------------|----------------------------|---------------------------------|-----------------|---------------|-----------------------------------|-------------------------|--|
| Verticaa      | l rechts                               |                            | 44°                             |                 |               |                                   |                         |  |
| Verticaa      | l links                                |                            | 44°                             |                 |               |                                   |                         |  |
| Horizon       | taal rechts                            | 5                          | 75°                             |                 |               |                                   |                         |  |
| Horizon       | taal links                             |                            | 75°                             |                 |               |                                   |                         |  |
| Horizon       | taal                                   |                            | 1500                            |                 |               |                                   |                         |  |
| TIGHEON       | taal                                   |                            | 150-                            |                 |               |                                   |                         |  |
| S G           | ezichts<br>Centraa                     | veld                       | Ver                             |                 |               | Comp                              | leet                    |  |
| • G<br>Extern | ezichts<br>Centraa                     | veld                       | Ver                             |                 |               | Comp                              | leet                    |  |
| Stern         | ezichts<br>Centraa                     | veld                       | Ver<br>Links<br>20°             | 30°             | 10°           | Comp<br>Rechts<br>20°             | leet<br>30°             |  |
| • G           | ezichts<br>Centraa<br>Totaal           | veld<br>1<br>10°<br>4      | Ver<br>Links<br>20°<br>19       | 30°<br>36       | 10°<br>4      | Comp<br>Rechts<br>20°<br>19       | leet<br>30°<br>36       |  |
| • G           | ezichts<br>Centraa<br>Totaal<br>Getest | veld<br>1<br>10°<br>4<br>4 | Ver<br>Links<br>20°<br>19<br>19 | 30°<br>36<br>36 | 10°<br>4<br>4 | Comp<br>Rechts<br>20°<br>19<br>19 | leet<br>30°<br>36<br>36 |  |

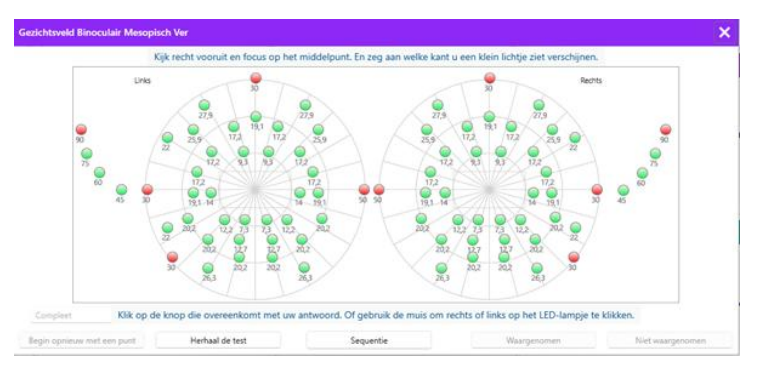

De miniatuur van het gezichtsveld is verdeeld in drie tabbladen waarmee u het perifere en centrale veld onafhankelijk of in combinatie kunt testen:

- Een eerste tabblad gewijd aan het perifere veld, waarop de omvang van het perifere veld wordt weergegeven dat tijdens de test is gemeten: de verticale en horizontale as van elk oog en de volledige horizontale as.
- Een tweede tabblad is gewijd aan het centrale veld met het aantal diodes dat voor elk oog wordt waargenomen, afhankelijk van de hoekuitbreiding.
- Een derde tabblad om de volledige test te starten die perifeer en centraal veld combineert

Het invoervenster brengt alle testpunten in kaart. U kunt de test handmatig uitvoeren door selectief op de te testen punten te klikken.

Klik vervolgens op de linkermuisknop om de waarneming van lichtprikkels te valideren, en op de rechtermuisknop om deze te ongeldig te verklaren. De punten worden dan respectievelijk groen of rood gekleurd.

Testpunten kunnen een vooraf gedefinieerde weergavevolgorde volgen door op Volgorde te klikken. Bevestig of ontken de perceptie van stimuli met de knoppen Waargenomen en Niet waargenomen.

Het is ook mogelijk om op één punt te blijven en de test opnieuw te starten.

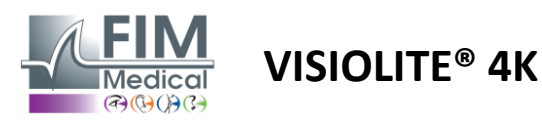

#### 6.5.4. Beschrijving van de interface van de afstandsbediening

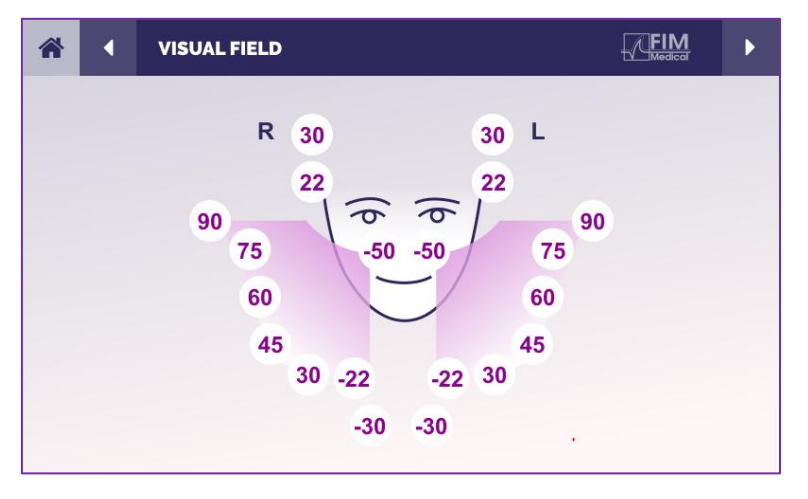

Met de interface voor de afstandsbediening kunt u de verschillende diodes in het perifere veld bekijken, evenals de bijbehorende hoeken.

Druk op de verschillende cirkels om de bijbehorende diode te laten oplichten. Noteer op het antwoordformulier of de patiënt het licht dat door de diode wordt uitgezonden, heeft waargenomen.

De centrale perifere veldtest is niet beschikbaar in de op afstand bediende versie.

#### 6.5.5. Instructies om aan de patiënt te geven

Stel de volgende vraag: "Kijk recht vooruit en concentreer je op het centrale punt. Van welke kant zie je het kleine lichtje verschijnen? »

#### 6.6. Duochrome-test

#### 6.6.1. Doel en presentatie van de test

Deze test wordt ook wel de bichrome-test of rood-groentest genoemd en wordt gebruikt om de hyperopie van een patiënt te bevestigen. Het is gebaseerd op de chromatische dispersie van het oog. Omdat het laatste een optisch systeem is, ontleedt het licht als een prisma. Groene golflengtes worden daardoor meer afgebogen dan rode. Afhankelijk van hoe goed de tekst leesbaar is op een rode of groene achtergrond, kan worden vastgesteld of de patiënt ametropie heeft. Als de patiënt hyperopisch is, bevinden de groene golflengten zich dichter bij het netvlies, terwijl bij myopisch zijn de rode golflengten zich dichter bij het netvlies bevinden. Deze test kan echter worden vertekend door de accommodatie van de patiënt. Daarom wordt deze test vooral gebruikt om hyperopie op te sporen.

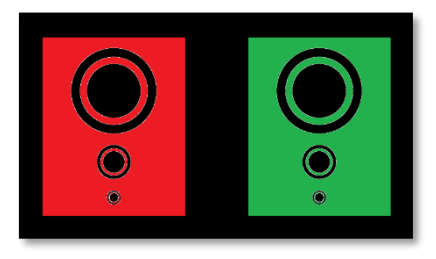

Deze test is gebaseerd op de transmissiemaxima van het oog binnen de rode en groene golflengten. Voor rood zijn dit 620 nm en voor groen 535 nm. Dit zijn dus de golflengtes die we gebruiken voor de kleuren in deze test. Het dioptrie-interval tussen deze twee waarden bedraagt dus 0,5  $\delta$ . Dankzij de cirkelvormige figuren op de tests kan de patiënt zijn zicht op een rode achtergrond en op een groene achtergrond vergelijken.

#### 6.6.2. De test uitvoeren

- ✓ Deze test wordt eerst monoculair en dan binoculair uitgevoerd.
- Deze test kan met of zonder compensatie worden uitgevoerd, afhankelijk van wat u zoekt: ametropie bij de patiënt of een controle van de compensatie.
- ✓ Deze test moet worden uitgevoerd met behulp van fotopische beeldvorming.
- ✓ Deze test wordt aanbevolen voor het zien in de verte, om de accommodatie die de patiënt gebruikt zoveel mogelijk te beperken.

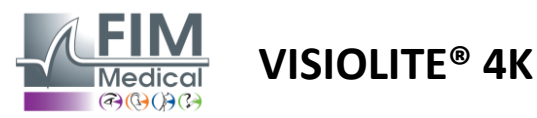

# FD1160.DOC.004 V02.01.00 Februari 2025

#### 6.6.3. Beschrijving van de VisioWin®-interface

|                                             | O Duoch                                | room \                | /er                                                |        |            |
|---------------------------------------------|----------------------------------------|-----------------------|----------------------------------------------------|--------|------------|
|                                             | Binoculair<br>Rechts<br>Links          | Rood<br>Rood<br>Rood  | (Bijziendheid)<br>(Bijziendheid)<br>(Bijziendheid) | 111    |            |
| uochroom Binoculair Fotopisch               | Ver                                    |                       |                                                    |        | ×          |
| iet u de cirkels op dezelfde man<br>donkerd | ier op de rode er<br>Ier op één van de | groene f<br>2 kleurer | figuur of zijn ze scherper of<br>n?                |        |            |
| C R<br>C G<br>(Bijzie                       | dentiek<br>ood<br>Groen                |                       |                                                    | Patién | toverzicht |
| Kr                                          | uis het antwoord                       | aan.                  |                                                    |        |            |

Het vignet toont de kleur die de patiënt het beste kan waarnemen en een mogelijke neiging tot hypermetropie of myopie.

De kijkafstand kan worden gewijzigd.

Klik in het antwoordvenster op de kleur die u het beste waarneemt.

Klik op identiek als de patiënt geen verschil ziet.

#### 6.6.4. Beschrijving van de interface van de afstandsbediening

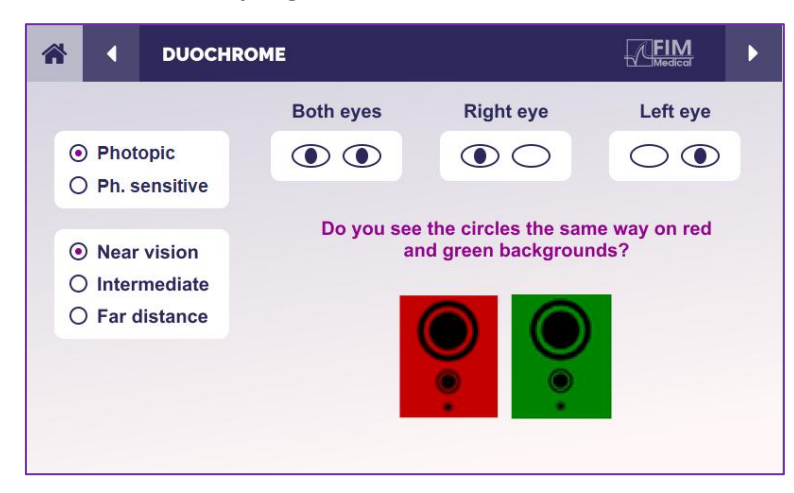

Met de interface voor afstandsbediening kunt u de omstandigheden van de huidige test bekijken:

- Helderheidsniveau van het scherm
- Kijk afstand
- Weergavemodus aangevraagd
- Vraag om te stellen

Stel de vraag en noteer het waargenomen resultaat op het antwoordformulier.

#### 6.6.5. Instructies om aan de patiënt te geven

Stel de volgende vraag: "Zie je de cirkels op dezelfde manier in de rode figuur en de groene figuur? »

Als het antwoord nee is: "Zijn ze scherper of donkerder op een van de 2 kleuren? »

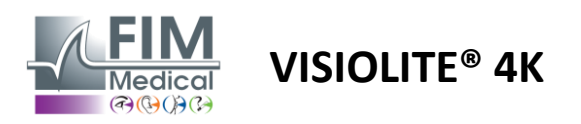

FD1160.DOC.004 V02.01.00 Februari 2025

## 6.7. Reliëftest – Stereoscopie

#### 6.7.1. Doel en presentatie van de test

Deze test is nuttig om de kwaliteit van het stereoscopisch zicht te controleren, wat essentieel is voor goed binoculair zicht. Dankzij deze scherpte is 3D-zicht mogelijk en kunnen we de nabijheid van objecten met elkaar vergelijken. Een probleem met stereopsis kan bepaalde aandoeningen aan het licht brengen, zoals anisometropie, amblyopie, scheelzien of problemen met beeldonderdrukking. De gemiddelde stereoscopische drempelwaarde van de bevolking ligt rond de 40 boogseconden (''), en een gezichtsscherpte boven de 60'' kan duiden op een probleem met het binoculair zicht.

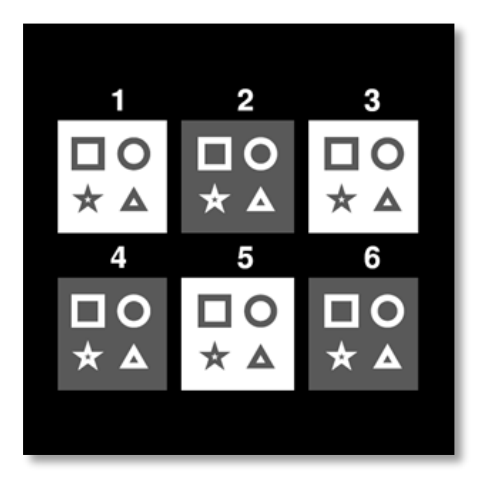

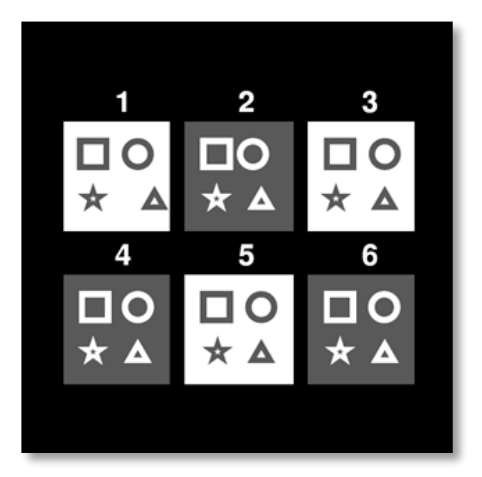

Afbeelding gezien door het linkeroog

Afbeelding gezien door het rechteroog

Deze test bestaat uit zes vignetten, elk met vier vormen. Op elke miniatuur is één van de vormen slechts op één oog verschoven. Het gevolg is dat de vorm die op deze manier verschoven is, in reliëf voor het onderwerp verschijnt. Dit komt doordat de hersenen proberen deze twee vrijwel identieke beelden samen te voegen. Hoe groter het verschil tussen de positie van een vorm op het rechteroog en op het linkeroog, hoe groter het reliëfgevoel zal zijn. Fixatieverschillen worden uitgedrukt in boogseconden (''), wat overeenkomt met 1/3600e van een graad. In deze test zijn ze als volgt:

- ✓ Miniatuur 1: De offset van de driehoekpositie tussen het rechteroog en het linkeroog is 1600"
- ✓ Vignet 2: De offset van de cirkelpositie tussen het rechteroog en het linkeroog is 800"
- ✓ Miniatuur 3: De offset van de sterpositie tussen het rechteroog en het linkeroog is 400"
- ✓ Vignet 4: de offset van de positie van het vierkant tussen het rechteroog en het linkeroog is 200"
- ✓ Vignet 5: de verschuiving van de sterpositie tussen het rechteroog en het linkeroog is 100"
- ✓ Vignet 6: de verschuiving van de positie van de cirkel tussen het rechteroog en het linkeroog is 50"

#### 6.7.2. De test uitvoeren

- ✓ Deze test wordt binoculair uitgevoerd.
- ✓ Deze test wordt aanbevolen voor zowel zicht in de verte als zicht van dichtbij.
- ✓ Deze test moet worden uitgevoerd met instemming van de patiënt.
- ✓ Deze test moet worden uitgevoerd met behulp van fotopische beeldvorming.

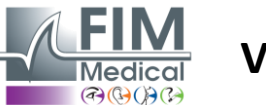

# VISIOLITE<sup>®</sup> 4K

#### 6.7.3. Beschrijving van de VisioWin<sup>®</sup>-interface

| 0 1 | 0 2 | O 3 |         |  |
|-----|-----|-----|---------|--|
| Δ   | 0   | ☆   | 3D:100" |  |
| 0 4 | S   | 6   | Mislukt |  |
|     | *   | 0   | ×       |  |
|     |     |     |         |  |

#### 3D Binoculair Fotopisch Ver

Als u uitgaat van figuur 1, welke tekening lijkt dan vooruit of achteruit te gaan?

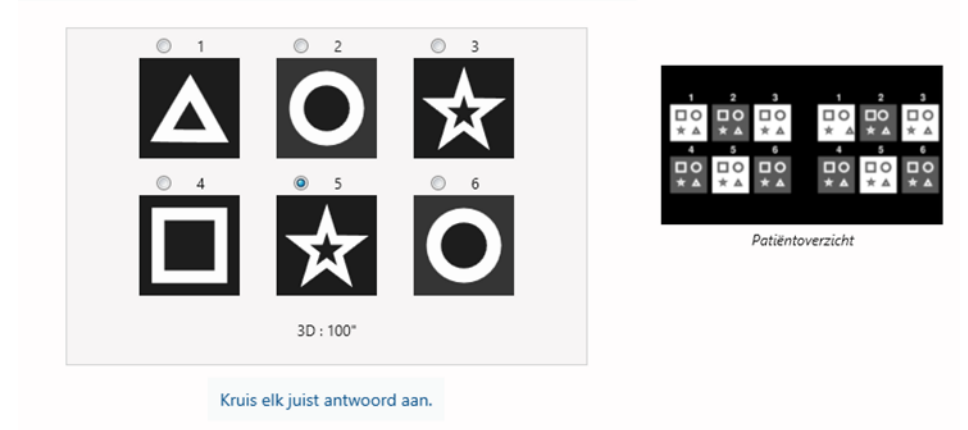

De miniatuur toont de geometrische vormen in reliëf die de patiënt waarneemt en de bijbehorende mate van verschuiving in boogseconden ('').

De kijkafstand kan worden gewijzigd.

Klik in het antwoordvenster op de geometrische vormen die door de patiënt als verschoven, 'in reliëf', worden waargenomen.

Het is niet noodzakelijk om alle vakjes onafhankelijk van elkaar aan te vinken. Als u de vorm met de laagste nadruk valideert, worden automatisch alle voorgaande vakjes gevalideerd.

# 6.7.4. Beschrijving van de interface van de afstandsbediening

| ~ | ŀ                                                                                                    | •                      | DEPTH                           | PERCEPTION |                         |                                | FI                       | M F |
|---|----------------------------------------------------------------------------------------------------|------------------------|---------------------------------|------------|-------------------------|--------------------------------|--------------------------|-----|
|   | •                                                                                                    | Phot<br>Ph. s          | topic<br>sensitive              |            | Which syr<br>forwa<br>1 | nbol appea<br>ird or back<br>2 | rs to move<br>ward?<br>3 |     |
|   | <ul> <li>•</li> <li>•</li> <li>•&lt;</li></ul> | Near<br>Inter<br>Far o | r vision<br>mediate<br>distance |            | ·                       | 5                              | 6                        |     |
|   |                                                                                                    |                        |                                 |            | <sup>*</sup> †          | "★                             | 0                        |     |

Met de interface voor afstandsbediening kunt u de omstandigheden van de huidige test bekijken:

- Helderheidsniveau van het scherm
- Kijk afstand

×

- Vraag om te stellen
- Geometrische vormen in reliëf

Stel de vraag en noteer het waargenomen resultaat op het antwoordformulier.

#### 6.7.5. Instructies om aan de patiënt te geven

Stel de volgende vraag: "Welke tekening lijkt, beginnend bij figuur 1, vooruit of achteruit te gaan ten opzichte van de andere? »

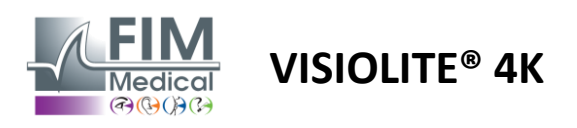

FD1160.DOC.004 V02.01.00 Februari 2025

#### 6.8. Phoria-test

#### 6.8.1. Doel en presentatie van de test

De forietest benadrukt de neiging van een oog om af te wijken van de binoculaire fixatiepositie bij afwezigheid van een fusiestimulus. We spreken ook van heteroforieën of gedissocieerde forieën, die worden gemeten in prismatische dioptrieën ( $\Delta$ ). Er zijn verschillende vormen:

- ✓ Esophorie duidt op een kruising van de visuele assen voor een vast object.
- ✓ Een exoforie zorgt ervoor dat deze assen elkaar achter dit object kruisen.
- ✓ Een D/L- of L/R-hyperforie waarbij één oog verticaal is afgeweken ten opzichte van het andere oog.
- Incycloforie of excycloforie, waarbij één oog de neiging heeft om lichtjes naar zichzelf toe te draaien langs de anteroposterieure as.

Het is echter niet abnormaal dat een proefpersoon niet orthofoor is. Er zijn namelijk categorieën waarin het merendeel van de bevolking zich bevindt, zonder dat dit voor hen een probleem vormt.

- ✓ Bij de meeste proefpersonen is er sprake van een exoforie tussen 0  $\Delta$  en 2  $\Delta$  bij het zien op afstand.
- ✓ Bij de meeste proefpersonen is er sprake van een exoforie tussen 0  $\Delta$  en 6  $\Delta$  bij dichtbij zien.

Een slecht gecompenseerde forie kan vervolgens leiden tot aanzienlijke visuele vermoeidheid, diplopie of zelfs neutralisatie van het beeld in één oog. Met deze test kan een volledige dissociatie van de twee ogen plaatsvinden, zonder dat er sprake is van een fusie tussen de twee.

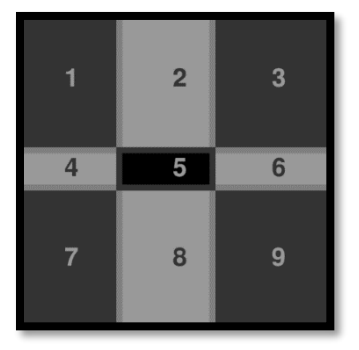

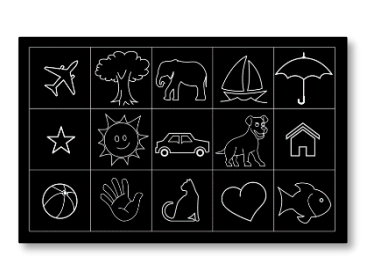

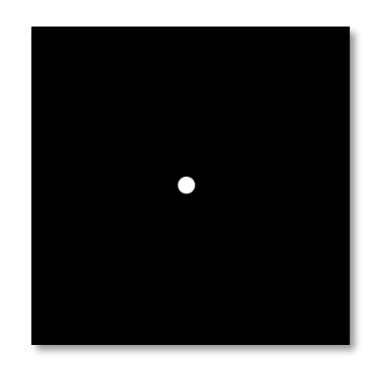

Afbeelding gezien door het rechteroog

Afbeelding gezien door hetAfbeelding gezien door het linkerooglinkeroog(Kindvriendelijke variant)

Deze test, waarmee de heteroforie van een patiënt kan worden beoordeeld, bestaat uit twee afbeeldingen. De eerste vertegenwoordigt een raster van negen vierkanten, terwijl de tweede slechts uit één punt bestaat. Met dit raster kunnen we de waarde van de phoria's op de volgende manier in kaart brengen:

- ✓ Horizontaal:
  - $\circ \quad \mbox{Foria's groter dan 9 } \Delta.$
  - ο Foria's tussen 3  $\Delta$  en 9  $\Delta$ .
  - $\circ$  Forias kleiner dan 3  $\Delta$ .
- ✓ Verticaal:
  - $\circ \quad \mbox{Foria's groter dan 9} \Delta.$
  - Foria's tussen 1 Δ en 9 Δ.
  - $\circ$  Forias kleiner dan 1  $\Delta$ .

#### 6.8.2. De test uitvoeren

- ✓ Deze test wordt binoculair uitgevoerd.
- ✓ Deze test moet worden uitgevoerd met instemming van de patiënt.
- ✓ Deze test kan fotopisch en eventueel mesopisch worden uitgevoerd.
- ✓ Deze test moet worden uitgevoerd wanneer de monoculaire gezichtsscherpte ongeveer gelijk is. Als het verschil te groot is, heeft deze test geen diagnostische waarde.

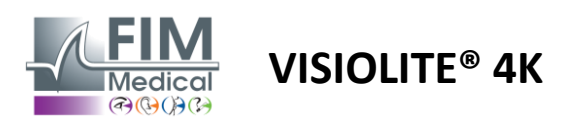

#### 6.8.3. Beschrijving van de VisioWin<sup>®</sup>-interface

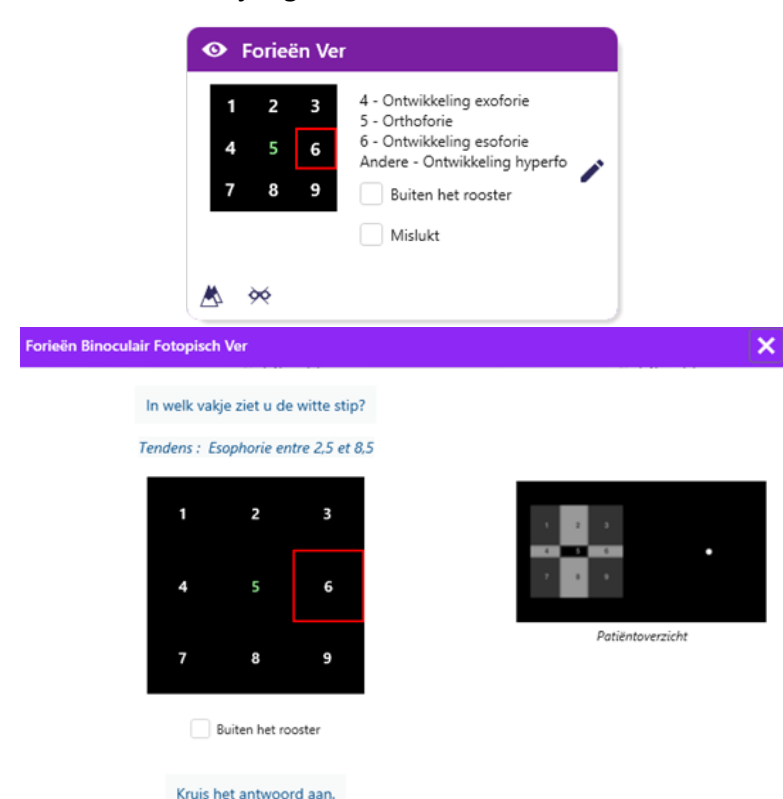

De miniatuur toont het raster van negen vakken dat aan de patiënt wordt getoond, en de trend die bij het ingevoerde resultaat hoort.

De kijkafstand kan worden gewijzigd.

Klik in het antwoordvenster op het vakje waarin de patiënt de witte stip ziet.

De trend die betrekking heeft op het resultaat is zichtbaar boven het invoerraster.

Vink het vakje Off-grid aan als de patiënt de witte stip niet ziet.

#### 6.8.4. Beschrijving van de interface van de afstandsbediening

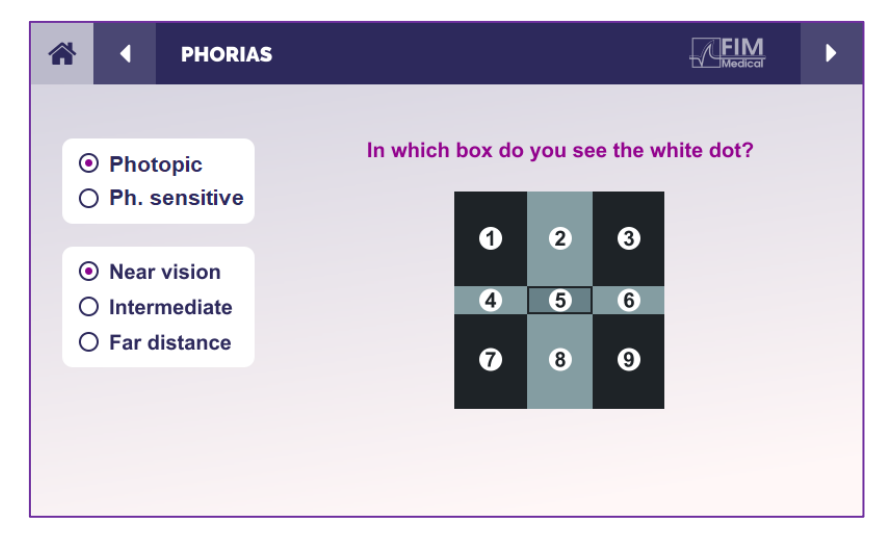

Met de interface voor afstandsbediening kunt u de omstandigheden van de huidige test bekijken:

- Helderheidsniveau van het scherm
- Kijk afstand
- Vraag om te stellen

Stel de vraag en noteer het waargenomen resultaat op het antwoordformulier.

#### 6.8.5. Instructies om aan de patiënt te geven

Stel de volgende vraag: "In welk vakje zie je de witte stip? »

De verplaatsing van het punt is vaak vluchtig of niet-bestaand (orthoforie): door vragen te stellen moet de patiënt voorbereid worden om de locatie van het punt aan te geven op het moment dat het verschijnt.

Om deze test gevoeliger te maken, presenteert de Visiolite<sup>®</sup> 4K het raster en het punt achtereenvolgens met een kleine vertraging.

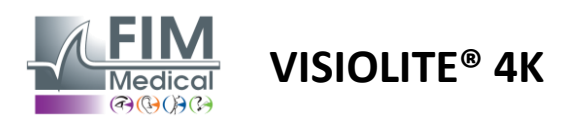

FD1160.DOC.004 V02.01.00 Februari 2025

#### 6.9. Fusietest

#### 6.9.1. Doel en presentatie van de test

Het doel van dit onderzoek is om het binoculaire zicht van de patiënt te controleren. Dit staat bekend als de Worthtest. Hiermee kunnen we nagaan of de hersenen van de patiënt de beelden van het rechteroog kunnen samenvoegen met die van het linkeroog. Voor fusie is een goede gezichtsscherpte in beide ogen nodig. Fusiestoornissen kunnen in een meer of minder vergevorderd stadium zijn, variërend van een verschil in fixatie tot de volledige onderdrukking van een van de twee beelden. Ze zijn vaak ook verantwoordelijk voor aanzienlijke visuele vermoeidheid bij het werken met beeldschermen.

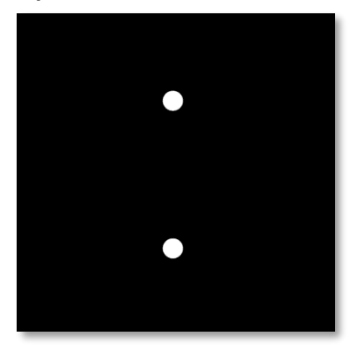

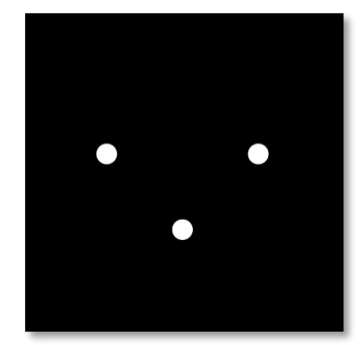

Afbeelding gezien door het linkeroog

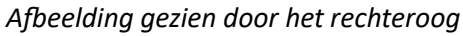

Deze test bestaat uit twee verschillende afbeeldingen. Die voor het linkeroog bevat twee stippen, terwijl die voor het rechteroog er maar drie bevat. De fusie moet worden uitgevoerd met behulp van het onderste punt, dat gemeenschappelijk is voor beide afbeeldingen.

#### 6.9.2. De test uitvoeren

- ✓ Deze test wordt binoculair uitgevoerd.
- ✓ Deze test moet worden uitgevoerd met instemming van de patiënt.
- ✓ Deze test moet fotopisch worden uitgevoerd.

#### 6.9.3. Beschrijving van de VisioWin<sup>®</sup>-interface

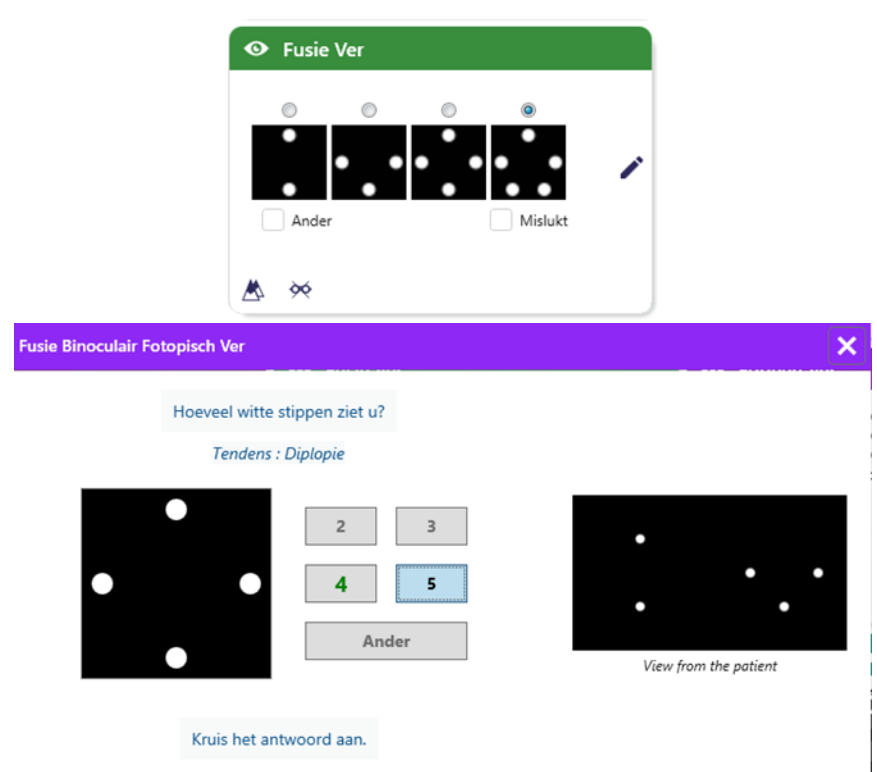

In het vignet worden de 4 voor de patiënt waarneembare resultaten weergegeven.

De kijkafstand kan worden gewijzigd.

Klik in het antwoordinvoervenster op het aantal punten dat de patiënt heeft ontvangen.

De trend die betrekking heeft op het resultaat is zichtbaar boven de invoervelden.

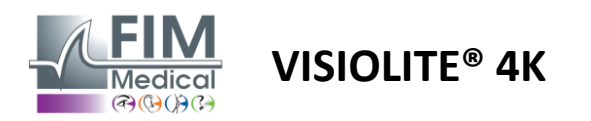

#### 6.9.4. Beschrijving van de interface van de afstandsbediening

| *      | •                            | FUSION                        |                                 | ► |
|--------|------------------------------|-------------------------------|---------------------------------|---|
| ©<br>C | ) Pho<br>) Ph. s             | topic<br>sensitive            | How many white dots do you see? |   |
|        | ) Near<br>) Inter<br>) Far c | vision<br>mediate<br>distance |                                 |   |
|        |                              |                               |                                 |   |

Met de interface voor afstandsbediening kunt u de omstandigheden van de huidige test bekijken:

- Helderheidsniveau van het scherm
- Kijk afstand
- Vraag om te stellen

Stel de vraag en noteer het waargenomen resultaat op het antwoordformulier.

#### 6.9.5. Instructies om aan de patiënt te geven

Stel de volgende vraag: "Hoeveel witte stippen zie je? »

#### 6.10. Amsler-rastertest

#### 6.10.1. Doel en presentatie van de test

Het Amsler-onderzoek is een test waarmee zichtstoornissen in kaart kunnen worden gebracht die verband houden met netvliesproblemen en specifieker met schade aan de macula. Deze test is in feite bedoeld om de centrale 20° van het netvlies te controleren. Het wordt met name gebruikt om leeftijdsgebonden maculadegeneratie (LMD) onder de aandacht te brengen, een ziekte die vooral mensen boven de 50 jaar treft. Dit is een essentiële test omdat hiermee de volgende pathologieën kunnen worden opgespoord:

- ✓ Een glaucoom
- ✓ Een scotoom
- ✓ Schade aan de oogzenuw
- ✓ AMD
- ✓ Een metamorfopsie
- ✓ Een verlies van het perifere veld of het centrale veld

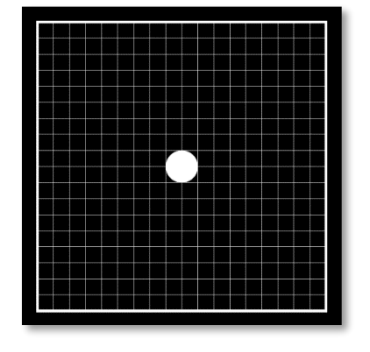

Deze test is ontwikkeld door een Zwitserse oogarts genaamd Marc Amsler. Wanneer je het bekijkt onder een hoek van 20°, ziet het eruit als een vierkant raster. Elke rij en elke kolom bestaat uit 20 tegels en er bevindt zich een bevestigingspunt in het midden van het raster. Met dit laatste kan de blik van de patiënt worden gefixeerd, zodat hij zijn gezichtsveld kan controleren. Wij hebben gekozen voor een wit raster op een zwarte achtergrond, maar er bestaan verschillende versies.

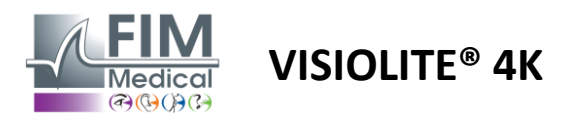

#### 6.10.2. De test uitvoeren

- ✓ Deze test wordt monoculair uitgevoerd.
- ✓ Deze test moet worden uitgevoerd met instemming van de patiënt.
- ✓ Deze test moet fotopisch worden uitgevoerd

# 6.10.3. Beschrijving van de VisioWin<sup>®</sup>-interface

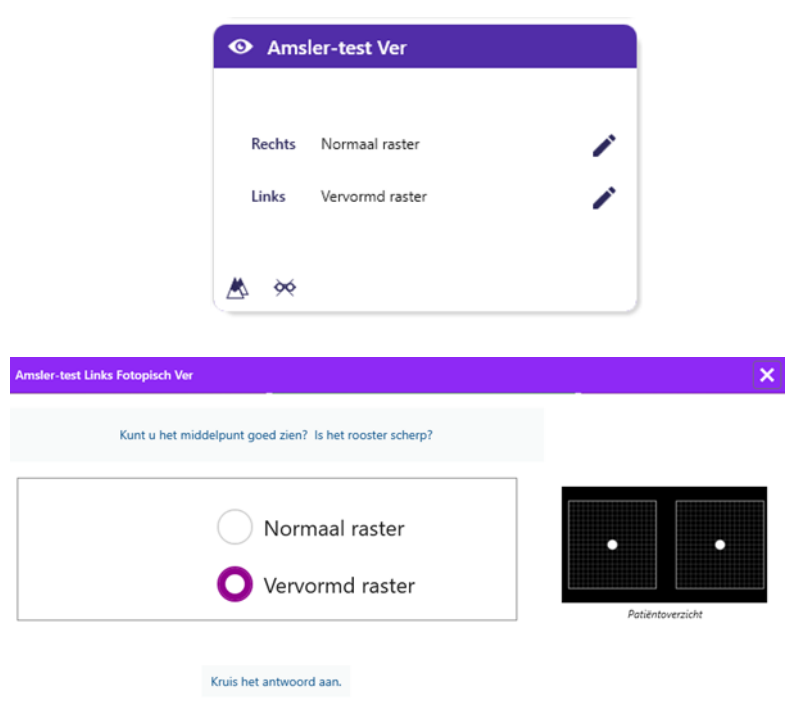

De miniatuur toont de resultaten voor elk getest oog.

De kijkafstand kan worden gewijzigd.

Controleer in het antwoordvenster of de patiënt het raster als normaal of vervormd ervaart.

#### 6.10.4. Beschrijving van de interface van de afstandsbediening

| 1 | ł | •       | AMSLE     | R GRID |                  |                | FIM     | Þ |
|---|---|---------|-----------|--------|------------------|----------------|---------|---|
|   |   |         |           |        | Right eye        | Left e         | ye      |   |
|   | • | Phot    | opic      |        | $\odot \bigcirc$ | $\bigcirc$     |         |   |
|   | 0 | ) Ph. s | sensitive |        | Can you see      | the central po | oint    |   |
|   |   | Near    | vision    |        | clearly? the     | e grid sharply | ?       |   |
|   | 0 | Inter   | mediate   | NORM   | IAL GRID         | DIS            | TORDED  |   |
|   | 0 | Far c   | listance  |        |                  |                | teltri. |   |
|   |   |         |           |        |                  |                |         |   |
|   |   |         |           |        |                  |                |         |   |
|   |   |         |           |        |                  |                |         |   |

Met de interface voor afstandsbediening kunt u de omstandigheden van de huidige test bekijken:

- Helderheidsniveau van het scherm
- Weergavemodus aangevraagd
- Kijk afstand
- Vraag om te stellen

Stel de vraag en noteer het waargenomen resultaat op het antwoordformulier.

#### 6.10.5. Instructies om aan de patiënt te geven

Stel de volgende vraag: "Kun je het middelpunt duidelijk zien? Is het raster duidelijk? »

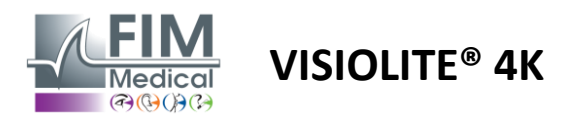

FD1160.DOC.004 V02.01.00 Februari 2025

#### 6.11. Kleurwaarnemingstest

#### 6.11.1. Doel en presentatie van de test

Met deze kleurwaarnemingstest, die bestaat uit een set pseudo-isochromatische platen, kunnen afwijkingen in het kleurenzien worden opgespoord, met name dyschromatopsieën van het type Protan, Deutan en Tritan. Door de getallen op alle borden te lezen, krijgen we inzicht in de kleurwaarneming van een persoon. Zo kunnen we problemen met het herkennen van bepaalde getallen en dus ook van bepaalde kleuren aan het licht brengen.

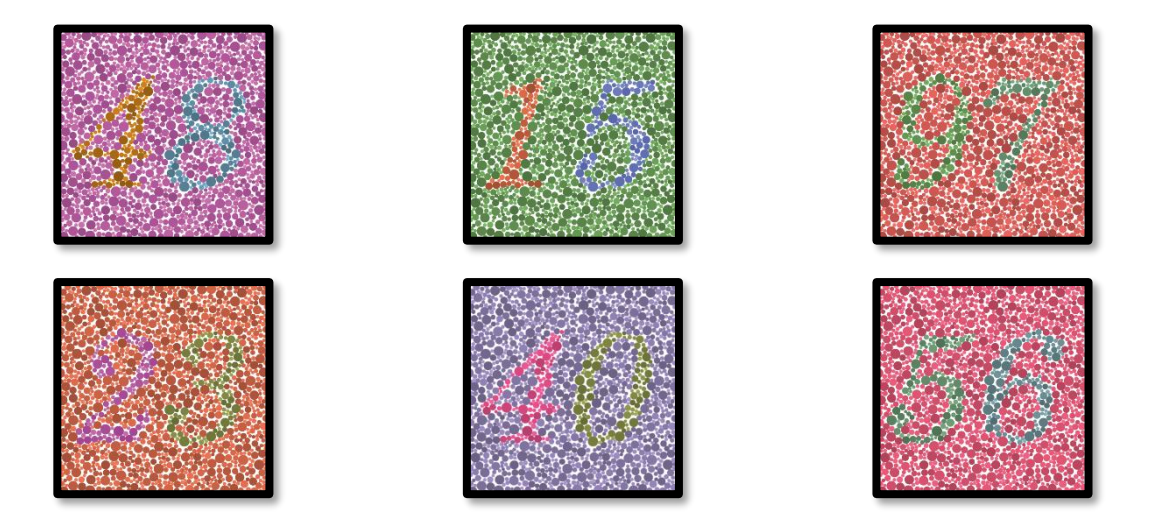

De kleurwaarnemingstest is gebaseerd op het zicht van pseudo-isochromatische platen (PIC). De test bestaat uit zes cijferborden die gebruikmaken van het principe van de gekleurde verwarringslijnen in het CIE-xy ("Commission Internationale de l'Eclairage")-diagram.

De tinten van de achtergrond en het patroon zijn strategisch gekozen op een verwarrende lijn, zodat het patroon zichtbaar is voor een normaal persoon, maar niet voor iemand met kleurenblindheid. Met al deze testen kunnen we 12 lijnen van chromatische verwarring opvragen in de drie assen: Protan, Deutan en Tritan.

Elke test bestaat uit een mozaïek van punten met verschillende kleuren, tinten en afmetingen.

Elk bord heeft 3 verschillende tinten (één voor de achtergrond, één voor het eerste getal en nog één voor het tweede getal).

Elke tint bestaat uit verschillende nuances.

#### 6.11.2. De test uitvoeren

- ✓ Deze test wordt binoculair uitgevoerd, maar kan ook monoculair worden uitgevoerd.
- ✓ Deze test moet worden uitgevoerd met instemming van de patiënt.
- ✓ Deze test moet fotopisch worden uitgevoerd.

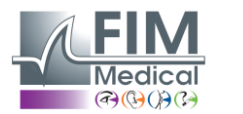

# VISIOLITE<sup>®</sup> 4K

#### 6.11.3. Beschrijving van de VisioWin<sup>®</sup>-interface

|                          | • Kleur        | en Ver                |       |    |                 |                                                                                                    |
|--------------------------|----------------|-----------------------|-------|----|-----------------|----------------------------------------------------------------------------------------------------|
|                          |                | <b>8145</b> 6         | 32790 | 18 |                 |                                                                                                    |
|                          | Binoculair     |                       |       |    |                 |                                                                                                    |
|                          | Rechts         |                       |       |    | *               |                                                                                                    |
|                          | Links          |                       |       |    | 8               |                                                                                                    |
|                          | 🖄 🔆            |                       |       |    | ]               |                                                                                                    |
|                          |                |                       |       |    |                 |                                                                                                    |
| Kleuren Binoculair Fotop | isch Ver       |                       |       |    |                 |                                                                                                    |
| 4 8                      | ndens : Deutar | 97                    |       |    | Patiëntoverzich | a and a second second sec |
| <mark>23</mark>          | 4 0            | 5 <mark>6</mark><br>⊠ |       |    |                 |                                                                                                    |
| Kruis de                 | juiste antwoor | den aan.              |       |    |                 |                                                                                                    |

De miniatuur toont de kleurnummers die de patiënt voor elke kijkmodus moet identificeren.

De selectievakjes geven aan welke getallen de patiënt wel of niet heeft waargenomen.

De kijkafstand kan worden gewijzigd.

Vink in het antwoordvenster de vakjes aan die overeenkomen met de nummers die de patiënt correct herkent.

Vink het vakje Alles aan als de patiënt alle getallen correct herkent.

Anders is het noodzakelijk om alle vakjes onafhankelijk van elkaar aan te vinken.

De trend die betrekking heeft op het resultaat is zichtbaar boven het invoerraster.

#### 6.11.4. Beschrijving van de interface van de afstandsbediening

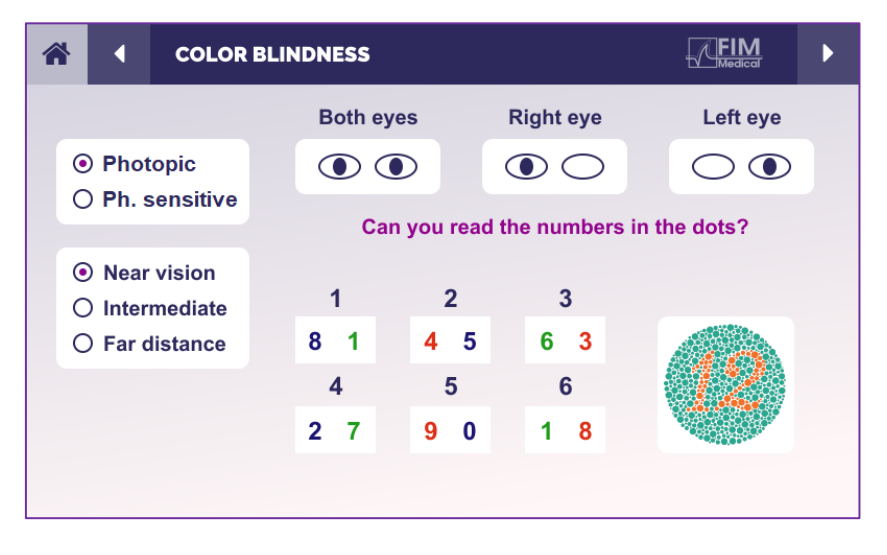

Met de interface voor afstandsbediening kunt u de omstandigheden van de huidige test bekijken:

- Helderheidsniveau van het scherm
- Weergavemodus aangevraagd
- Kijk afstand
- Vraag om te stellen

Stel de vraag en noteer het waargenomen resultaat op het antwoordformulier.

#### 6.11.5. Instructies om aan de patiënt te geven

Stel de volgende vraag: "Lees, beginnend bij figuur nummer 1, de getallen in de stippen"

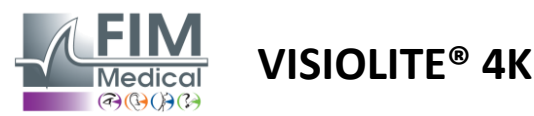

## 6.12. Test op schitteringsbestendigheid

Visiolite<sup>®</sup> 4K-schitteringstesten mogen niet worden uitgevoerd bij lichtgevoelige patiënten die onlangs lichtgevoelige medicatie hebben gebruikt.

| Medische contra-indicaties voor het uitvoeren van deze test worden gedetailleerd beschreven in de |
|---------------------------------------------------------------------------------------------------|
| paragraaf1.4                                                                                      |

Deze test is niet beschikbaar met de versie met afstandsbediening.

#### 6.12.1. Doel en presentatie van de test

De centrale schitteringstest wordt gebruikt om de hersteltijd van het centrale zicht van een proefpersoon te controleren na intense schittering. Bij sommige aandoeningen duurt deze tijd langer en is het mogelijk om met deze test bepaalde maculadeficiënties bij de patiënt op te sporen. Het is van groot belang dat alle contra-indicaties voor deze test zorgvuldig worden gecontroleerd om te voorkomen dat er bijwerkingen bij de patiënt optreden. Het is ook belangrijk om de patiënt te waarschuwen voor de relatief hoge intensiteit van het licht.

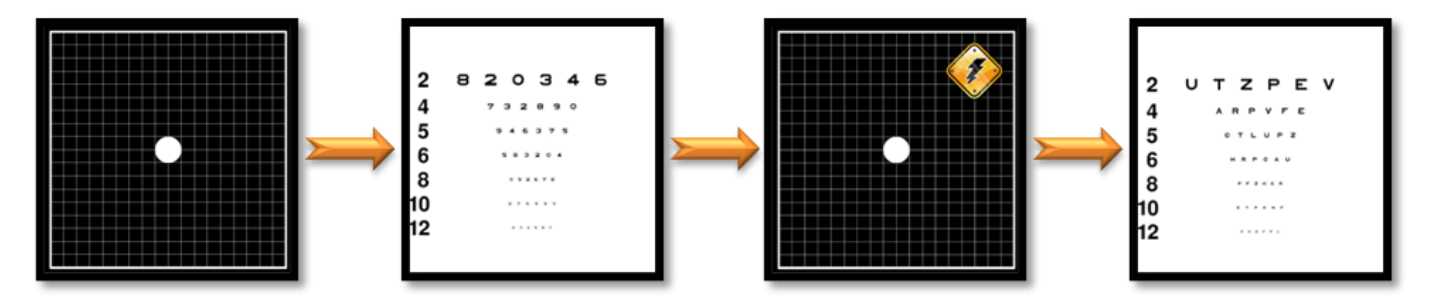

Deze test maakt gebruik van verschillende andere testen van Visiolite® 4K. Het bestaat uit vier fasen:

- Etape 1. Het Amsler-raster wordt aan de patiënt gepresenteerd onder mesopische belichting (3 cd/m<sup>2</sup>).
- Etape 2. Vervolgens wordt een gezichtsscherptetest met getallen uitgevoerd in een mesopische omgeving.
- Etape 3. Vervolgens wordt de patiënt verblind door een lichtsterkte van 3 lux.
- Etape 4. Tot slot wordt in een mesopische omgeving een gezichtsscherptetest met letters uitgevoerd.

#### 6.12.2. De test uitvoeren

- ✓ Deze test wordt binoculair uitgevoerd.
- ✓ Deze test wordt uitgevoerd bij verafzien.
- ✓ Deze test moet worden uitgevoerd met instemming van de patiënt.
- ✓ Deze test moet mesopisch worden uitgevoerd.

#### 6.12.3. Beschrijving van de VisioWin®-interface

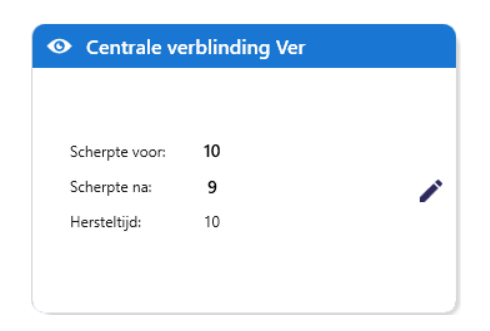

In het vignet worden de resultaten van de gezichtsscherpte voor en na schittering weergegeven, evenals de hersteltijd die de patiënt nodig heeft om de kleinste lijn met optotypen na schittering te kunnen lezen.

Voor deze test kunnen de kijk-, afstands- en lichtomstandigheden niet worden gewijzigd.

Het invoervenster voor de resultaten van de gezichtsscherpte wordt hieronder beschreven met de testinstructies.

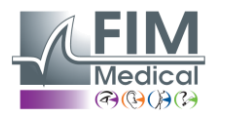

# VISIOLITE<sup>®</sup> 4K

#### 6.12.4. Instructies om aan de patiënt te geven

#### Stap 1 – Aanpassing van de patiënt

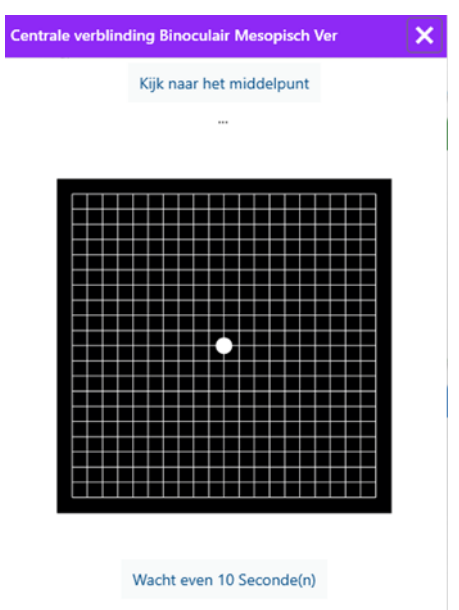

# Het Amsler-raster wordt gedurende 10 seconden weergegeven in mesopische helderheid.

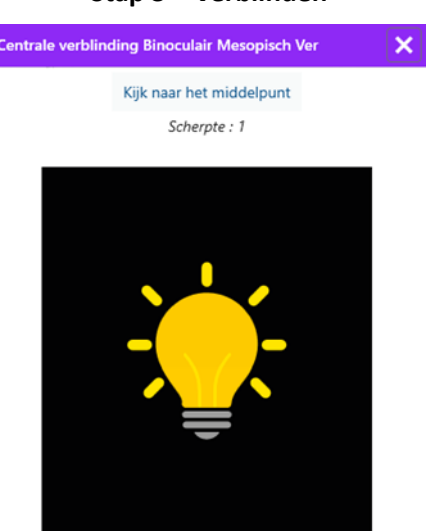

Wacht even 10 Seconde(n)

Vraag de patiënt om zijn blik te richten op het centrale verblindingspunt.

Het Amsler-raster wordt gedurende de volledige schitteringsduur van 10 seconden weergegeven.

Het doel van deze stap is om een scotoom te veroorzaken.

#### Stap 2 – Scherpte vóór schittering

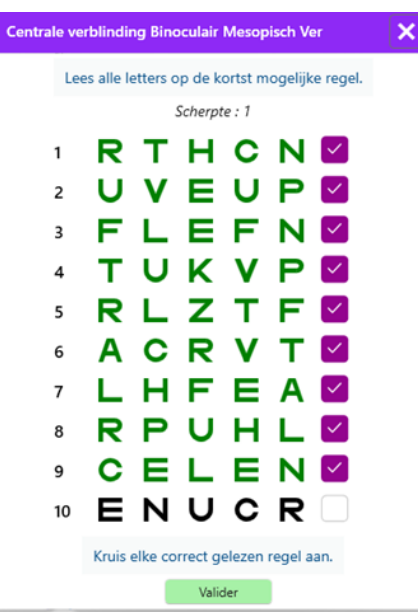

Vraag de patiënt om de optotypen af te lezen vanaf de kleinst mogelijke lijn.

Controleer de lijn om de gezichtsscherpte te valideren als er minimaal 3 optotypen zijn herkend.

#### Stap 4 – Acuutheid na herstel

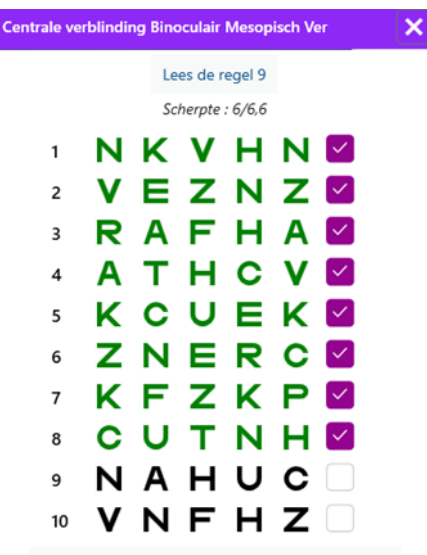

Kruis elke correct gelezen regel aan. 10 Seconde(n)

Vraag de patiënt om de optotypen op de kleinst mogelijke regel te lezen zodra zijn visuele waarnemingsvermogen hersteld is. Een aftelling meet de hersteltijd.

Controleer de lijn om de gezichtsscherpte te valideren als er minimaal 3 optotypen zijn herkend. De weergegeven optotypen wijken af van die in stap 2, om te voorkomen dat de patiënt ze onthoudt.

Stap 3 – Verblinden

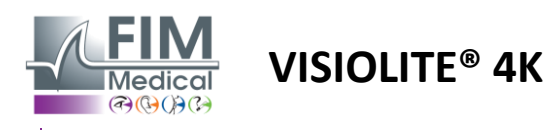

# 6.13. Test op schitteringsgevoeligheid

Visiolite<sup>®</sup> 4K-schitteringstesten mogen niet worden uitgevoerd bij lichtgevoelige patiënten die onlangs lichtgevoelige medicatie hebben gebruikt.

Medische contra-indicaties voor het uitvoeren van deze test worden gedetailleerd beschreven in de paragraaf1.4

Deze test is niet beschikbaar in een op afstand bediende of geautomatiseerde versie met VisioClick<sup>®</sup>.

#### 6.13.1. Doel en presentatie van de test

Verblinding ontstaat wanneer er te veel licht is voor het oog. Dit verschijnsel vermindert het comfort en de visuele prestaties van de persoon in kwestie en kan lang aanhouden, zelfs nadat de schittering is gestopt.

Het doel van deze test is om problemen met de lichtgevoeligheid aan het licht te brengen door een nachtelijke rijsituatie voor te stellen waarin de patiënt zoveel mogelijk informatie moet ontcijferen. Hoe gevoeliger de patiënt is, hoe diffuser het licht voor hem zal zijn en hoe meer moeite hij zal hebben met het lezen van informatie die zich dicht bij de lichtbron bevindt.

Met deze test kunnen we de visuele capaciteiten van een verblind persoon in kaart brengen. Het is van groot belang dat alle contra-indicaties voor deze test zorgvuldig worden gecontroleerd om te voorkomen dat er bijwerkingen bij de patiënt optreden. Het is ook belangrijk om de patiënt te waarschuwen voor de relatief hoge intensiteit van het licht.

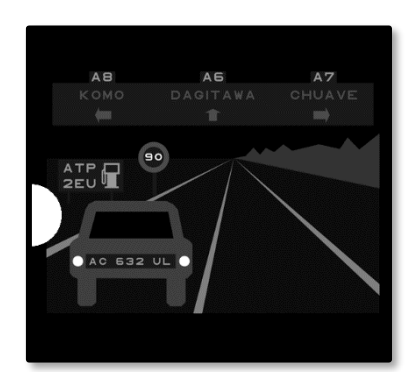

Deze test representeert een typische nachtelijke rijsituatie. Het bestaat uit zes voorwerpen die de patiënt moet ontcijferen. We vinden daar:

- ✓ Een kentekenplaat
- ✓ Een informatiepaneel
- ✓ Een snelheidslimietbord
- ✓ Drie richtingaanwijzers

De verschillende optotypen van de scène bestaan uit letters en willekeurige getallen. Ze hebben een gezichtsscherpte tussen 3/10 en 4/10. De contrastniveaus zijn gevarieerd en de verschillende objecten zijn zo geplaatst dat ze een potentieel reële situatie nabootsen.

De bron van de verblinding wordt veroorzaakt door een lichtdiode die links is geplaatst.

#### 6.13.2. De test uitvoeren

- ✓ Deze test wordt binoculair uitgevoerd.
- ✓ Deze test wordt uitgevoerd bij verafzien.
- ✓ Deze test moet worden uitgevoerd met instemming van de patiënt.
- ✓ Deze test wordt mesopisch uitgevoerd.

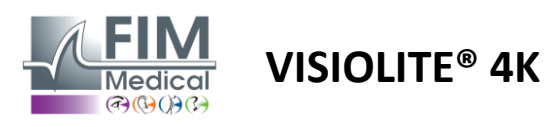

 ✓ Om de verschillende informatie te kunnen lezen, moet de patiënt een gezichtsscherpte van minimaal 4/10 hebben.

#### 6.13.3. Beschrijving van de VisioWin®-interface

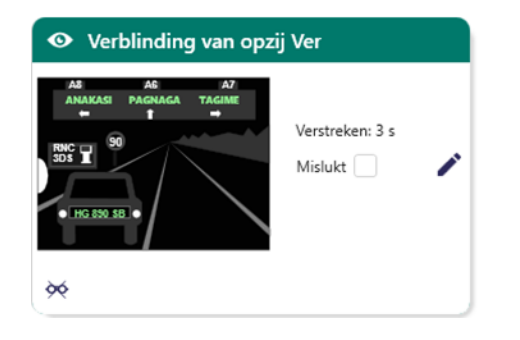

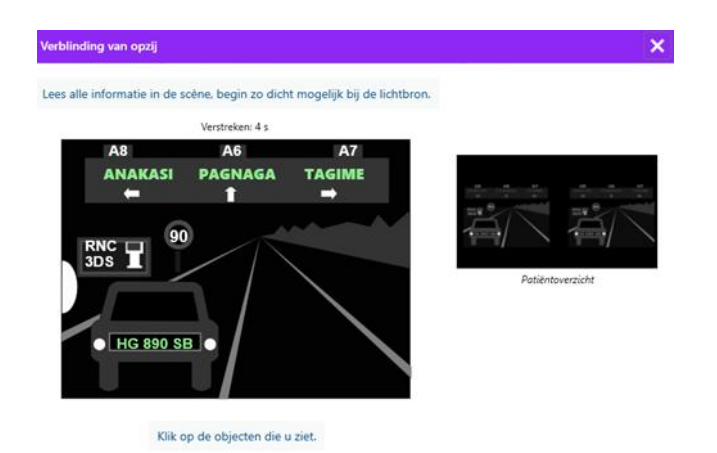

De miniatuur toont de rijsituatie die aan de patiënt wordt getoond, de waargenomen visuele elementen zijn groen gekleurd.

De voltooiingstijd van de test is ook zichtbaar.

Voor deze test kunnen de kijk-, afstands- en lichtomstandigheden niet worden gewijzigd.

Klik in het antwoordvenster met de linkermuisknop op de elementen die de patiënt heeft waargenomen.

Als u een typefout maakt, kunt u het item deactiveren door er nogmaals op te klikken.

Geactiveerde elementen zijn groen gekleurd.

Alle items met letters of cijfers kunnen worden aangeklikt.

#### 6.13.4. Instructies om aan de patiënt te geven

Stel de volgende vraag: "Lees alle informatie in de scène, indien mogelijk beginnend bij de scène die het dichtst bij de lichtbron staat. »

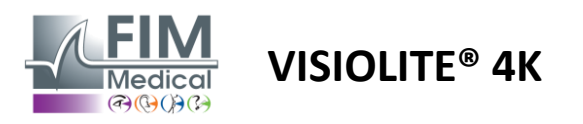

# 7. Visiolite<sup>®</sup> 4K Onderhoud

# 7.1. Schoonmaak

## 7.1.1. Desinfectie van de voorste steun en kunststoffen

De afneembare voorhoofdsteun en de kunststof onderdelen van de Visiolite<sup>®</sup> 4K moeten na elk gebruik worden gereinigd met een zachte doek gedrenkt in 70% isopropylalcohol of met een bacterie-/virusdodend doekje uit de volgende door FIM Medical goedgekeurde referenties:

Bactinyl<sup>®</sup> Geurende Desinfecterende Doekjes Clorox<sup>®</sup> Healthcare Bleekmiddel Sani-Cloth<sup>®</sup> Bleekmiddel / Plus / HB / AF3 Super Sani-Cloth<sup>®</sup> Formule 409<sup>®</sup> Virex<sup>®</sup> Plus Mikrozid<sup>®</sup> AF-doekjes Mikrozid<sup>®</sup> Universele doekjes premium Oxivir Excel<sup>®</sup> doekjes

Visiolite® 4K mag niet worden ondergedompeld of besproeid met vloeistof.

Optische lenzen mogen nooit worden schoongemaakt met vochtige doekjes of andere ontsmettingsmiddelen.

#### 7.1.2. Reinigen van de optiek

De optische lenzen aan de voorzijde van de Visiolite<sup>®</sup> 4K moeten regelmatig worden gereinigd met de microvezeldoek die bij het apparaat wordt geleverd (zie paragraaf2.1).

Regelmatig gebruik van microvezeldoeken heeft geen invloed op de antireflectiebehandeling.

Oefen tijdens deze handeling geen sterke druk uit op de lenzen.

# 7.2. Periodiek onderhoud

Jaarlijks onderhoud van de Visiolite<sup>®</sup> 4K wordt aanbevolen voor verificatie en kalibratie van het beeldscherm en de anti-schitterings-LED's.

Alleen FIM Medical en haar erkende distributeurs zijn bevoegd om onderhoud uit te voeren.

# 7.3. Hulp van Visiowin-software

Klik in het zijmenu op het pictogram<sup>(2)</sup>Help bij het openen van onderhoudsinformatie voor VisioWin<sup>®</sup>-software of Visiolite<sup>®</sup> 4K.

Via het tabblad Informatie is de volgende systeeminformatie beschikbaar:

- Specificaties van computerhardware
- Eigenschappen van het Windows-besturingssysteem
- Informatie over machtigingsniveaus van Windows-gebruikersaccounts
- Database-eigenschappen
- VisioWin® Software en Visiolite® 4K (Visioclick®) Firmwareversies

In geval van technische problemen kunt u op deze pagina de essentiële informatie vinden voor een efficiënte en snelle ondersteuning door het FIM Medical-ondersteuningsteam of uw erkende distributeur.

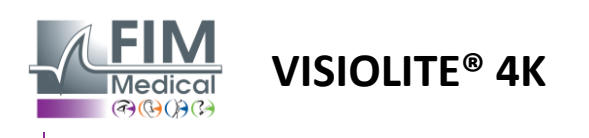

# 7.4. Beschikbaarheid

Volgens de WEEE-richtlijn moeten gebruikte elektronische apparaten gescheiden van het huishoudelijk afval worden verwerkt. De apparaten moeten worden ingeleverd bij speciale inzamelpunten (afvalverwerkingscentra). Voor meer informatie kunt u contact opnemen met FIM Medical of uw erkende distributeur.

# 7.5. Garantie

Onder de contractuele garantie vallen alleen reparaties. De garantie is enkel van toepassing indien de normale en gebruikelijke gebruiksomstandigheden van het apparaat in acht zijn genomen. Tijdens het jaarlijks onderhoud worden een aantal preventieve handelingen uitgevoerd. De revisie kan geen garantie vormen voor de ondersteuning bij storingen die zich na de revisie zouden voordoen.

Op het apparaat zit 2 jaar garantie.

# 7.6. Levensduur

FIM Medical schat de levensduur van Visiolite<sup>®</sup> 4K op 10 jaar, mits de reinigingscondities correct worden nageleefd (paragraaf7.1), onderhoud (paragraaf7.2) en milieu (paragraaf2.3.1).

FIM Medical is niet aansprakelijk voor het niet functioneren van het apparaat indien de gebruiker de onderhoudsaanbevelingen en gebruiksvoorwaarden niet naleeft.

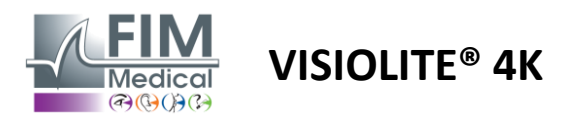

# 7.7. Probleemoplossing

| Probleem                                                                                                    | Waarschijnlijke oorzaak                                                                                                    | Oplossing                                                                                                    |
|----------------------------------------------------------------------------------------------------|----------------------------------------------------------------------------------------------------|----------------------------------------------------------------------------------------------------|
| Visiolite® 4K gaat niet aan                                                                                                    | Stroomstoring                                                                                                    | Controleer of de Visiolite® 4K elektrisch<br>correct is aangesloten. Er moet een groen<br>indicatielampje op de voeding zichtbaar<br>zijn.<br>Als u een stekkerdoos gebruikt, sluit u de<br>voeding rechtstreeks aan op een<br>stopcontact. |
| De Visiowin <sup>®</sup> -softwareinterface wordt<br>niet correct weergegeven                                                                                           | Zoomniveau te hoog                                                                                                    | Stel de zoom in op maximaal 125%                                                                                                    |
| De Visiolite® 4K wordt als offline<br>weergegeven in VisioWin.                                                                                                    | Visiolite® 4K wordt niet<br>gedetecteerd of herkend door de pc                                                                                                    | Schakel de Visiolite® 4K uit en verbind de<br>USB-verbindingskabel met een andere<br>beschikbare poort op de pc.                                                                                                    |
| De test die de patiënt ziet, verschilt<br>van de test die in VisioWin® wordt<br>weergegeven.<br>De testweergave is vervormd of<br>inconsistent.                         | De integriteit van de gegevens die in<br>het interne geheugen van het<br>apparaat zijn opgeslagen, is in<br>gevaar.                                                         | Schakel de Visiolite® 4K uit en haal de<br>stekker uit het stopcontact.<br>Sluit de voeding weer aan en start de<br>Visiolite® 4K opnieuw op.                                                                                               |
| Er zijn vlekken zichtbaar op de testen.<br>Het testscherm knippert.<br>De kleuren van de tests lijken<br>abnormaal.<br>De helderheid is niet gelijkmatig of te<br>laag. | Het beeldscherm is beschadigd.                                                                                                    | Schakel de Visiolite <sup>®</sup> 4K uit en haal de<br>stekker uit het stopcontact.<br>Laat de Visiolite <sup>®</sup> 4K enkele uren rusten<br>voordat u hem weer aansluit.                                                                 |
| Tests lijken wazig                                                                                                    | De optiek is mistig                                                                                                    | Reinig de optiek van het masker met een<br>microvezeldoek.                                                                                                    |
| Er wordt een foutmelding<br>weergegeven bij het starten van<br>VisioWin®                                                                                                | De Windows-map waarin de<br>softwaregegevens zijn opgeslagen, is<br>niet toegankelijk voor<br>lezen/schrijven.<br>De database is niet toegankelijk voor<br>lezen/schrijven. | Neem contact op met uw<br>netwerkbeheerder om te zien welke<br>beveiligingsmachtigingen aan het<br>Windows-gebruikersaccount zijn<br>toegewezen.                                                                                            |

Als het probleem zich blijft voordoen, of bij andere problemen, neem dan contact op met FIM Medical of uw erkende distributeur.

Voor snelle probleemoplossing is het handig om systeemgegevens of gebeurtenislogboeken te verstrekken die beschikbaar zijn op de VisioWin<sup>®</sup>-helppagina (zie paragraaf7.3).